# **User Manual**

## Application for Approval of a Project of Tourism Unit

### Application for Approval of a Project of Tourism Unit

### PROCEDURE/ STEPS FOR ONLINE APPLICATION PROCESSING

STEP-1 :- Application Submitted By Applicant with Fees (21000/-)

STEP-2 :- If Payment not success than Applicant can only submit the application but it is not forwarded to dept. till payment paid.

STEP-3 :- If payment Paid successfully than

STEP-4 :- Forward to TO HQ(Tourism Headquarter[DEPT.]) and TO HQ can take action as Object, Reject or Accept.

STEP-5 :- If TO HQ Object the application than application is revert to applicant, Applicant can clear the objection and submit again to TO HQ or withdrawal the application.

STEP-6 :- If Application Accept by TO HQ than it is forward to TO DISTRICT (Tourist Officer District wise[DEPT.]) [It is auto root process for application for district wise officer] for Site Survey.

STEP-7 :- TO DISTRICT Accept the application and submit the Site Survey Report from the basis of Site Inspection.

STEP-8 :- And Forward to TO HQ again.

STEP-9 :- TO HQ Check the application and take decision to Object, Reject or Accept the Application.

**STEP-10** :- If Object by TO HQ than Application revert to applicant.

STEP-11 :- If Reject by TO HQ than Application is close.

STEP-12 :- Or if Accept by TO HQ than generate certificate for Final Approval.

| Rajasthan Single Sign On v227<br>One Digital Identity for all Applications                                                                                                    |                                                                               | English   हिन्दी                                                                            |
|----------------------------------------------------------------------------------------------------|-------------------------------------------------------------------------------|---------------------------------------------------------------------------------------------|
| G2G APPS                                                                                                    | Login                                                                         | Registration                                                                                |
| 158                                                                                                    |                                                                               |                                                                                             |
|                                                                                                    | Digital Identity (SSOID/ Username)                                            |                                                                                             |
| G2C/ G2B APPS                                                                                                    | Password                                                                      |                                                                                             |
|                                                                                                    | 788 <sup>8</sup> 4                                                            | 2 Enter Captcha                                                                             |
|                                                                                                    | Lo                                                                            | gin                                                                                         |
| IDENTITIES                                                                                                    | I Forgot my Digital Identity (SSOID). I Forgot my Password. <u>Click Here</u> | Click Here                                                                                  |
| 1 3 5 6 1 7 2 2                                                                                                    |                                                                               |                                                                                             |
|                                                                                                    |                                                                               | Activate Windows                                                                            |
| cannot be used again in other SSOID (No duplicates). 🔹 IMPORTANT: All departments/ officers who had requested for deletion/ removal of Office/ Designation based SSOIDs or duplicate SSOIDs during filing of Property<br>Sted designed, developed & hosted by Department of Information Technology & Communication, Government Of Raj<br>Type here to search U 🛍 💼 🛋 💁 💆 🦉 e 🧕 | Returns are hereby requested to re-send their present sthan                   | Go to Settings to activate Windows.<br>tand updated SSOIDs to respective application helpda |

Login with ssoid and password on sso portal (<u>https://sso.rajasthan.gov.in/signin</u>)

### Select Tourism Icon on sso portal

| -             | GOVERNMENT OF RAJA    | ILE SI IN ON VI27           |                            |               |                    |            | SDRAJKAMALSALVI | Z                    |                    |              |                                           | III 🗙      |
|---------------|-----------------------|-----------------------------|----------------------------|---------------|--------------------|------------|-----------------|----------------------|--------------------|--------------|-------------------------------------------|------------|
|               | 🔊 Recent Apps 🛃 App   | ications 🕄 Bill Payme       | nts                        |               |                    |            |                 |                      |                    | Quick Search |                                           |            |
| <b>≜</b><br>₹ | Ш                     | KAJASTRAN                   |                            |               |                    | 櫒          |                 |                      |                    | CLEAR        | OTHER<br>APPS                             |            |
| Ø             | METROLOGY             | TOURISM PROJECT<br>APPROVAL | ELECTRICAL<br>INSPECTORATE | SINGLE WINDOW | RECRUITMENT PORTAL | EMPLOYMENT | SCHOLARSHIP     | SOCIETY REGISTRATION | RECRUITMENT STACK2 | AFFS         |                                           |            |
| Last          |                       | TOURISM PROJECT APPR        | OVAL                       |               |                    |            |                 |                      |                    |              |                                           |            |
| 6             |                       |                             |                            |               |                    |            |                 |                      |                    |              |                                           |            |
|               |                       |                             |                            |               |                    |            |                 |                      |                    |              |                                           |            |
|               |                       |                             |                            |               |                    |            |                 |                      |                    |              |                                           |            |
|               |                       |                             |                            |               |                    |            |                 |                      |                    |              |                                           |            |
|               |                       |                             |                            |               |                    |            |                 |                      |                    |              |                                           |            |
|               |                       |                             |                            |               |                    |            |                 |                      |                    |              |                                           |            |
|               |                       |                             |                            |               |                    |            |                 |                      |                    |              |                                           |            |
|               |                       |                             |                            |               |                    |            |                 |                      |                    |              |                                           |            |
|               |                       |                             |                            |               |                    |            |                 |                      |                    |              |                                           |            |
|               |                       |                             |                            |               |                    |            |                 |                      |                    |              |                                           |            |
|               |                       |                             |                            |               |                    |            |                 |                      |                    |              |                                           |            |
|               |                       |                             |                            |               |                    |            |                 |                      |                    |              |                                           |            |
|               |                       |                             |                            |               |                    |            |                 |                      |                    |              |                                           |            |
|               |                       |                             |                            |               |                    |            |                 |                      |                    |              |                                           |            |
|               |                       |                             |                            |               |                    |            |                 |                      |                    |              |                                           |            |
|               |                       |                             |                            |               |                    |            |                 |                      |                    |              | ctivate Windows<br>to Settings to activat | e Windows. |
|               | O Type here to search |                             | . 🔒 🖿 🤇                    | S M 5.        |                    | - 51 -     |                 |                      |                    |              |                                           | ENG 403 PM |

#### Dashboard

|   | Tourism D<br>Government | epartment<br>of Rajasthan |                                              |                                                 |                     | Welcome SWCS TEST<br>Back to SSO Sign Out |
|---|-------------------------|---------------------------|----------------------------------------------|-------------------------------------------------|---------------------|-------------------------------------------|
| • |                         |                           |                                              | APPLICANT DASHBOARD                             |                     |                                           |
| ¢ | Search                  | Q×                        |                                              |                                                 |                     | Show Rows 10 •                            |
|   | S.No.                   | APPLICATION ID 🗢          | SUBMISSION DATE/ TIME \$                     | APPLICANT NAME 🗢                                | SERVICE TYPE*       | STATUS \$ View                            |
|   |                         |                           |                                              |                                                 |                     |                                           |
|   |                         |                           |                                              |                                                 |                     |                                           |
|   |                         |                           |                                              |                                                 |                     |                                           |
|   |                         |                           |                                              |                                                 |                     |                                           |
|   |                         |                           |                                              |                                                 |                     |                                           |
|   |                         |                           |                                              |                                                 |                     |                                           |
|   |                         |                           |                                              |                                                 |                     |                                           |
|   |                         |                           |                                              |                                                 |                     |                                           |
|   |                         |                           |                                              |                                                 |                     |                                           |
|   |                         |                           |                                              |                                                 |                     |                                           |
|   |                         |                           |                                              |                                                 |                     |                                           |
|   |                         |                           |                                              |                                                 |                     |                                           |
|   |                         |                           |                                              |                                                 |                     |                                           |
|   |                         |                           |                                              |                                                 |                     |                                           |
|   |                         |                           |                                              |                                                 |                     |                                           |
|   |                         |                           |                                              |                                                 |                     |                                           |
|   |                         |                           | Site designed, developed & hosted by Departn | nent of Information Technology & Communication, | Govt. of Rajasthan. |                                           |

#### Select Application Form from left icon

| Tol              | urism Depar                       | rtmei c<br>jastran             |                                      |                                                      |                    | Welcome SWCS TEST<br>Back to SSO Sign Out |
|------------------|-----------------------------------|--------------------------------|--------------------------------------|------------------------------------------------------|--------------------|-------------------------------------------|
|                  |                                   |                                |                                      | APPLICANT DASHBOARD                                  |                    |                                           |
| ¢ [              | Dashboard     Tourism Application | a ×                            |                                      |                                                      |                    | Show Rows 10 •                            |
|                  | S.No.                             | APPLICATION ID \$              | SUBMISSION DATE/ TIME \$             | APPLICANT NAME \$                                    | SERVICE TYPE\$     | STATUS 🗢 View                             |
|                  |                                   |                                |                                      |                                                      |                    |                                           |
|                  |                                   |                                |                                      |                                                      |                    |                                           |
|                  |                                   |                                |                                      |                                                      |                    |                                           |
|                  |                                   |                                |                                      |                                                      |                    |                                           |
|                  |                                   |                                |                                      |                                                      |                    |                                           |
|                  |                                   |                                |                                      |                                                      |                    |                                           |
|                  |                                   |                                |                                      |                                                      |                    |                                           |
|                  |                                   |                                |                                      |                                                      |                    |                                           |
|                  |                                   |                                |                                      |                                                      |                    |                                           |
|                  |                                   |                                |                                      |                                                      |                    |                                           |
|                  |                                   |                                |                                      |                                                      |                    |                                           |
|                  |                                   |                                |                                      |                                                      |                    |                                           |
|                  |                                   |                                |                                      |                                                      |                    |                                           |
|                  |                                   |                                |                                      |                                                      |                    |                                           |
|                  |                                   |                                |                                      |                                                      |                    |                                           |
|                  |                                   |                                |                                      |                                                      |                    |                                           |
|                  |                                   |                                |                                      |                                                      |                    |                                           |
|                  |                                   |                                |                                      |                                                      |                    |                                           |
|                  |                                   |                                |                                      |                                                      |                    |                                           |
| https://ssotest. | trajasthan.gov.in/tourism/Tour    | ismApplication.aspx?lsSSO=SSOT | lesigned, developed & hosted by Depa | rtment of Information Technology & Communication, Go | ovt. of Rajasthan. |                                           |

### Application Form open for Tourism Unit

| ourism Department                                                                                |   |                                |                                      | Welcome SWGS TEST              |
|--------------------------------------------------------------------------------------------------|---|--------------------------------|--------------------------------------|--------------------------------|
|                                                                                                  |   | Application for Approval       | of a Project of Tourism Unit         |                                |
| ۹. Applicant Personal Details/ आवेदक का विवरण                                                    |   |                                |                                      |                                |
| Applicant Name •                                                                                 |   |                                | Father/ Husband Name *               |                                |
| RAJ KAMAL SALVI                                                                                  |   |                                | AMBA LAL JI                          |                                |
| Date of Birth* 19/11/1987                                                                        |   |                                | Gender 🖲 Male 🔍 Female 🔍 Other       |                                |
| Urban/ Rural 🛞 Urban 🔍 Rural                                                                     |   |                                |                                      |                                |
| louse Number                                                                                     |   | Lane/ Street Name *            |                                      | Locality*                      |
| 150                                                                                              |   | ABC STREET                     |                                      | ABC LOCALITY                   |
| tate *                                                                                           |   | District *                     |                                      | City                           |
| Rajasthan                                                                                        | * | Udaipur/उदयपुर                 | *                                    | Udalpur/ उदयपुर                |
| Vard                                                                                             |   |                                |                                      |                                |
| Ward No- 8/ वार्ड न: - 8                                                                         | • |                                |                                      |                                |
| PIN Code •                                                                                       |   | Telephone Number With STD Code |                                      | Fax Number With STD Code       |
| 313001                                                                                           |   | 9414791892                     |                                      | ENTER FAX NUMBER WITH STD CODE |
| Aobile*                                                                                          |   |                                | E-Mail Address*                      |                                |
| 9414791892                                                                                       |   |                                | SDRA JKAMALSALVI@GMAIL.COM           |                                |
|                                                                                                  |   |                                |                                      |                                |
|                                                                                                  |   |                                |                                      |                                |
| . Establishment/ Land Details/ प्रांतश्रान/ भूमि की विवरण                                        |   |                                |                                      |                                |
| Name of all owners of land(Individual/ Firm/ Partnership etc.)*                                  |   |                                |                                      |                                |
| RAJ KAMAL RESORT                                                                                 |   |                                | Add New Name Cancel                  |                                |
| Establishment Type *                                                                             |   |                                | Application Field *                  |                                |
| Non-Profit Institution                                                                           |   | *                              | Land For Allotment      Land For Cor | version                        |
| Complete Detail of Land and Location of the proposed Tourism Unit<br>Category<br>• Urban • Rural |   |                                |                                      |                                |
| Viscon / Disk                                                                                    |   |                                | I and Please Maria                   |                                |

### khasra No., Area/ Land Size and Unit

|                                                             | ment of Rajasthan                                                                                                    |                                                     |          |                                 |                |                       |                     |                     |
|-------------------------------------------------------------|----------------------------------------------------------------------------------------------------|-----------------------------------------------------|----------|---------------------------------|----------------|-----------------------|---------------------|---------------------|
| omplete<br>ategory                                          | e Detail of Land and Location of the proposed Tourism Unit                                                                                                    |                                                     |          |                                 |                |                       |                     |                     |
| hasra/ Pl                                                   | lot                                                                                                    |                                                     |          | Lane/ Street Name               |                |                       |                     |                     |
| 2084/83                                                     | 33                                                                                                    |                                                     |          | ABCD STREET                     |                |                       |                     |                     |
| ocality *                                                   |                                                                                                    |                                                     |          | District *                      |                |                       |                     |                     |
| ABCD LO                                                     | OCALITY                                                                                                    |                                                     |          | laipur/जयपुर                    |                |                       |                     |                     |
| ity*                                                        |                                                                                                    |                                                     |          | Ward Number                     |                |                       |                     |                     |
| Jaipur/                                                     | जयपुर                                                                                                    |                                                     | •        | Ward No- 18/ वार्ड न: - 19      |                |                       |                     |                     |
| in Code+                                                    |                                                                                                    |                                                     |          | State                           |                |                       |                     |                     |
| 302019                                                      |                                                                                                    |                                                     |          | RAJASTHAN                       |                |                       |                     |                     |
| ype of To                                                   | purism Unit*                                                                                                    |                                                     |          | Investment Amount (Min. 2 cror  | res)*          | Rooms (Min.           | 20 lettable rooms)* |                     |
| Budget                                                      | t Hotel                                                                                                    |                                                     |          | 2.3                             |                | 40                    |                     |                     |
| 41                                                          |                                                                                                    |                                                     |          |                                 |                |                       |                     |                     |
|                                                             |                                                                                                    |                                                     |          |                                 |                |                       |                     |                     |
| S. No.                                                      | Khasra Number                                                                                                    | Area/ Li                                            | and Size |                                 |                | Unit                  |                     | Action              |
| <b>S. No.</b><br>1                                          | Khasra Number<br>152                                                                                                    | Area/La                                             | and Size |                                 | Bigha          | Unit                  | •                   | Hetion              |
| 5. No.<br>1                                                 | Khasra Number<br>152<br>253                                                                                                    | Area/La<br>25<br>52                                 | and Size |                                 | Bigha          | Unit                  | •                   |                     |
| <b>S. No.</b><br>1<br>2                                     | Khasra Number<br>152<br>253                                                                                                    | Area/ L                                             | and Size |                                 | Bigha<br>Bigha | Unit.                 | •                   |                     |
| S. No.<br>1<br>2<br>Total K                                 | মিəsra Number<br>152<br>253<br>həsra Detall/ কুম স্কাম্য বিষয়ে                                                                                                    | Area/Li<br>25<br>52                                 | and Size |                                 | Bigha<br>Bigha | Unit                  | •                   |                     |
| S. No.<br>1<br>2<br>Total Ki<br>Total Ki                    | মিচ্যার Number<br>152<br>253<br>husra Detail/ ক্রুর স্তামার বিরংগ<br>husra *                                                                                                    | Area/ Li<br>25<br>52<br>Total Area/ Land Size *     | and Size |                                 | Bigha<br>Bigha | Unit                  | •                   |                     |
| S. No.<br>1<br>2<br>Total Ki<br>2<br>2                      | মিəsra Number<br>152<br>253<br>həsra Detail/ কুল স্কান্য বিবংগ<br>həsra *                                                                                                    | Areal L<br>25<br>52<br>Total Area/ Land Size+<br>77 | and Size |                                 | Bigha<br>Bigha | Unit<br>Unit<br>Bigha | •                   | + ton<br>+ =<br>+ = |
| S. No.<br>1<br>2<br>Total KI<br>2<br>Total KI<br>2<br>Exist | মেচৰণ সম্প্ৰমন্ত্ৰ সময় বিষয়ে সম্প্ৰমন্ত্ৰ সময় বিষয়ে সম্প্ৰমন্ত্ৰ সময় বিষয়ে সময় বিষয়ে সময় বৰ্ম বিষয়ে সময় বৰ্ম বিষয়ে বিষয়ে সময় বৰ্ম বিষয়ে বিষয়ে সময় বৰ্ম বিষয়ে বিষয়ে সময় বৰ্ম বিষয়ে বিষয়ে বিষয়ে সময় বৰ্ম বিষয়ে বৰ্ম বিষয়ে বৰ্ম বিষয়ে বৰ্ম বিষয়ে বৰ্ম বিষয়ে বৰ্ম বিষয়ে বৰ্ম বিষয়ে বৰ্ম বৰ্ম বিষয়ে বৰ্ম বৰ্ম বিষয়ে বৰ্ম বৰ্ম বৰ্ম বৰ্ম বৰ্ম বৰ্ম বৰ্ম বৰ্ম                                                                                                    | Area/L                                              | and Size |                                 | Bigha<br>Bigha | Unit<br>Unit<br>Bigha | •                   |                     |
| S. No.<br>1<br>2<br>Total Ki<br>2<br>Exist<br>No.           | মেচৰণ সম্প্ৰচন সম্প্ৰচন সম্বৰচন সম্প্ৰচন সম্প্ৰচন সম্বৰচন সম্প্ৰচন সম্প্ৰচন সম্বৰচন সম্বৰচন সম্প্ৰচন সম্বৰচন সম্বৰচন সম্ | Area/L                                              | and Size | Constructed Area (in sq feet) - | Bigha          | Unit<br>Unit<br>Bigha | •                   |                     |

| Go | overnment of Rajasthan                                                 |                                                                                                    |                                     |
|----|------------------------------------------------------------------------|----------------------------------------------------------------------------------------------------|-------------------------------------|
| D. | Attachments/ दस्तावेज                                                  |                                                                                                    |                                     |
| ot | e: Valid File Types: JPG/ JPEG/ PNG/ BMP/ GIF/ PDF                     |                                                                                                    |                                     |
|    | Proof of Estimated cost of the project and details and                 | source of institutional financing of the project duly prepared and certified by a reputed/ recognized consultant architect/ chartered accountant.* | Choose File green.png               |
| 1  | Proposed Lay-out Plan/ Map/ Building plan of Tourisn                   | n Unit prepared and certified by a Registered Consultant/ Architect. *                                                                             | Choose File red.png                 |
| 2  | Note : The Attachment (A2.1) should be a single Page                   | Choose File yellow.png                                                                                                    |                                     |
|    | Title deed, such as the latest Zamabandi of the Reven                  | Choose File green.png                                                                                                    |                                     |
|    | Kasra Plan/ Site Plan. •                                               | Choose File red.png                                                                                                    |                                     |
|    | Google Earth Image of the proposed site. •                             | Choose File yellow.png                                                                                                    |                                     |
|    | Two Photographs of the proposed Land/ Site (One pa                     | Choose File green.png                                                                                                    |                                     |
|    | Proof of legal entity, such as articles, copy of board re<br>property. | Choose File No file chosen                                                                                                    |                                     |
|    | No Objection Certificate (NOC) of Forest Department.                   | in case the tourism unit in question is in the vicinity of a national park, wildlife sanctuary or a forest reserve/ forest area.                   | Choose File No file chosen          |
|    | Proof of Permission of Rural authority certifying that i               | t is permissible to convert the land/ property into a tourism unit on the site selected.                                                           | Choose File No file chosen          |
|    | In case the applicant is Power of Attorney Holder, Sca                 | nned copy of the document may be attached.                                                                                                    | Choose File No file chosen          |
|    | Miscellaneous document.                                                |                                                                                                    | Choose File No file chosen          |
|    |                                                                        |                                                                                                    |                                     |
| Ε. | Declaration/ 회원에                                                       |                                                                                                    |                                     |
|    | Amount (१) [Non-Refundable]<br>Note :                                  | 21000.00<br>Excluding payment gateway service charge @ 15                                                                                          | Activate Windows                    |
|    |                                                                        |                                                                                                    | Go to Settings to activate Windows. |

### Amount of Application

| 1 Prop<br>2 Note<br>Title | iposed Lay-out Plan/ Map/ Eulding plan of Tourism Unit prep<br>te : The Attachment (A2.1) should be a single Page JPG/ JPEG/ | ared and certified by a Registered Consultant/ ArchitecL + PNG/ BMP/ GIF/ PDF of A4 Size +                                                                 | Choose File red.png Choose File yellow.png |
|---------------------------|----------------------------------------------------------------------------------------------------|----------------------------------------------------------------------------------------------------|--------------------------------------------|
| 2 Note                    | te : The Attachment (A2.1) should be a single Page JPG/ JPEG/                                                                | PNG/ BMP/ GIF/ PDF of A4 Size *                                                                                                    | Choose File yellow.png                     |
| Title                     |                                                                                                    |                                                                                                    |                                            |
|                           | e deed, such as the latest Zamaba di of the Revenue Departi                                                                  | ment, or a lease deed, or a sale deed, manifesting proprietary/ ownership rights of the property in question. •                                            | Choose File green.png                      |
| Kasr                      | sra Plan/ Site Plan. •                                                                                                    |                                                                                                    | Choose File red.png                        |
| Goo                       | ogle Earth Image of the proposed site.*                                                                                      |                                                                                                    | Choose File yellow.png                     |
| Two                       | o Photographs of the proposed Land/ Site (une panoramic ar                                                                   | nd one of Site/ Land). *                                                                                                    | Choose File green.png                      |
| Proc                      | of of legal entity, such as articles, copy of board resolution as operty.                                                    | thorising applicant and memorandum of association and in case of a registered company, partnership deed or a certificate of HUF in case of a coparcenaries | Choose File No file chosen                 |
| No (                      | Objection Certificate (NOC) of Forest Department. It case the                                                                | tourism unit in question is in the vicinity of a national park, wildlife sanctuary or a forest reserve/ forest area.                                       | Choose File No file chosen                 |
| Proc                      | of of Permission of Rural authority certifying that it is , ermis                                                            | sible to convert the land/ property into a tourism unit on the site selected.                                                                              | Choose File No file chosen                 |
| ) In ca                   | case the applicant is Power of Attorney Holder, Scanned co                                                                   | of the document may be attached.                                                                                                    | Choose File No file chosen                 |
| Miso                      | scellaneous document.                                                                                                    |                                                                                                    | Choose File No file chosen                 |
| E. Decla                  | aration/ घोषणा                                                                                                    |                                                                                                    |                                            |
| Amo                       | ount (₹) [Non-Refundable]                                                                                                    | 21000.00                                                                                                    |                                            |
| Note                      | te :                                                                                                    | Excluding payment gateway service charge @ 15                                                                                                    |                                            |

Pay and Submit Button

### Landing Emitra payment portal

|                                                                                         | Рау/m से भुगतान पर                                                                                                    |  |
|-----------------------------------------------------------------------------------------|----------------------------------------------------------------------------------------------------|--|
|                                                                                         | ر 1,000 ללף לדי לאינא אינוע אייגאיגוער אייגאיגעראין אייגאיגעראין אייגאיגעראין אייגאיגעראין אייגאיגעראין אייגאיגעראין אייגאיגעראין אייגאיגעראין אייגעראיגעראין אייגעראין אייגעראיגעראין אייגעראין אייגעראין |  |
|                                                                                         | Tron February to March 21 No Secondary Emerita Online Payment                                                                                                    |  |
| Transaction Id : INDUSTRY_02b4e46cfe49<br>Amount: ₹85.0                                 |                                                                                                    |  |
| @ Select Payment Method                                                                 |                                                                                                    |  |
| En Net Banking                                                                          | SELECT A BANK                                                                                                    |  |
|                                                                                         |                                                                                                    |  |
| Disclaimer: If your transaction is pending/failed and amount has been deducted from you | ar bank account then this will be refunded in your bank account within 7 working days. In this case please initiate a new transaction.                                                                                                    |  |
|                                                                                         |                                                                                                    |  |
|                                                                                         |                                                                                                    |  |
|                                                                                         |                                                                                                    |  |
|                                                                                         |                                                                                                    |  |
|                                                                                         |                                                                                                    |  |
|                                                                                         |                                                                                                    |  |
|                                                                                         |                                                                                                    |  |

|                                                                                        | Pa<br>₹1,00<br>Free Nr<br>Poe I tr<br>roor Fod              | yim से भुगतान पर<br>00 तक का <b>कैशबैक</b> पाएं<br>ensactions<br>ansactions <b>sectors</b> airpay |   |  |
|----------------------------------------------------------------------------------------|-------------------------------------------------------------|---------------------------------------------------------------------------------------------------|---|--|
| Transaction Id - INDUSTOV 0254046-6040                                                 | I                                                           | Emitra Online Payment                                                                             |   |  |
| Amount : ₹ 85.0                                                                        |                                                             |                                                                                                   |   |  |
| 🕼 Select Payment Method                                                                |                                                             |                                                                                                   |   |  |
| El Net Banking                                                                         |                                                             | SELECT A BANK                                                                                     | • |  |
| Aggregator Disclaimer: If your transaction is pending/failed and amount has been deduc | ted from your bank account then this will be refunded in yo |                                                                                                   |   |  |
|                                                                                        |                                                             |                                                                                                   |   |  |

### For Payment Failed Application all steps as below:-

If Not Paid the amount of application than Applicant can view their application by View button on applicant dashboard and pay the amount

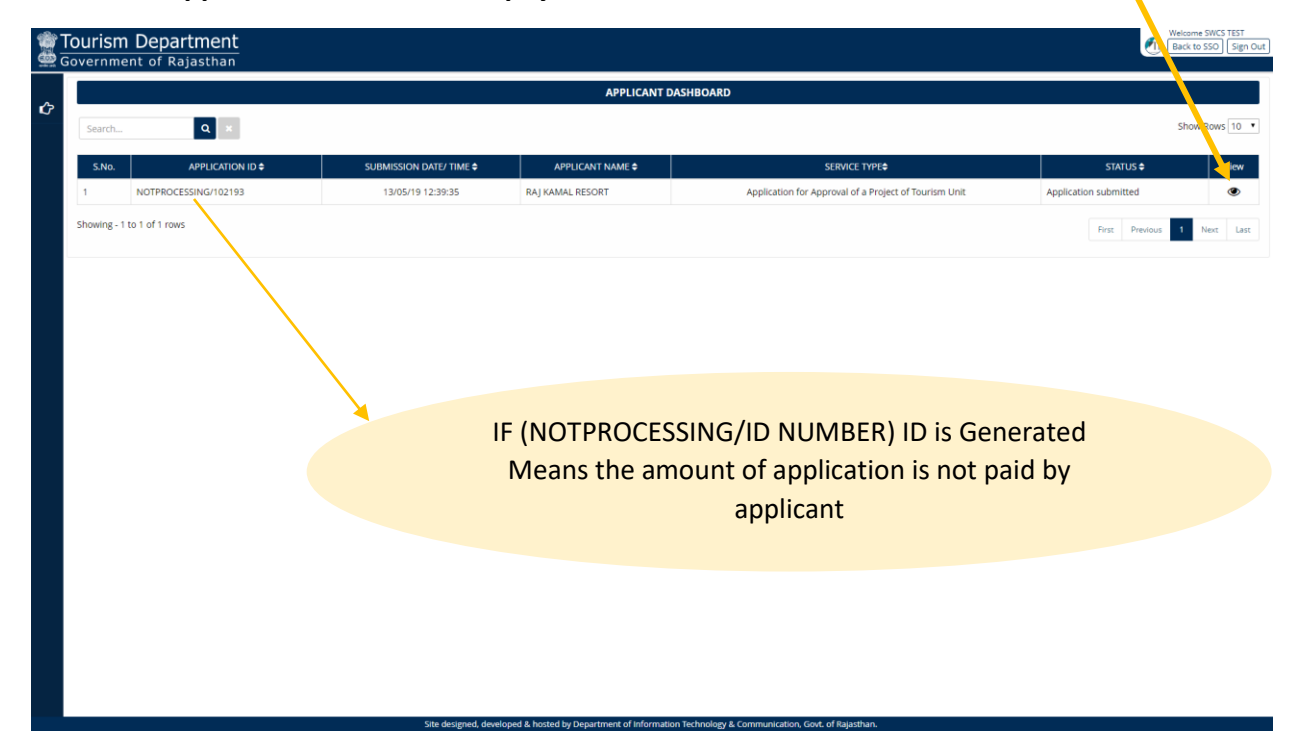

| ourism Departm                                                                                                    | ent<br>than                    |                        |                         |                                      |                     | Welcome SWCS (ES)<br>Back To Dashboard S |
|----------------------------------------------------------------------------------------------------|--------------------------------|------------------------|-------------------------|--------------------------------------|---------------------|------------------------------------------|
|                                                                                                    |                                | Ą                      | pplication for Approval | of a Project of Tourism Unit (NOTPRO | CESSING/102193)     |                                          |
| opplication Current Status                                                                                                    |                                |                        |                         |                                      |                     |                                          |
| pplication Id                                                                                                    | NOTPROCESSING/102193           |                        | Submission Date         | 13/05/2019 12:39 PM                  | Current Status      | Application submitted                    |
|                                                                                                    |                                |                        |                         |                                      |                     |                                          |
| udit Trail                                                                                                    |                                |                        |                         |                                      |                     |                                          |
| Sr No. Status Change Date                                                                                                    |                                |                        | Status                  |                                      | Remarks             |                                          |
| 1                                                                                                    | 13/05/2019 12:39 PN            | 1                      |                         | Application submitted                | Appl                | lication Submitted Successfully          |
|                                                                                                    |                                |                        |                         |                                      |                     |                                          |
| . Applicant Personal Details/ 굉                                                                                                    | ावेदक का विवरण                 |                        |                         |                                      |                     |                                          |
| Applicant Name/ आवेदक का न                                                                                                    | щ                              | RAJ KAMAL SALVI        |                         | Father/ Husband Nam                  | e/ पिता/ पति का नाम | AMBA LAL JI                              |
| DOB/ जन्म दिनांक                                                                                                    |                                | 19/11/1987             |                         | Gender/ लिंग                         |                     | MALE                                     |
| Urban/ Rural/ शहरी/ ग्रामीण                                                                                                    |                                | Urban                  |                         | House Number/ मकान                   | संख्या              | 150                                      |
| Lane/ Street Name/ लेन/ गली/                                                                                                    | सड़क                           | ABC STREET             |                         | Locality/ मोहल्ला                    |                     | ABC LOCALITY                             |
| District/ ज़िला                                                                                                    |                                | UDAIPUR                |                         | City/ शहर                            |                     | UDAIPUR                                  |
| Ward Number/ वार्ड संख्या                                                                                                    |                                | WARD NO-8              |                         |                                      |                     |                                          |
| PIN Code/ पिन कोड                                                                                                    |                                | 313001                 |                         | State/ राज्य                         |                     | RAJASTHAN                                |
| Mobile No./ मोवाइल नंबर                                                                                                    |                                | 9414791892             |                         | Email/ ई-मेल                         |                     | SDRAJKAMALSALVI@GMAIL.COM                |
|                                                                                                    |                                |                        |                         |                                      |                     |                                          |
| . Establishment/ Business Deta                                                                                                    | ills/ संस्था/ व्यवसाय का विवरण |                        |                         |                                      |                     |                                          |
| Name of all owners of land(Ir<br>etc.)                                                                                                    | dividual/ Firm/ Partnership    | RAJ KAMAL RESORT       |                         |                                      |                     |                                          |
| Establishment Type/ प्रतिष्ठान व                                                                                                    | श प्रकार                       | Non-Profit Institution |                         |                                      |                     |                                          |
| the base of Baser of Street Baser of Street Baser of Baser of Ba |                                | 11th an                |                         | Wheney ( Dia )                       |                     | 2004/022                                 |

| Jrban/    | Rural/ शहरी/ ग्रामीण                                        | Urban           |                        | Khasra/ Plot                    | 2084/833      |
|-----------|-------------------------------------------------------------|-----------------|------------------------|---------------------------------|---------------|
| .ane/ St  | itreet Name/ लेन/ गली/ सड़क                                 | ABCD STREET     |                        | Locality/ मोहल्ला               | ABCD LOCALITY |
| District/ | :/ ज़िला                                                    | Jaipur          |                        | City/ शहर                       | JAIPUR        |
| 'IN Cod   | de/ पिन कोड                                                 | 302019          |                        | State/ राज्य                    | RAJASTHAN     |
| ype of    | Tourism Unit                                                | Budget Hotel    |                        |                                 |               |
| nvestm    | nent Amount                                                 | 2.3             | Crores                 | Rooms/ Seating Capacity         | 40            |
| Road Wi   | /idth (Unit in Feet)                                        | 41              |                        |                                 |               |
| . No.     | Khas                                                        | ra Number       |                        | Area/ Land Size                 | Unit          |
| 1         | 253                                                         |                 | 52                     |                                 | Bigha         |
| 2         | 152                                                         |                 | 25                     |                                 | Bigha         |
| Total     | l Khasra *                                                  |                 | Total Area/ Land Size* |                                 | Unit<br>Bigha |
| Cor       | Instruction Details                                         |                 |                        |                                 |               |
|           | o. of Rooms/ Hall/ Shades/ Floor/ Pool et                   | c. •            |                        | Constructed Area (In sq feet) * |               |
| No        | 25                                                          |                 |                        | 52                              |               |
| No        |                                                             |                 |                        |                                 |               |
|           | atte Dhata ana du t Cian atu na 1 3 <del>12 ana an</del> an | रंगेगणहः ज्यसभय |                        |                                 |               |

| . Applicant's Photograph/ Signature/ अविदक क    | । फोर्टोग्राफ/ हस्ताक्षर                                     |                                                                                   |                                                         |          |
|-------------------------------------------------|--------------------------------------------------------------|-----------------------------------------------------------------------------------|---------------------------------------------------------|----------|
| pplicant's Photograph                           |                                                              | Applicant's Signature                                                             | Riftend Salan'                                          |          |
| Attachements/ दस्तावेज                          |                                                              |                                                                                   |                                                         |          |
| Proof of Estimated cost of the project and d    | letails and source of institutional financing of the project | t duly prepared and certified by a reputed/ recognized consultant architect/ cha  | artered accountant.                                     | Download |
| .1 Proposed Lay-out Plan/ Map/ Building plan    | of Tourism Unit prepared and certified by a Registered       | Consultant/ Architect.                                                            |                                                         | Download |
| .2 Note : The Attachment (A2.1) should be a si  | ngle Page JPG/ JPEG/ PNG/ BMP/ GIF/ PDF of A4 Size           |                                                                                   |                                                         | Download |
| Title deed, such as the latest Zamabandi of     | the Revenue Department, or a lease deed, or a sale de        | ed, manifesting proprietary/ ownership rights of the property in question.        |                                                         | Download |
| Kasra Plan/ Site Plan.                          |                                                              |                                                                                   |                                                         | Download |
| Google Earth Image of the proposed site.        |                                                              |                                                                                   |                                                         | Download |
| Two Photographs of the proposed Land/ Sit       | e (One panoramic and one of Site/ Land).                     |                                                                                   |                                                         | Download |
| Proof of legal entity, such as articles, copy o | f board resolution authorising applicant and memoran         | dum of association and in case of a registered company, partnership deed or a d   | certificate of HUF in case of a coparcenaries property. | Download |
| No Objection Certificate (NOC) of Forest De     | partment, in case the tourism unit in question is in the     | vicinity of a national park, wildlife sanctuary or a forest reserve/ forest area. |                                                         | Download |
| Proof of Permission of Rural authority certif   | ying that it is permissible to convert the land/ property    | into a tourism unit on the site selected.                                         |                                                         | Download |
| 0 In case the applicant is Power of Attorney H  | older. Scanned copy of the document may be attached          |                                                                                   |                                                         | Download |
| 1 Miscellaneous document.                       |                                                              |                                                                                   |                                                         | Download |
| Payment Details/ भुगतान का विवरण                |                                                              |                                                                                   |                                                         |          |
| Amount (र) [Non-Refundable]                     | 1.00                                                         | Status                                                                            | Payment Pending                                         |          |
| Bank Name                                       |                                                              | Transaction Date                                                                  |                                                         |          |
| Transaction No. (Emitra)                        |                                                              | Transaction No. (Bank)                                                            |                                                         |          |
|                                                 |                                                              | Verify Payment Withdraw Close                                                     |                                                         |          |
|                                                 | Site designed, develop                                       | ed & hosted by Department of Information Technology & Communication, Govt. of Raj | iasthan.                                                |          |

Verify Payment

### For successful application all steps as below : -

|     | overnment of Rajasthan                                                                                                    | Welcome SWCS TEST<br>[Back To Dashboard] [Sign |
|-----|----------------------------------------------------------------------------------------------------|------------------------------------------------|
| .1  | Proof of Estimated cost of the project and details and source of institutional financing of the project duly prepared and certified by a reputed/ recognized consultant architect/ chartered accountant.*                                                                                                    | Choose File green.png                          |
| 2.1 | Proposed Lay-out Plan/ Map/ Building plan of Tourism Unit prepared and certified by a Registered Consultant/ Architect. *                                                                                                    | Choose File red.png                            |
| 2.2 | Note : The Attachment (A2.1) should be a single Page (PG/ (PEG/ PNG/ BMP/ GIF/ PDF of A4 Size *                                                                                                    | Choose File yellow.png                         |
| 3   | True deed, such as the latest Zamabandi of the Revenue Department, or a lease deed, or a sale deed, manifesting proprietary/ ownership rights of the property in question.+                                                                                                    | Choose File green.png                          |
| 4   | Kasra Plan/ Ste Plan, *                                                                                                    | Choose File red.png                            |
| 5   | Google Earth Image of the proposed site.*                                                                                                    | Choose File yellow.png                         |
| 6   | Two Photographs of the proposed Land/ Site (One panoramic and one of Site/ Land). *                                                                                                    | Choose File green.png                          |
| 7   | Proof of legal entity, such as articles, copy of board resolution authorising applicant and memorandum of association and in case of a registered company, partnership deed or a certificate of HUF in case of a property.*                                                                                                    | coparcenaries Choose File yellow.png           |
| в   | No Objection Certificate (NOC) of Forest Department, in case the tourism unit in question is in the vicinity of a national park, w                                                                                                    | Choose File No file chosen                     |
| 9   | Proof of Permission of Rural authority certifying that it is permissible to convert the land/ property into a tourism unit on the State Section 2010                                                                                                    | Choose File No file chosen                     |
| 10  | In case the applicant is Power of Attorney Holder, Scanned copy of the document may be attached.                                                                                                    | Choose File No file chosen                     |
| 11  | Miscellaneous document.                                                                                                    | Choose File No file chosen                     |
| E.  | . Declaration/ খীমপা                                                                                                    |                                                |
|     | Amount (?) [Non-Refundable] 1.00                                                                                                    |                                                |
|     | Note : Excluding payment gateway service charge @ ₹5                                                                                                    |                                                |
| -   | I are case of incomplete documents or information on the applicant's part, the application fee shall be summarily forfeited if the same is not rectified by the applicant.<br>If I WE hereby undertake to abide by the provisions and the prescribed regulatory conditions of the Rajasthan Tourism Projects Appraisal Guidelines, 2009 and as amended from time to time. |                                                |
|     | Pay & Submit Close                                                                                                    |                                                |

### Landing to Emitra Payment Portal

| Please wait while you are being redirected to EMITRA PAYMENT GATEWAY Application. |  |
|-----------------------------------------------------------------------------------|--|
|                                                                                   |  |

### Payment

| <form></form>                                                                                                    |                                                                                              | Рау1m से भुगतान पर<br>₹1,000 जन ना केणके लग                                                                                                    |
|----------------------------------------------------------------------------------------------------|----------------------------------------------------------------------------------------------|----------------------------------------------------------------------------------------------------|
|                                                                                                    |                                                                                              | イ1,000 代命 命」 中利4年 11代 - materian                                                                                                    |
|                                                                                                    |                                                                                              | UPI transactions in the more and the state of the state of the state o |
|                                                                                                    | Transaction Id : INDUSTRY_02b4e46cfe49                                                       | Ennua Onine Payment                                                                                                    |
| <form></form>                                                                                                    | imount : ₹ 85.0<br>@ Select Payment Method                                                   |                                                                                                    |
|                                                                                                    | Net Banking                                                                                  | SELECT A BANK                                                                                                    |
|                                                                                                    | a Aoreanter                                                                                  | Select Bank •                                                                                                    |
|                                                                                                    | - Ageogue                                                                                    | 🐗 Pay Navi                                                                                                    |
|                                                                                                    | Jisclaimer: If your transaction is pending/failed and amount has been deducted from your bar | nk account then this will be refunded in your bank account within 7 working days. In this case please initiate a new transaction.                                                                                                    |
|                                                                                                    |                                                                                              |                                                                                                    |
|                                                                                                    |                                                                                              |                                                                                                    |
|                                                                                                    |                                                                                              |                                                                                                    |
|                                                                                                    |                                                                                              |                                                                                                    |
|                                                                                                    |                                                                                              |                                                                                                    |
|                                                                                                    |                                                                                              |                                                                                                    |
|                                                                                                    |                                                                                              |                                                                                                    |
|                                                                                                    |                                                                                              |                                                                                                    |
| <form></form>                                                                                                    |                                                                                              |                                                                                                    |
|                                                                                                    |                                                                                              |                                                                                                    |
|                                                                                                    |                                                                                              |                                                                                                    |
|                                                                                                    |                                                                                              |                                                                                                    |
|                                                                                                    |                                                                                              |                                                                                                    |
| <form></form>                                                                                                    |                                                                                              |                                                                                                    |
|                                                                                                    |                                                                                              |                                                                                                    |
|                                                                                                    |                                                                                              |                                                                                                    |
|                                                                                                    |                                                                                              |                                                                                                    |
| Textequequeque                                                                                                    | Inbox (24,695) - sdrajkamalsahii × · · uatrpp.rajasthan.gov.in/paymeni × + Rajasthan Single  | s \$gn On (1) × +                                                                                                    |
| <image/>                                                                                                    |                                                                                              |                                                                                                    |
|                                                                                                    |                                                                                              |                                                                                                    |
| Protect transformations                                                                                                |                                                                                              | AV.                                                                                                    |
| Presentantegenteretaria                                                                                                |                                                                                              |                                                                                                    |
| Please wait while we're redirect you to merchant<br>Leaving or reloading this page may cause the transaction to fail.  |                                                                                              |                                                                                                    |
| prevenueut-spenthangova<br>Type treve to search II II II II II II II II II II II II II                                 |                                                                                              | Please wait while we're redirect you to merchant<br>Leaving or reloading this page may cause the transaction to fail.                                                                                                    |
| Tre restruct/agethangoun.                                                                                              |                                                                                              |                                                                                                    |
| Tor emissual/agentangovin.                                                                                             |                                                                                              |                                                                                                    |
| for emissual/agentiansporun.                                                                                           |                                                                                              |                                                                                                    |
| for emissual/agarbian.gov.e                                                                                            |                                                                                              |                                                                                                    |
| for emissual tagathata.gov.n                                                                                           |                                                                                              |                                                                                                    |
| for emitewatzgandhangovin                                                                                              |                                                                                              |                                                                                                    |
| for emitewatzgathangovin.                                                                                              |                                                                                              |                                                                                                    |
| for embault signifikan govin                                                                                           |                                                                                              |                                                                                                    |
| for emitrusut zgestfangovin                                                                                            |                                                                                              |                                                                                                    |
| for emitsual ragethangovin                                                                                             |                                                                                              |                                                                                                    |
| g for emitsual/sgisthangovin                                                                                           |                                                                                              |                                                                                                    |
| o for emissival spatificangou m<br>O Type here to search 🛛 🟦 📷 🛋 🐋 🐼 🍢 C 🞯 🧶 🖉 🔽 🗃 — — — — — — — — — — — — — — — — — — |                                                                                              |                                                                                                    |
| og for entithesat rejultives gov.in<br>O Type here to search 🛛 🟦 📷 🕿 🐋 🍢 🔁 🎯 🍏 🦧 🍺 🗃 — 🔨 🛧 🎋 🖓                         |                                                                                              |                                                                                                    |
| ng for emittautrajathangovin                                                                                           |                                                                                              |                                                                                                    |
| 🔿 Type here to search 💦 🛱 🔚 🕿 🖍 🔆 C 🞯 🧆 🖉 🕝 📰 —                                                                        | ng for emitrauat.rajasthan.gov.in                                                            |                                                                                                    |
|                                                                                                    | 🔿 Type here to search 🛛 🔒 💼 🖻 🖄                                                              | 火 C 90 0 4 177 回 へ M 日 C 1975                                                                                                    |

### Dashboard

| Tourism Department<br>Government of Rajasthan |                         |                                     |                                                                                                |                                                              | Welcome SW<br>Back to SS | CS TEST |
|-----------------------------------------------|-------------------------|-------------------------------------|------------------------------------------------------------------------------------------------|--------------------------------------------------------------|--------------------------|---------|
|                                               |                         |                                     | APPLICANT DASHBOARD                                                                            |                                                              |                          |         |
| Search Q ×                                    |                         |                                     |                                                                                                |                                                              | Show Ro                  | ws 10 🔻 |
| S.No. APPLICATION ID \$                       | SUBMISSION DATE/ TIME 🖨 | APPLICANT NAME \$                   | SERVICE TYPE¢                                                                                  | STATUS \$                                                    |                          | View    |
| 1 TOURISM/2019-20/103193                      | 14/05/19 12:16:11       | RAJ KAMAL RESPORT                   | Application for Approval of a Project of Tourism Unit                                          | Payment Received and Application Forwarded to                | HeadQuarter              | ۲       |
| Showing - 1 to 1 of 1 rows                    |                         |                                     |                                                                                                |                                                              | First Previous 1 New     | t Last  |
|                                               |                         | IF (TOURIS<br>the amo<br>Applicatio | M/YEAR/ID NUMBER) ID<br>ount of application is pair<br>on is successfully Submit<br>Department | is Generated Mea<br>d by applicant and<br>ted and Forward To | ns<br>D                  |         |

### Audit Trail, Applicant can track the status of their

|                                                                                                    | if Rajasthan                                                       |                                               |                             |                                           |                | II Back To Dashboard Si                                       |
|----------------------------------------------------------------------------------------------------|--------------------------------------------------------------------|-----------------------------------------------|-----------------------------|-------------------------------------------|----------------|---------------------------------------------------------------|
|                                                                                                    |                                                                    |                                               | Application for Approval of | a Project of Tourism Unit (TOURISM/2019   | -20/103193)    |                                                               |
| oplication Current                                                                                                   | Status                                                             |                                               |                             |                                           |                |                                                               |
| plication Id                                                                                                    | TOURISM/2019-20/103193                                             |                                               | Submission Date             | 14/05/2019 12:15 PM                       | Current Status | Payment Received and Application Forwarded to H<br>eadQuarter |
| udit Trail                                                                                                    |                                                                    |                                               |                             |                                           |                | 4                                                             |
| Sr No.                                                                                                    | Status Change Date                                                 |                                               |                             | Status                                    |                | Remarks                                                       |
| 1                                                                                                    | 14/05/2019 12:15 PM                                                |                                               | A                           | pplication submitted                      |                | Application Submitted Successfully                            |
| 2                                                                                                    | 14/05/2019 01:16 PM                                                |                                               | Payment Received an         | d Application Forwarded to HeadQuarter    |                | SUCCESS                                                       |
| Applicant Name/                                                                                                    | आवेदक का नाम                                                       | RAJ KAMAL                                     |                             | Father/ Husband Name/ पित                 | 1/ पति का नाम  | AMBA LAL JI                                                   |
| DOB/ जन्म दिनांक                                                                                                    |                                                                    | 19/11/1987                                    |                             | Gender/ लिंग                              |                | MALE                                                          |
| Urban/ Rural/ शह                                                                                                    | री/ ग्रामीण                                                        | Urban                                         |                             | House Number/ मकान संख्या                 |                | 24/ 65                                                        |
|                                                                                                    |                                                                    | ABC STREET                                    |                             | Locality/ मोहल्ला                         |                | ARCDLOCALITY                                                  |
| Lane/ Street Nam                                                                                                    | ie/ सन/ नसा/ सङ्क्                                                 |                                               |                             |                                           |                | ADED EOCAEIII                                                 |
| Lane/ Street Nan<br>District/ ज़िला                                                                                  | ાય પ્રયોગ મુંચાર શરૂ વ                                             | UDAIPUR                                       |                             | City/ शहर                                 |                | UDAIPUR                                                       |
| Lane/ Street Nan<br>District/ ज़िला<br>Ward Number/ বা                                                               | हर संख्या                                                          | UDAIPUR<br>WARD NO- 9                         |                             | City/ यहर                                 |                | UDAIPUR                                                       |
| Lane/ Street Nan<br>District/ ज़िला<br>Ward Number/ বা<br>PIN Code/ पिन को:                                          | ह संख्या<br>इ                                                      | UDAIPUR<br>WARD NO- 9<br>313001               |                             | City/ शहर<br>State/ राज्य                 |                | UDAIPUR<br>RAJASTHAN                                          |
| Lane/ Street Nan<br>District/ ज़िला<br>Ward Number/ वा<br>PIN Code/ पिन को<br>Mobile No./ मोवाइ                      | हर तमेबर<br>ह                                                      | UDAIPUR<br>WARD NO- 9<br>313001<br>9414791892 |                             | City/ महर<br>State/ राज्य<br>Email/ ई-गेश |                | IUDAIPUR<br>RAJASTHAN<br>SDRAJKAMALSALVI@GMAIL.COM            |
| Lane/ Street Nan<br>District/ ज़िला<br>Ward Number/ वा<br>PIN Code/ पिन को:<br>Mobile No./ मोबाइ                     | ह नेदर                                                             | UDAIPUR<br>WARD NO- 9<br>313001<br>9414791892 |                             | City/ घहर<br>State/ राज्य<br>Email/ ई-गेस |                | RAJASTHAN<br>SDRAJKAMALSALVIEGMAILCOM                         |
| Lane/ Street Nan<br>District/ ज़िला<br>Ward Number/ বা<br>PIN Code/ पिन को:<br>Mobile No./ মोबाइ<br>Establishment/ B | ह नेपर<br>इ<br>ह नेपर<br>susiness Details/ संस्थ/ व्यवसाय का विवरण | UDAIPUR<br>WARD NO- 9<br>313001<br>9414791892 |                             | City/ यहर<br>State/ राज्य<br>Email/ ई-मेल |                | ILCO COOLT                                                    |

| Establishment/ Business Details/ संस्था/ व्यवसाय का विवरण                                                                                 |                        |                               |                                       |                     |               |   |
|----------------------------------------------------------------------------------------------------|------------------------|-------------------------------|---------------------------------------|---------------------|---------------|---|
| Name of all owners of land(Individual/ Firm/ Partnership etc.)                                                                            | RAJ KAMAL RESPORT      |                               |                                       |                     |               |   |
| Establishment Type/ प्रतिष्ठान का प्रकार                                                                                                  | Others                 |                               |                                       |                     |               |   |
| Urban/ Rural/ यहरी/ ग्रामीण                                                                                                    | Urban                  |                               | Khasra/ Plot                          |                     | 2084/833      |   |
| Lane/ Street Name/ लेन/ गली/ सड़क                                                                                                    | ABCD STREET            |                               | Locality/ मोहल्ला                     |                     | ABCD LOCALITY |   |
| District/ ज़िला                                                                                                    | Jaipur                 |                               | City/ যাहर                            |                     | JAIPUR        |   |
| PIN Code/ पिन कोठ                                                                                                    | 313001                 |                               | State/ राज्य                          |                     | RAJASTHAN     |   |
| Type of Tourism Unit                                                                                                    | Camping Site (Having a | least 10 tents)               |                                       |                     |               |   |
| Investment Amount                                                                                                    | 89                     | Crores                        | Rooms/ Seating Capacity               |                     |               |   |
| Road Width (Unit in Feet)                                                                                                    | 12                     |                               |                                       |                     |               |   |
| S. No. Khasra Number                                                                                                    |                        |                               | Area/ Land Size                       |                     | Unit          |   |
| 1 772                                                                                                    |                        | 34                            |                                       | Acre                |               | • |
|                                                                                                    |                        |                               |                                       |                     |               |   |
| Total Khasra Detail/ कुल खसरा विवरण                                                                                                    |                        |                               |                                       |                     |               |   |
| Total Khasra Detail/ कुल खसरा विवरण<br>Total Khasra •                                                                                     |                        | Total Area/ Land Size •       |                                       | Unit                |               |   |
| Total Khasra Detall/ টুল অবহা বিবয়ে<br>Total Khasra *<br>1                                                                               |                        | Total Area/ Land Size +       |                                       | Unit<br>Acre        |               |   |
| Total Khasra Detail/ grd 88881 14489<br>Total Khasra *<br>1<br>Construction Details                                                       |                        | Total Area/ Land Size*        |                                       | Unit<br>Acre        |               |   |
| Total Khasra Detail/ grd 8880 M489 Total Khasra * 1 Construction Details No. of Rooms/ Hall/ Shades/ Floor/ Pool etc.*                    |                        | Total Area/ Land Size*        | Constructed Area (In sq feet) *       | Unit<br>Acre        |               |   |
| Total Khasra Detail/ \$rd 8840 14449 Total Khasra * 1 Construction Details Ne. of Rooms/ Hall/ Shades/ Floor/ Pool etc. * 4               |                        | Total Area/ Land Size *<br>34 | Constructed Area (in sq feet) *<br>45 | <b>Unit</b><br>Acre |               |   |
| Total Khasra Detail/ Syd 8882 14429<br>Total Khasra *<br>1<br>Construction Details<br>No. of Rooms/ Hall/ Shades/ Floor/ Pool etc. *<br>4 |                        | Total Area/ Land Size+<br>34  | Constructed Area (in sq feet)*<br>45  | <b>Unit</b><br>Acre |               |   |

| Fou<br>Gove | ernment of Rajasthan                          | ना फोरोपाफ/ तस्ताभर                                                        |                                                                         | <u></u>                                             | Welcome SWCS TEST<br>Back To Dashboard |
|-------------|-----------------------------------------------|----------------------------------------------------------------------------|-------------------------------------------------------------------------|-----------------------------------------------------|----------------------------------------|
| Appli       | icant's Photograph                            |                                                                            | Applicant's Signature                                                   | Right I talen                                       |                                        |
| . Atti      | achements/ दस्तावेज                           |                                                                            |                                                                         |                                                     |                                        |
|             | Proof of Estimated cost of the project and    | details and source of institutional financing of the project duly prepare  | ed and certified by a reputed/ recognized consultant architect/ charter | red accountant.                                     | Download                               |
| .1          | Proposed Lay-out Plan/ Map/ Building plan     | of Tourism Unit prepared and certified by a Registered Consultant/ A       | rchitect.                                                               |                                                     | Downloar                               |
| 2.2         | Note : The Attachment (A2.1) should be a s    | ingle Page JPG/ JPEG/ PNG/ BMP/ GIF/ PDF of A4 Size                        |                                                                         |                                                     | Download                               |
|             | Title deed, such as the latest Zamabandi of   | f the Revenue Department, or a lease deed, or a sale deed, manifestin      | g proprietary/ ownership rights of the property in question.            |                                                     | Download                               |
|             | Kasra Plan/ Site Plan.                        |                                                                            |                                                                         |                                                     | Download                               |
|             | Google Earth Image of the proposed site.      |                                                                            |                                                                         |                                                     | Download                               |
|             | Two Photographs of the proposed Land/ S       | ite (One panoramic and one of Site/ Land).                                 |                                                                         |                                                     | Downloa                                |
|             | Proof of legal entity, such as articles, copy | of board resolution authorising applicant and memorandum of associ         | ation and in case of a registered company, partnership deed or a certi  | ificate of HUF in case of a coparcenaries property. | Downloa                                |
|             | No Objection Certificate (NOC) of Forest De   | epartment, in case the tourism unit in question is in the vicinity of a na | tional park, wildlife sanctuary or a forest reserve/ forest area.       |                                                     | Download                               |
|             | Proof of Permission of Rural authority cert   | fying that it is permissible to convert the land/ property into a tourism  | n unit on the site selected.                                            |                                                     | Download                               |
| 0           | In case the applicant is Power of Attorney    | Holder. Scanned copy of the document may be attached.                      |                                                                         |                                                     | Download                               |
| 1           | Miscellaneous document.                       |                                                                            |                                                                         |                                                     | Download                               |
| Pay         | rment Details/ भुगतान का विवरण                |                                                                            |                                                                         |                                                     |                                        |
| Am          | nount (र) [Non-Refundable]                    | 21000.00                                                                   | Status                                                                  | SUCCESS                                             |                                        |
| Bar         | nk Name                                       | Rajasthan Payment PlatForm                                                 | Transaction Date                                                        | 5/14/2019 117:04 PM                                 |                                        |
| Tra         | insaction No. (Emitra)                        | 1900022504                                                                 | Transaction No. (Bank)                                                  | 265394 Activate W<br>Go to Settings                 | indows<br>to activate Windows.         |
|             |                                               | Sija dagu ud developad 8 bostad bu                                         | Withdraw Close                                                          | 960                                                 |                                        |
|             |                                               |                                                                            |                                                                         |                                                     |                                        |
|             |                                               | Amount of Application                                                      |                                                                         | Success N                                           | Aessage                                |
|             |                                               |                                                                            | Withdraw But                                                            | ton                                                 |                                        |

### Application for Approval of a Project of Tourism Unit

#### PROCEDURE/ STEPS FOR ONLINE APPLICATION PROCESSING

STEP-1 :- Application Submitted By Applicant with Fees (21000/-)

STEP-2 :- If Payment not success than Applicant can only submit the application but it is not forwarded to dept. till payment paid.

STEP-3 :- If payment Paid successfully than

STEP-4 :- Forward to TO HQ(Tourism Headquarter[DEPT.]) and TO HQ can take action as Object, Reject or Accept.

STEP-5 :- If TO HQ Object the application than application is revert to applicant, Applicant can clear the objection and submit again to TO HQ or withdrawal the application.

STEP-6 :- If Application Accept by TO HQ than it is forward to TO DISTRICT (Tourist Officer District wise[DEPT.]) [It is auto root process for application for district wise officer] for Site Survey.

STEP-7 :- TO DISTRICT Accept the application and submit the Site Survey Report from the basis of Site Inspection.

STEP-8 :- And Forward to TO HQ again.

STEP-9 :- TO HQ Check the application and take decision to Object, Reject or Accept the Application.

STEP-10 :- If Object by TO HQ than Application revert to applicant.

STEP-11 :- If Reject by TO HQ than Application is close.

STEP-12 :- Or if Accept by TO HQ than generate certificate for Final Approval.

| Rajasthan Single Sign On v127<br>One Digital Identity for all Applications |                                                                   | English   हिन्दी                                        |
|----------------------------------------------------------------------------|-------------------------------------------------------------------|---------------------------------------------------------|
| COCADDS                                                                    | Login                                                             | Registration                                            |
| dzd AFF3                                                                   |                                                                   |                                                         |
| 158                                                                        |                                                                   |                                                         |
|                                                                            |                                                                   |                                                         |
|                                                                            | Digital Identity (SSOID/ Username)                                |                                                         |
| G2C/ G2B APPS                                                              | Password                                                          |                                                         |
| 114                                                                        |                                                                   |                                                         |
|                                                                            | 788 <sup>8</sup> 4                                                | 2 Enter Captcha                                         |
|                                                                            | Lo                                                                | gin                                                     |
| IDENTITIES                                                                 | I Forgot my Digital Identity (SSOID).                             | Click Here                                              |
| 1 3 5 6 1 7 2 2                                                            | I Forgot my Password. <u>Click Here</u>                           |                                                         |
|                                                                            |                                                                   |                                                         |
|                                                                            |                                                                   |                                                         |
|                                                                            |                                                                   | Activate Windows<br>Go to Settings to activate Windows. |
| Remote sue use again in other source you capitates).                       | y weturns are hereby requested to re-send their present<br>asthan | and updated SSOIDs to respective application helpdes    |

Login with department's ssoid and password on sso portal (<u>https://sso.rajasthan.gov.in/signin</u>)

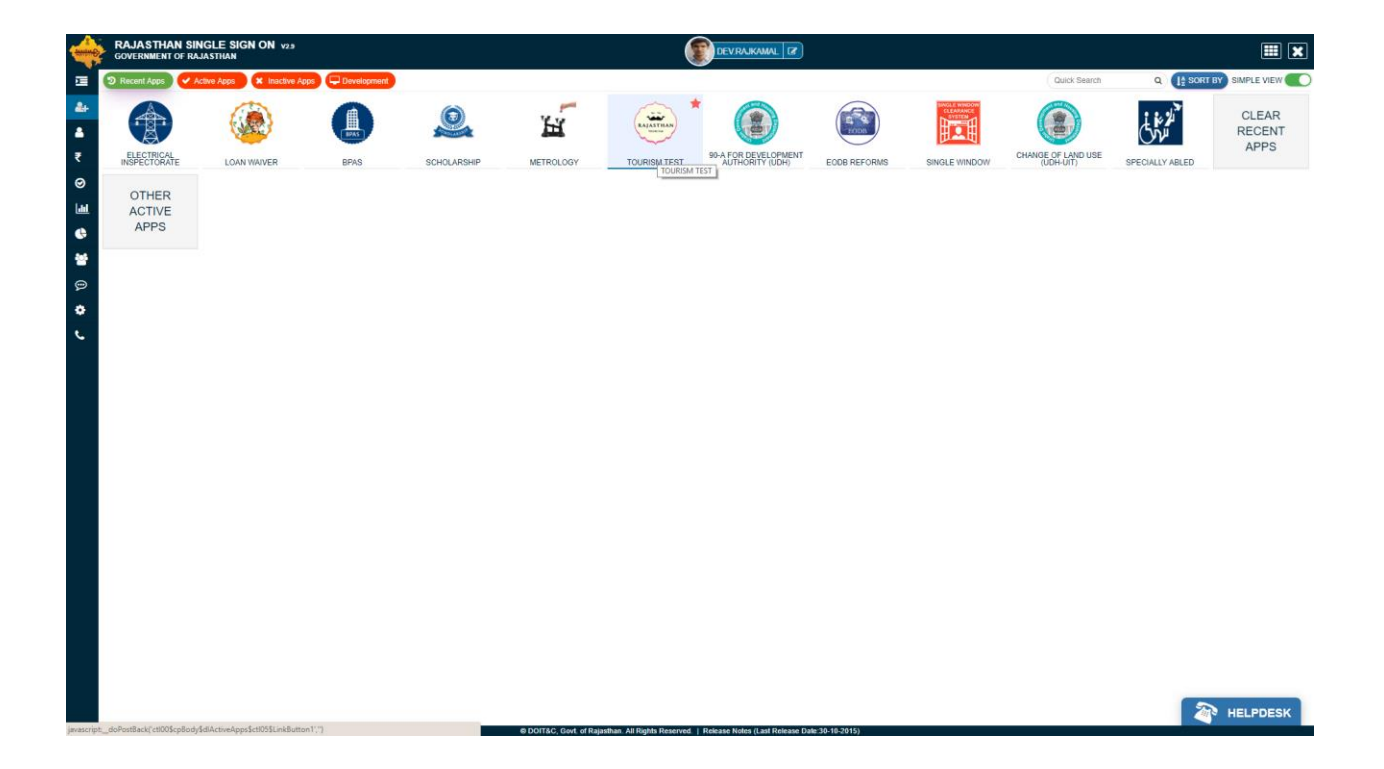

| To<br>Go | ourism Departm          | nent<br><sup>than</sup>  |                                                                    |                                                       | Welcome DEV R/                                             | AJKAMAL<br>Sign Out |
|----------|-------------------------|--------------------------|--------------------------------------------------------------------|-------------------------------------------------------|------------------------------------------------------------|---------------------|
| MEN      | U 🕶                     |                          | TOURISM HEADQUARTER D                                              | DASHBOARD                                             |                                                            |                     |
| Searc    | h <b>Q</b> *            |                          |                                                                    |                                                       | Show Rows                                                  | 10 *                |
| S.No.    | APPLICATION ID 🗢        | SUBMISSION DATE/ TIME \$ | FIRM NAME 🕈                                                        | SERVICE TYPE*                                         | STATUS 🗢                                                   | View                |
| 10       | TOURISM/2018-19/100191  | 01/06/18 12:38:58        | RAJ KAMAL SALVI                                                    | Application for Approval of a Project of Tourism Unit | Payment Received and Application Forwarded to HeadQuarter  | ۲                   |
| 1        | TOURISM/2018-19/102192  | 05/10/18 10:42:31        | RAJKAMAL SALVI RESORT. SANJAY RESORT. PANKAJ RESORT. MANISH RESORT | Application for Approval of a Project of Tourism Unit | Site Survey Completed, Forwarded to HeadQuarter for Review | ۲                   |
| 6        | TOURISM/2018-19/100189  | 13/05/19 10:33:00        | RAJ RESORT                                                         | Application for Approval of a Project of Tourism Unit | Payment Received and Application Forwarded to HeadQuarter  | ۲                   |
| 8        | TOURISM/2018-19/101191  | 13/06/18 12:37:12        | SANJAY SOFT                                                        | Application for Approval of a Project of Tourism Unit | Payment Received and Application Forwarded to HeadQuarter  | ۲                   |
| 9        | TOURISM/2019-20/103193  | 14/05/19 12:16:11        | RAJ KAMAL RESPORT                                                  | Application for Approval of a Project of Tourism Unit | Payment Received and Application Forwarded to HeadQuarter  | ۲                   |
| 2        | TOURISM/2018-19/100167  | 22/05/18 12:30:14        | RAJ RESORT                                                         | Application for Approval of a Project of Tourism Unit | Payment Received and Application Forwarded to HeadQuarter  | ۲                   |
| 3        | TOURISM/2018-19/100186  | 25/05/18 13:13:29        | RAJ RESORT                                                         | Application for Approval of a Project of Tourism Unit | Payment Received and Application Forwarded to HeadQuarter  | ۲                   |
| 4        | TOURISM/2018-19/100187  | 25/05/18 13:50:24        | RAJ RESORT                                                         | Application for Approval of a Project of Tourism Unit | Payment Received and Application Forwarded to HeadQuarter  | ۲                   |
| 5        | TOURISM/2018-19/100188  | 25/05/18 17:39:28        | RAJ RESORT                                                         | Application for Approval of a Project of Tourism Unit | Payment Received and Application Forwarded to HeadQuarter  | ۲                   |
| 7        | TOURISM/2018-19/100190  | 29/05/18 15:43:07        | RAJ RESORT                                                         | Application for Approval of a Project of Tourism Unit | Payment Received and Application Forwarded to HeadQuarter  | ۲                   |
| Showin   | g - 10 to 19 of 18 rows |                          |                                                                    |                                                       | First Previous 1 2 Next                                    | Last                |

|                                                                                                    |                                                   | Application for Appre                                  | oval of a Project of Tourism Unit (TOURISM/2019-20/10319                    | 3)             |                                                               |
|----------------------------------------------------------------------------------------------------|---------------------------------------------------|--------------------------------------------------------|-----------------------------------------------------------------------------|----------------|---------------------------------------------------------------|
| plication Current (                                                                                                   | Etatua                                            |                                                        |                                                                             |                |                                                               |
| plication current s                                                                                                   | Status                                            |                                                        |                                                                             |                |                                                               |
| lication Id                                                                                                    | TOURISM/2019-20/103193                            | Submission Date                                        | 14/05/2019 12:15 PM                                                         | Current Status | Payment Received and Application Forwarded to H<br>eadQuarter |
|                                                                                                    |                                                   |                                                        |                                                                             |                |                                                               |
| dit Trail                                                                                                    |                                                   |                                                        |                                                                             |                |                                                               |
| Sr No.                                                                                                    | Status Change Date                                |                                                        | Status                                                                      |                | Remarks                                                       |
| 1                                                                                                    | 14/05/2019 12:15 PM                               |                                                        | Application submitted                                                       |                | Application Submitted Successfully                            |
| 2                                                                                                    | 14/05/2019 01:16 PM                               | Payment Rec                                            | eived and Application Forwarded to HeadQuarter                              |                | SUCCESS                                                       |
| Applicant Name/                                                                                                    | आवेदक का नाम                                      | RAJ KAMAL                                              | Father/ Husband Name/ पिता/ पति का ना                                       | म ,            | AMBA LAL JI                                                   |
|                                                                                                    |                                                   | 19/11/1987                                             | Gender/ शिंग                                                                |                | MALE                                                          |
| DOB/ जन्म दिनांक                                                                                                    |                                                   |                                                        |                                                                             |                |                                                               |
| DOB/ जन्म दिनांक<br>Urban/ Rural/ शहर्                                                                                | री/ ग्रामीण                                       | Urban                                                  | House Number/ मकान संख्या                                                   | :              | 24/ 65                                                        |
| DOB/ जन्म दिनांक<br>Urban/ Rural/ शहर्<br>Lane/ Street Name                                                           | री/ ग्रामीण<br>e/ लेन/ गली/ सङ्क                  | Urban<br>ABC STREET                                    | House Number/ मकान संख्या<br>Locality/ मोहल्ला                              | :              | 24/ 65<br>ABCD LOCALITY                                       |
| DOB/ जन्म दिनांक<br>Urban/ Rural/ शहर्<br>Lane/ Street Name<br>District/ ज़िला                                        | ी/ प्रामीण<br>e/ लेन/ गसी/ सड़क                   | Urban<br>ABC STREET<br>UDAIPUR                         | House Number/ मकान संख्या<br>Locality/ मोहल्स<br>City/ यहर                  |                | 24/65<br>ABCD LOCALITY<br>UDAIPUR                             |
| DOB/ जन्म दिनांक<br>Urban/ Rural/ যাहर्<br>Lane/ Street Nam<br>District/ ज़िला<br>Ward Number/ বায                    | री/ प्रामीण<br>e/ तेन/ गती/ सड़क<br>ई संख्या      | Urban<br>ABC STREET<br>UDAIPUR<br>WARD NO- 9           | House Number/ मकान संख्या<br>Locality/ मोहल्सा<br>City/ यहर                 |                | 24/65<br>ABCD LOCALITY<br>JUDAIPUR                            |
| DOB/ जन्म दिनांक<br>Urban/ Rural/ যहर<br>Lane/ Street Nam<br>District/ ज़िला<br>Ward Number/ বাহ<br>PIN Code/ पिन कोठ | री/ प्रामीण<br>८/ तेन/ गसी/ सड़क<br>ई संख्या<br>इ | Urban<br>ABC STREET<br>UDAIPUR<br>WARD NO- 9<br>313001 | House Number/ मकान संख्या<br>Locality/ मोहल्ला<br>City/ यहर<br>State/ राज्य | :              | 24/65<br>ABCD LOCALITY<br>UDAIPUR<br>RAJASTHAN                |

in. Govt. of Ra

PV & CO

| Establishment Type/ प्रतिष्ठान का प्रकार                                                                                                    | Others             |                         |                                       |               |
|----------------------------------------------------------------------------------------------------|--------------------|-------------------------|---------------------------------------|---------------|
| Urban/ Rural/ शहरी/ ग्रामीण                                                                                                    | Urban              |                         | Khasra/ Plot                          | 2084/833      |
| Lane/ Street Name/ लेन/ गली/ सड़क                                                                                                    | ABCD STREET        |                         | Locality/ मोहल्ला                     | ABCD LOCALITY |
| District/ ज़िला                                                                                                    | Jaipur             |                         | City/ शहर                             | JAIPUR        |
| PIN Code/ पिन कोड                                                                                                    | 313001             |                         | State/ राज्य                          | RAJASTHAN     |
| Type of Tourism Unit                                                                                                    | Camping Site (Havi | ng atleast 10 tents)    |                                       |               |
| Investment Amount                                                                                                    | 89                 | Crores                  | Rooms/ Seating Capacity               |               |
| ad Width (Unit in Feet)                                                                                                    | 12                 |                         |                                       |               |
| 5. No. Khasra Numb                                                                                                    | ber                |                         | Area/ Land Size                       | Unit          |
| 1 772                                                                                                    |                    | 34                      |                                       | Acre          |
| Total Khasra*                                                                                                    |                    | Total Area/ Land Size * |                                       | Unit          |
|                                                                                                    |                    |                         |                                       |               |
| 1                                                                                                    |                    | 34                      |                                       | Acre          |
| 1 Construction Details                                                                                                    |                    | 34                      |                                       | Acre          |
| 1<br>Construction Details<br>No. of Rooms/ Hall/ Shades/ Floor/ Pool etc. *                                                                     |                    | 34                      | Constructed Area (in sq feet)*        | Ααε           |
| 1<br>Construction Details<br>No. of Rooms/ Hall/ Shades/ Floor/ Pool etc. *<br>4                                                                |                    | 34                      | Constructed Area (in sq feet) -<br>45 | Ααε           |
| 1<br>Construction Details<br>No. of Rooms/ Hall/ Shades/ Floor/ Pool etc. *<br>4                                                                |                    | м                       | Constructed Area (in sq feet)*<br>45  | Ααε           |
| ।<br>Construction Details<br>No. of Rooms/ Hall/ Shades/ Floor/ Pool etc<br>्<br>4<br>Applicant's Photograph/ Signature/ आरिएक रहा फीटोप्राफ/ स | હસ્તાઅર            | м                       | Constructed Area (in sq feet)*        | Ααε           |

| ). At | achements/ दस्तावज                                   |                                                                          |                                                                      |                                                    |          |
|-------|------------------------------------------------------|--------------------------------------------------------------------------|----------------------------------------------------------------------|----------------------------------------------------|----------|
|       | Proof of Estimated cost of the project and detail    | is and source of institutional financing of the project duly prepared    | and certified by a reputed/ recognized consultant architect/ charter | ed accountant.                                     | Download |
| 1     | Proposed Lay-out Plan/ Map/ Building plan of To      | ourism Unit prepared and certified by a Registered Consultant/ Arch      | nitect.                                                              |                                                    | Download |
| 2     | Note : The Attachment (A2.1) should be a single      | Page JPG/ JPEG/ PNG/ BMP/ GIF/ PDF of A4 Size                            |                                                                      |                                                    | Download |
|       | Title deed, such as the latest Zamabandi of the R    | Revenue Department, or a lease deed, or a sale deed, manifesting p       | proprietary/ ownership rights of the property in question.           |                                                    | Download |
|       | Kasra Plan/ Site Plan.                               |                                                                          |                                                                      |                                                    | Download |
|       | Google Earth Image of the proposed site.             |                                                                          |                                                                      |                                                    | Download |
|       | Two Photographs of the proposed Land/ Site (O        | ne panoramic and one of Site/ Land).                                     |                                                                      |                                                    | Download |
|       | Proof of legal entity, such as articles, copy of boa | ard resolution authorising applicant and memorandum of association       | on and in case of a registered company, partnership deed or a certil | ficate of HUF in case of a coparcenaries property. | Download |
|       | No Objection Certificate (NOC) of Forest Departs     | ment, in case the tourism unit in question is in the vicinity of a natio | onal park, wildlife sanctuary or a forest reserve/ forest area.      |                                                    | Download |
|       | Proof of Permission of Rural authority certifying    | that it is permissible to convert the land/ property into a tourism u    | nit on the site selected.                                            |                                                    | Download |
|       | In case the applicant is Power of Attorney Holde     | r, Scanned copy of the document may be attached.                         |                                                                      |                                                    | Download |
|       | Miscellaneous document.                              |                                                                          |                                                                      |                                                    | Download |
| Pa    | yment Details/ भुगतान का विवरण                       |                                                                          |                                                                      |                                                    |          |
| An    | nount (र) [Non-Refundable]                           | 21000.00                                                                 | Status                                                               | SUCCESS                                            |          |
| Ba    | nk Name                                              | Rajasthan Payment PlatForm                                               | Transaction Date                                                     | 5/14/2019 1:17:04 PM                               |          |
| Tra   | ansaction No. (Emitra)                               | 19000225044                                                              | Transaction No. (Bank)                                               | 265394                                             |          |
| Rei   | marks By HeadQuarter                                 |                                                                          |                                                                      |                                                    |          |
| Ac    | cepeted                                              |                                                                          |                                                                      |                                                    |          |

| Τοι<br>Gov  | urism Department<br>ernment of Rajasthan                                                                                                    |                                                                             |                                                                     |                                                     | Welcome DEV RAJKAMA |
|-------------|----------------------------------------------------------------------------------------------------|-----------------------------------------------------------------------------|---------------------------------------------------------------------|-----------------------------------------------------|---------------------|
| D. At       | tachements/ दस्तावेज                                                                                                    |                                                                             |                                                                     |                                                     |                     |
| A1          | Proof of Estimated cost of the project and detai                                                                                                    | ils and source of institutional financing of the project duly prepared      | and certified by a reputed/ recognized consultant architect/ charte | red accountant.                                     | Download            |
| A2.1        | Proposed Lay-out Plan/ Map/ Building plan of T                                                                                                    | ourism Unit prepared and certified by a Registered Consultant/ Arc          | hitect.                                                             |                                                     | Download            |
| A2.2        | Note : The Attachment (A2.1) should be a single                                                                                                    | Page JPG/ JPEG/ PNG/ BMP/ GIF/ PDF of A4 Size                               |                                                                     |                                                     | Download            |
| A3          | Title deed, such as the latest Zamabandi of the                                                                                                    | Revenue Department, or a lease deed, or a sale deed, manifesting            | proprietary/ ownership rights of the property in question.          |                                                     | Download            |
| A4          | Kasra Plan/ Site Plan.                                                                                                    |                                                                             |                                                                     |                                                     | Download            |
| A5          | Google Earth Image of the proposed site.                                                                                                    |                                                                             |                                                                     |                                                     | Download            |
| A6          | Two Photographs of the proposed Land/ Site (O                                                                                                    | Dne panoramic and one of Site/ Land).                                       |                                                                     |                                                     | Download            |
| A7          | Proof of legal entity, such as articles, copy of bo                                                                                                    | ard resolution authorising applicant and memorandum of associat             | ion and in case of a registered company, partnership deed or a cert | ificate of HUF in case of a coparcenaries property. | Download            |
| A8          | Automated of the project and details and source of institutional financing of the project duly projected and certified by a regulated recognized consultant architect of thermed accountant.         Proof of Estimated cost of the project and details and source of institutional financing of the project duly projected and certified by a Regulated Consultant Architect.         Proof of Estimated cost of the project and details and source of institutional financing of the project duly project duly project duly project duly project duly project duly are project and details and source of institutional financing of the project duly project duly project duly project duly project duly project duly project duly project duly project duly project duly project duly project duly project duly are project and there of Advance in the data details are project and the first of Advance in the data details are project and the source of a set details and the data details are project and and the data details are project and and there of Advance in the data details are project and and the data details are project and and the data details are done of Safe Landi.         Proof of file project duly data details and there of Safe Landi.       Intermed to project duly data details and there of Safe Landi.         Proof of file project dul data details and there of Safe Landi.       Intermed to project data details are done or particular data details and there or data details are done are data details are done or particular data details are done or particular data details are done or particular data details are done or particular data details are done or particular data details are done or particular data details are done or particular data details are done or particular data details are done or particular data details are done or particular data details are done or particular data details ar | Download                                                                    |                                                                     |                                                     |                     |
| A9          | Proof of Permission of Rural authority certifying                                                                                                    | g that it is permissible to convert the land/ property into a tour ${}_{A}$ | re you sure?                                                        |                                                     | Download            |
| A10         | In case the applicant is Power of Attorney Holde                                                                                                    | er, Scanned copy of the document may be attached.                           |                                                                     |                                                     | Download            |
| A11         | Miscellaneous document.                                                                                                    |                                                                             | Yes No                                                              |                                                     | Download            |
| E. Pa       | ryment Details/ भुगतान का विवरण                                                                                                    |                                                                             |                                                                     |                                                     |                     |
| Ar          | mount (₹) [Non-Refundable]                                                                                                    | 21000.00                                                                    | Status                                                              | SUCCESS                                             |                     |
| Ba          | ank Name                                                                                                    | Rajasthan Payment PlatForm                                                  | Transaction Date                                                    | 5/14/2019 1:17:04 PM                                |                     |
| Tr          | ansaction No. (Emitra)                                                                                                    | 19000225044                                                                 | Transaction No. (Bank)                                              | 265394                                              |                     |
| F. Re       | marks By HeadQuarter                                                                                                    |                                                                             |                                                                     |                                                     | _                   |
| <u>ok A</u> | ccepeted                                                                                                    |                                                                             |                                                                     |                                                     |                     |
|             |                                                                                                    | Acc                                                                         | ept Reject Objection Close                                          |                                                     |                     |

|                 | urism Department                                               |                                                          |                                                                 |                                                                 | Welcome DEV RAJKAMAL<br>Back to SSO Sign Out |
|-----------------|----------------------------------------------------------------|----------------------------------------------------------|-----------------------------------------------------------------|-----------------------------------------------------------------|----------------------------------------------|
|                 |                                                                |                                                          |                                                                 |                                                                 |                                              |
| D. A            | ttachements/ दस्तावेज                                          |                                                          |                                                                 |                                                                 |                                              |
| A1              | Proof of Estimated cost of the project and details and sour    | rce of institutional financing of the project duly prep  | pared and certified by a reputed/ recognized consultant archit  | tect/ chartered accountant.                                     | Download                                     |
| A2.1            | Proposed Lay-out Plan/ Map/ Building plan of Tourism Uni       | It prepared and certified by a Registered Consultant     | t/ Architect.                                                   |                                                                 | Download                                     |
| A2.2            | Note : The Attachment (A2.1) should be a single Page JPG/      | JPEG/ PNG/ BMP/ GIF/ PDF of A4 Size                      |                                                                 |                                                                 | Download                                     |
| A3              | Title deed, such as the latest Zamabandi of the Revenue D      | epartment, or a lease deed, or a sale deed, manife       | sting proprietary/ ownership rights of the property in question |                                                                 | Download                                     |
| A4              | Kasra Plan/ Site Plan.                                         |                                                          |                                                                 |                                                                 |                                              |
| AS              | Google Earth Image of the proposed site.                       |                                                          |                                                                 |                                                                 | Download                                     |
| A6              | Two Photographs of the proposed Land/ Site (One panora         | mic and one of Site/ Land).                              |                                                                 |                                                                 |                                              |
| A7              | Proof of legal entity, such as articles, copy of board resolut | tion authorising applicant and memorandum of ass         | ociation and in case of a registered company, partnership de    | ed or a certificate of HUF in case of a coparcenaries property. | Download                                     |
| AS              | No Objection Certificate (NOC) of Forest Department, in ca     | ase the tourism unit in question is in the vicinity of a | Alert erve/ forest a                                            | irea.                                                           | Download                                     |
| A9              | Proof of Permission of Rural authority certifying that it is p | ermissible to convert the land/ property into a tour     | Are you sure:                                                   |                                                                 | Download                                     |
| A10             | In case the applicant is Power of Attorney Holder, Scanned     | i copy of the document may be attached.                  |                                                                 |                                                                 | Download                                     |
| A11             | Miscellaneous document.                                        |                                                          | Yes No                                                          |                                                                 | Download                                     |
| E. P.           | ayment Details/ भुगतान का विवरण                                |                                                          |                                                                 |                                                                 |                                              |
| A               | mount (₹) [Non-Refundable]                                     |                                                          | Status                                                          |                                                                 |                                              |
| В               | ank Name                                                       | Rajasthan Payment PlatForm                               | Transaction Date                                                | 5/14/2019 1:17:04 PM                                            |                                              |
| т               | ransaction No. (Emitra)                                        | 19000225044                                              | Transaction No. (Bank)                                          | 265394                                                          |                                              |
|                 |                                                                |                                                          |                                                                 |                                                                 |                                              |
| F. Re           | emarks By HeadQuarter                                          |                                                          |                                                                 |                                                                 |                                              |
|                 |                                                                |                                                          |                                                                 |                                                                 |                                              |
|                 |                                                                |                                                          |                                                                 |                                                                 | li li                                        |
|                 |                                                                |                                                          | Accept Reject Objection Close                                   |                                                                 |                                              |
|                 |                                                                |                                                          |                                                                 |                                                                 |                                              |
| Waiting for loc | alhost                                                         | Jesigned, developed & host                               |                                                                 |                                                                 |                                              |

|   | Fourism De                 | e <b>partment</b><br>of Rajasthan          |                  |                          |                                                                                                    |                    |                | Weicome DEV RAJKAMAL                                          |
|---|----------------------------|--------------------------------------------|------------------|--------------------------|----------------------------------------------------------------------------------------------------|--------------------|----------------|---------------------------------------------------------------|
| C |                            |                                            | μ                | Application for Approval | of a Project of Tourism Unit (TOUR                                                                    | ISM/2019-20/103193 | 3              |                                                               |
|   | Application Current Status |                                            |                  |                          |                                                                                                    |                    |                |                                                               |
|   | Application Id             | TOURISM/2019-20/103193                     |                  | Submission Date          | 14/05/2019 12:15 PM                                                                                   |                    | Current Status | Payment Received and Application Forwarded to H<br>eadQuarter |
|   | Audit Trail                |                                            |                  |                          |                                                                                                    |                    |                |                                                               |
|   | Sr No.                     | Status Change Date                         |                  |                          | Status                                                                                                |                    |                | Remarks                                                       |
|   | 1                          | 14/05/2019 12:15 PM                        |                  |                          | Application submitted                                                                                 |                    |                | Application Submitted Successfully                            |
|   | 2                          | 14/05/2019 01:16 PM                        |                  | Payment Recei            | Message                                                                                               | H                  |                | SUCCESS                                                       |
|   | A. Applicant Persor        | al Details/ आवेद्क का विवरण                | 2011/2010        |                          | Application Accepted and Forwarded for<br>Site Survey vide Application ID<br>TOURISM/2019-20/103193). |                    |                |                                                               |
|   | DOB/ जन्म दिनांक           |                                            | 19/11/1987       |                          | Close                                                                                                 |                    | MALE           |                                                               |
|   | Urban/ Rural/ श्र          | इरी/ ग्रामीण                               | Urban            |                          | House Number/ I                                                                                       | कान संख्या         | 24/ 65         |                                                               |
|   | Lane/ Street Nar           | ne/ लेन/ गली/ सड़क                         | ABC STREET       |                          | Locality/ मोहल्ला                                                                                     |                    | ABCD LC        | KALITY                                                        |
|   | District/ ज़िला            |                                            | UDAIPUR          |                          | City/ शहर                                                                                             |                    | UDAIPUI        | 2                                                             |
|   | Ward Number/ 3             | गर्ड संख्या                                | WARD NO- 9       |                          |                                                                                                    |                    |                |                                                               |
|   | PIN Code/ पिन को           | ষ                                          | 313001           |                          | State/ राज्य                                                                                          |                    | RAJASTH        | AN                                                            |
|   | Mobile No./ मोवा           | इल नंबर                                    | 9414791892       |                          | Email/ ई-मेल                                                                                          |                    | SDRAJKA        | MALSALVI@GMAIL.COM                                            |
|   | B. Establishment/ E        | lusiness Details/ संस्था/ व्यवसाय का विवरण | _                |                          | _                                                                                                    | _                  | _              |                                                               |
|   | Name of all own<br>etc.)   | ers of land(Individual/ Firm/ Partnership  | RAJ KAMAL RESPOR | T                        |                                                                                                    |                    |                |                                                               |

| To<br>Go | urism Departm          | lent<br>than             |                                                                    |                                                       | Welcome DEV RA                                             | JKAMAL<br>Sign Out |
|----------|------------------------|--------------------------|--------------------------------------------------------------------|-------------------------------------------------------|------------------------------------------------------------|--------------------|
| MEN      | J 👻                    |                          | TOURISM HEADQUARTER D                                              | ASHBOARD                                              |                                                            |                    |
| Searc    | n Q ×                  |                          |                                                                    |                                                       | Show Rows                                                  | 10 *               |
| S.No.    | APPLICATION ID 🗢       | SUBMISSION DATE/ TIME \$ | FIRM NAME 🗢                                                        | SERVICE TYPE                                          | STATUS ¢                                                   | View               |
| 10       | TOURISM/2018-19/100191 | 01/06/18 12:38:58        | RAJ KAMAL SALVI                                                    | Application for Approval of a Project of Tourism Unit | Payment Received and Application Forwarded to HeadQuarter  | ۲                  |
| 2        | TOURISM/2018-19/102192 | 05/10/18 10:42:31        | RAJKAMAL SALVI RESORT, SANJAY RESORT, PANKAJ RESORT, MANISH RESORT | Application for Approval of a Project of Tourism Unit | Site Survey Completed, Forwarded to HeadQuarter for Review | ۲                  |
| 7        | TOURISM/2018-19/100189 | 13/05/19 10:33:00        | RAJ RESORT                                                         | Application for Approval of a Project of Tourism Unit | Payment Received and Application Forwarded to HeadQuarter  | ۲                  |
| 9        | TOURISM/2018-19/101191 | 13/06/18 12:37:12        | SANJAY SOFT                                                        | Application for Approval of a Project of Tourism Unit | Payment Received and Application Forwarded to HeadQuarter  | ۲                  |
| 1        | TOURISM/2019-20/103193 | 14/05/19 12:16:11        | RAJ KAMAL RESPORT                                                  | Application for Approval of a Project of Tourism Unit | Application Accepted and Forwarded for Site Survey         | ۲                  |
| 3        | TOURISM/2018-19/100167 | 22/05/18 12:30:14        | RAJ RESORT                                                         | Application for Approval of a Project of Tourism Unit | Payment Received and Application Forwarded to HeadQuarter  | ۲                  |
| 4        | TOURISM/2018-19/100186 | 25/05/18 13:13:29        | RAJ RESORT                                                         | Application for Approval of a Project of Tourism Unit | Payment Received and Application Forwarded to HeadQuarter  | ۲                  |
| 5        | TOURISM/2018-19/100187 | 25/05/18 13:50:24        | RAJ RESORT                                                         | Application for Approval of a Project of Tourism Unit | Payment Received and Application Forwarded to HeadQuarter  | ۲                  |
| 6        | TOURISM/2018-19/100188 | 25/05/18 17:39:28        | RAJ RESORT                                                         | Application for Approval of a Project of Tourism Unit | Payment Received and Application Forwarded to HeadQuarter  | ۲                  |
| 8        | TOURISM/2018-19/100190 | 29/05/18 15:43:07        | RAJ RESORT                                                         | Application for Approval of a Project of Tourism Unit | Payment Received and Application Forwarded to HeadQuarter  | ۲                  |
| Showing  | - 10 to 19 of 18 rows  |                          |                                                                    |                                                       | First Previous 1 2 Next                                    | Last               |

Site designed, developed & hosted by Department of Information Technology & Communication, Govt. of Rajastha

|                                                                                                    |                                               | A                               | plication for Approval o                                  | of a Project of Tourism Unit (TOURISM/2019-2 | 0/103193)      |                                                     |  |
|----------------------------------------------------------------------------------------------------|-----------------------------------------------|---------------------------------|-----------------------------------------------------------|----------------------------------------------|----------------|-----------------------------------------------------|--|
| plication Curren                                                                                        | t Status                                      |                                 |                                                           |                                              |                |                                                     |  |
| plication Id                                                                                            | TOURISM/2019-20/1031                          | 93                              | Submission Date                                           | 14/05/2019 12:15 PM                          | Current Status | Application Accepted and Forwarded for Site Surve y |  |
| dit Trail                                                                                               |                                               |                                 |                                                           |                                              |                |                                                     |  |
| Sr No.                                                                                                  | Status Change Date                            |                                 |                                                           | Status                                       |                | Remarks                                             |  |
| 1                                                                                                    | 14/05/2019 12:15 PM                           |                                 |                                                           | Application submitted                        |                | Application Submitted Successfully                  |  |
| 2                                                                                                    | 14/05/2019 01:16 PM                           |                                 | Payment Received                                          | and Application Forwarded to HeadQuarter     |                | SUCCESS                                             |  |
| 3                                                                                                    | 17/05/2019 12:42 PM                           |                                 | Application Accepted and Forwarded for Site Survey OK ACC |                                              | OK ACCEPETED   |                                                     |  |
| Applicant Perso<br>Applicant Name                                                                       | nal Details/ आवेदक का विवरण<br>/ आवेदक का नाम | RAJ KAMAL                       |                                                           | Father/ Husband Name/ पिता/                  | पति का नाम 🛛 🗛 | MBA LAL JI                                          |  |
| DOB/ जन्म दिनांक                                                                                        |                                               | 19/11/1987                      |                                                           | Gender/ लिंग                                 | М              | ALE                                                 |  |
|                                                                                                    | हरी/ ग्रामीण                                  | Urban                           |                                                           | House Number/ मकान संख्या                    | 24             | 1/65                                                |  |
| Urban/ Rural/ श                                                                                         |                                               | ABC STREET                      |                                                           | Locality/ मोहल्ला                            | AI             | BCD LOCALITY                                        |  |
| Urban/ Rural/ য<br>Lane/ Street Na                                                                      | me/ लेन/ गली/ सड़क                            |                                 |                                                           |                                              |                | DAIPUR                                              |  |
| Urban/ Rural/ য<br>Lane/ Street Na<br>District/ ज़िला                                                   | me/ सेन/ गली/ सड़क                            | UDAIPUR                         |                                                           | City/ शहर                                    | 0              |                                                     |  |
| Urban/ Rural/ স্ব<br>Lane/ Street Na<br>District/ ज़िला<br>Ward Number/ <sup>1</sup>                    | me/ सेन/ गली/ सङ्क<br>ग्रार्ड संख्या          | UDAIPUR<br>WARD NO- 9           |                                                           | City/ शहर                                    | 0              |                                                     |  |
| Urban/ Rural/ श्व<br>Lane/ Street Na<br>District/ ज़िला<br>Ward Number/ <sup>1</sup><br>PIN Code/ पिन क | mer सेनग गसीग सङ्ग्र<br>गाई संख्या<br>ोड      | UDAIPUR<br>WARD NO- 9<br>313001 |                                                           | City/ यहर<br>State/ राज्य                    | R              | AJASTHAN                                            |  |

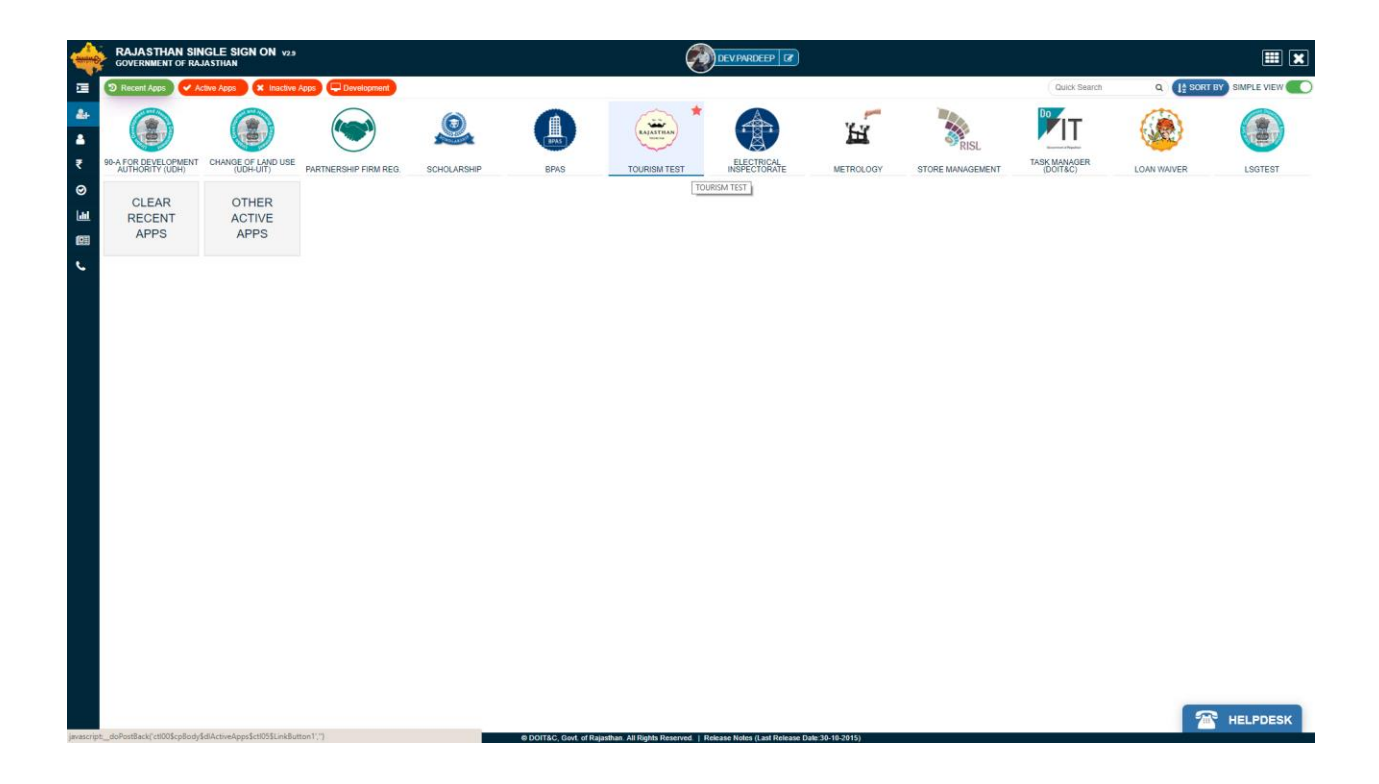

| Tour<br>Gover | ism Department         |                         |                       |                                                       | Welcome Back to | SSO Sign Out |
|---------------|------------------------|-------------------------|-----------------------|-------------------------------------------------------|-----------------|--------------|
|               |                        |                         | TOURISM OFFICER DASHB | OARD                                                  |                 |              |
| Search        | Q ×                    |                         |                       |                                                       | Show            | Rows 10 •    |
| S.No.         | APPLICATION ID 🗢       | SUBMISSION DATE/ TIME 🗢 | FIRM NAME 🗢           | SERVICE TYPE¢                                         | STATUS 🗢        | View         |
| 1             | TOURISM/2016-17/100008 | 08/03/17 13:00:50       | RAJ SOFT              | Application for Approval of a Project of Tourism Unit |                 | ۲            |
| 8             | TOURISM/2016-17/100042 | 14/06/17 15:57:50       | RAJ SOFT              | Application for Approval of a Project of Tourism Unit |                 | ۲            |
| 2             | TOURISM/2016-17/100025 | 24/03/17 12:19:30       | RAJ SOFT              | Application for Approval of a Project of Tourism Unit |                 | ۲            |
| 9             | TOURISM/2017-18/100047 | 27/06/17 19:45:04       | RAJ SOFT              | Application for Approval of a Project of Tourism Unit |                 | ۲            |
| 10            | TOURISM/2017-18/100157 | 30/01/18 12:40:51       | SURJKARAN GURJAR      | Application for Approval of a Project of Tourism Unit |                 | ۲            |
| 3             | TOURISM/2016-17/100032 | 30/03/17 11:36:20       | RAJ SOFT              | Application for Approval of a Project of Tourism Unit |                 | ۲            |
| 4             | TOURISM/2016-17/100033 | 30/03/17 11:40:36       | RAJ SOFT              | Application for Approval of a Project of Tourism Unit |                 | ۲            |
| 5             | TOURISM/2016-17/100034 | 30/03/17 11:46:42       | RAJ SOFT              | Application for Approval of a Project of Tourism Unit |                 | ۲            |
| 6             | TOURISM/2016-17/100035 | 30/03/17 12:53:33       | RAJ SOFT              | Application for Approval of a Project of Tourism Unit |                 | ۲            |
| 7             | TOURISM/2016-17/100036 | 30/03/17 15:08:07       | RAJ SOFT              | Application for Approval of a Project of Tourism Unit |                 | ۲            |
| Showing - 1   | o 10 of 30 rows        |                         |                       | First Previo                                          | us 1 2 3        | Next Last    |

|           | Irism Department       |                         |                   |                                                       |                                                    | Back to SSC | D Sign Out |
|-----------|------------------------|-------------------------|-------------------|-------------------------------------------------------|----------------------------------------------------|-------------|------------|
| alian GOV |                        |                         |                   | TOURISM OFFICER DASHBOARD                             |                                                    |             |            |
| Search    | <b>Q</b> ×             |                         |                   |                                                       |                                                    | Show Ro     | ws 10 🔻    |
| S.No.     | APPLICATION ID 🗢       | SUBMISSION DATE/ TIME 🗢 | FIRM NAME 🗢       | SERVICE TYPE¢                                         | STATUS <del>\$</del>                               |             | View       |
| 2         | TOURISM/2019-20/103193 | 14/05/19 12:16:11       | RAJ KAMAL RESPORT | Application for Approval of a Project of Tourism Unit | Application Accepted and Forwarded for Site Survey |             | ۲          |
| 1         | TOURISM/2016-17/100026 | 24/03/17 15:10:25       | RAJ SOFT          | Application for Approval of a Project of Tourism Unit |                                                    |             | ۲          |
| Showing - | 2 to 3 of 2 rows       |                         |                   |                                                       |                                                    |             |            |

Site designed, developed & hosted by Department of Information Technology & Communication, Govt. of Rajasth

Site designed, developed & hosted by Department of Information Technology & Communication, Govt. of Rajasthan.

Activate Windows

| Government        | Department<br>t of Rajasthan                 |                          |                                                |                | Welcome DEV PARDEEP<br>Back to SSO Sign Ou              |
|-------------------|----------------------------------------------|--------------------------|------------------------------------------------|----------------|---------------------------------------------------------|
|                   |                                              | Application for Approval | of a Project of Tourism Unit (TOURISM/2019-20/ | 103193)        |                                                         |
| Application Curre | ent Status                                   |                          |                                                |                |                                                         |
| Application Id    | TOURISM/2019-20/103193                       | Submission Date          | 14/05/2019 12:15 PM                            | Current Status | Application Accepted and Forwarded for Site Survey      |
| Audit Trail       |                                              |                          |                                                |                |                                                         |
| Sr No.            | Status Change Date                           |                          | Status                                         |                | Remarks                                                 |
| 1                 | 14/05/2019 12:15 PM                          |                          | Application submitted                          |                | Application Submitted Successfully                      |
| 2                 | 14/05/2019 01:16 PM                          | Payment Receive          | and Application Forwarded to HeadQuarter       |                | SUCCESS                                                 |
| 3                 | 17/05/2019 12:42 PM                          | Application              | Accepted and Forwarded for Site Survey         |                | OK ACCEPETED                                            |
| Applicant Nam     | ne/ आवेदक का नाम                             | RAJ KAMAL                | Father/ Husband Name/ पिता/ परि                | का नाम         | AMBA LAL JI                                             |
| DOB/ जन्म दिनां   | Ŧ                                            | 19/11/1987               | Gender/ लिंग                                   |                | MALE                                                    |
| Urban/ Rural/     | थहरी/ ग्रामीण                                | Urban                    | House Number/ मकान संख्या                      |                | 24/65                                                   |
| Lane/ Street N    | iame/ लेन/ गली/ सड़क                         | ABC STREET               | Locality/ मोहल्ला                              |                | ABCD LOCALITY                                           |
| District/ ज़िला   |                                              | UDAIPUR                  | City/ शहर                                      |                | UDAIPUR                                                 |
| Ward Number       | । वार्ड संख्या                               | WARD NO- 9               |                                                |                |                                                         |
| PIN Code/ पिन     | कोड                                          | 313001                   | State/ राज्य                                   |                | RAJASTHAN                                               |
| Mobile No./ मो    | बाइल नंबर                                    | 9414791892               | Email/ ई-मेल                                   |                | SDRAJKAMALSALVI@GMAIL.COM                               |
| B Establishment   | / Rusinesc Details/ अंग्रथ/ त्यतमाय का तितरण |                          |                                                |                | Activate Windows<br>Go to Settings to activate Windows. |
| Name of all ov    | vners of land(Individual/ Firm/ Partnership  | RAJ KAMAL RESPORT        |                                                |                |                                                         |

| Tourism Department<br>Government of Rajasthan            |                    |                         |                                |      |               | Welcome DEV PARDEE                                      |
|----------------------------------------------------------|--------------------|-------------------------|--------------------------------|------|---------------|---------------------------------------------------------|
| Establishment Type/ प्रतिष्ठान का प्रकार                 | Others             |                         |                                |      |               |                                                         |
| Urban/ Rural/ शहरी/ ग्रामीण                              | Urban              |                         | Plot                           |      | 2084/833      |                                                         |
| Lane/ Street Name/ लेन/ गली/ सड़क                        | ABCD STREET        |                         | Locality/ मोहल्ला              |      | ABCD LOCALITY |                                                         |
| District/ ज़िला                                          | Jaipur             |                         | City/ शहर                      |      | JAIPUR        |                                                         |
| PIN Code/ पिन कोड                                        | 313001             |                         | State/ राज्य                   |      | RAJASTHAN     |                                                         |
| Type of Tourism Unit                                     | Camping Site (Havi | ng atleast 10 tents)    |                                |      |               |                                                         |
| Investment Amount 89 Crores Rooms/ Seating Capacity      |                    |                         |                                |      |               |                                                         |
| Road Width (Unit in Feet)                                | 12                 |                         |                                |      |               |                                                         |
| . No. Khasra Numb                                        | er                 |                         | Area/ Land Size                |      |               | Unit                                                    |
| 1 772                                                    |                    | 34                      |                                | Acre |               | •                                                       |
| Total Khasra Detail/ कुल खसरा विवरण                      |                    |                         |                                |      |               |                                                         |
| Total Khasra -                                           |                    | Total Area/ Land Size - |                                | Unit |               |                                                         |
| 1                                                        |                    | 34                      |                                | Acre |               |                                                         |
| Construction Details                                     |                    |                         |                                |      |               |                                                         |
| No. of Rooms/ Hall/ Shades/ Floor/ Pool etc.*            |                    |                         | Constructed Area (In sq feet)* |      |               |                                                         |
| . Applicant's Photograph/ Signature/ आवेदक का फोटोप्राफ/ | हस्ताक्षर          |                         |                                |      |               |                                                         |
| Applicant's Photograph                                   | T                  |                         | Applicant's Signature          |      | Rojk Isolar   | Activate Windows<br>Go to Settings to activate Windows. |
| ). Attachements/ दस्तावेज                                |                    |                         |                                |      |               |                                                         |

| Fou<br>Gove     | Department   nent of Fajasthan   nerk 7 Kajasthan   For Kannes For Kannes |                                                                         |                                                                        | Welcome DEV PARDER                                  |          |
|-----------------|----------------------------------------------------------------------------------------------------|-------------------------------------------------------------------------|------------------------------------------------------------------------|-----------------------------------------------------|----------|
| D. Att          | achements/ दस्तावेज                                                                                                    |                                                                         |                                                                        |                                                     |          |
| 1               | Proof of Estimated cost of the project and details                                                                                                    | and source of institutional financing of the project duly prepared      | I and certified by a reputed/ recognized consultant architect/ charter | red accountant.                                     | Download |
| 2.1             | Proposed Lay-out Plan/ Map/ Building plan of To                                                                                                    | urism Unit prepared and certified by a Registered Consultant/ Arc       | hitect.                                                                |                                                     | Download |
| 2.2             | Note : The Attachment (A2.1) should be a single F                                                                                                    | Page JPG/ JPEG/ PNG/ BMP/ GIF/ PDF of A4 Size                           |                                                                        |                                                     | Download |
| 8               | Title deed, such as the latest Zamabandi of the R                                                                                                    | evenue Department, or a lease deed, or a sale deed, manifesting         | proprietary/ ownership rights of the property in question.             |                                                     | Download |
|                 | Kasra Plan/ Site Plan.                                                                                                    |                                                                         |                                                                        |                                                     | Download |
|                 | Google Earth Image of the proposed site.                                                                                                    |                                                                         |                                                                        |                                                     | Download |
|                 | Two Photographs of the proposed Land/ Site (On                                                                                                    | e panoramic and one of Site/ Land).                                     |                                                                        |                                                     | Download |
|                 | Proof of legal entity, such as articles, copy of boa                                                                                                    | rd resolution authorising applicant and memorandum of associat          | ion and in case of a registered company, partnership deed or a certi   | ificate of HUF in case of a coparcenaries property. | Download |
|                 | No Objection Certificate (NOC) of Forest Departm                                                                                                    | nent, in case the tourism unit in question is in the vicinity of a nati | onal park, wildlife sanctuary or a forest reserve/ forest area.        |                                                     | Download |
|                 | Proof of Permission of Rural authority certifying                                                                                                    | that it is permissible to convert the land/ property into a tourism u   | unit on the site selected.                                             |                                                     | Download |
| 0               | In case the applicant is Power of Attorney Holder                                                                                                    | , Scanned copy of the document may be attached.                         |                                                                        |                                                     | Download |
| 1               | Miscellaneous document.                                                                                                    |                                                                         |                                                                        |                                                     | Download |
| Pay<br>An<br>Ba | rment Details/ भुगरान का विवरण<br>rount (र) [Non-Refundable]<br>nk Name                                                                                                    | 21000.00<br>Raiasthan Payment PlatForm                                  | Status<br>Transaction Date                                             | SUCCESS<br>5/14/2019 1:17:04 PM                     |          |
| 00              |                                                                                                    |                                                                         | numaction butt                                                         |                                                     |          |
| Tra             | insaction No. (Emitra)                                                                                                    | 19000225044                                                             | Transaction No. (Bank)                                                 | 265394                                              |          |
| Rer             | narks By HeadQuarter                                                                                                    |                                                                         |                                                                        |                                                     |          |
| K A             | CCEPETED                                                                                                    |                                                                         |                                                                        |                                                     |          |
| 4               | Objection Submited By Applicant                                                                                                    |                                                                         |                                                                        | Activate W                                          | lindows  |
|                 |                                                                                                    |                                                                         |                                                                        |                                                     |          |

| Fourism Department<br>Government of Rajasthan                                                     |                                                                 |                                     | Service Service Se | tk to SSO Sig |
|---------------------------------------------------------------------------------------------------|-----------------------------------------------------------------|-------------------------------------|----------------------------------------------------------------------------------------------------|---------------|
| A Remark By HeadQuarter                                                                           |                                                                 |                                     |                                                                                                    |               |
| Remarks                                                                                           |                                                                 |                                     |                                                                                                    | k             |
| 5. Site Survey Details/ सर्वेक्षण विवरण                                                           |                                                                 |                                     |                                                                                                    |               |
| Surveyor/ सर्वेक्षक •                                                                             | Survey Date/ सर्वेक्षण की दिनांक *                              |                                     | Signature of Inspecting Authority                                                                                                    |               |
| RAJ KAMAL SALVI                                                                                   | 17/05/2019                                                      |                                     | Choose File fair.png                                                                                                    |               |
| Availability of other Hotels/ Tourism Units in the proposed area.*                                |                                                                 | Litility of the project from touris | m point of view*                                                                                                    |               |
| 123                                                                                               |                                                                 | PROJECT IS USEFUL FOR THE T         | OURIST.                                                                                                    |               |
| Distance from following<br>Nearest Airport and its distance from the site. •                      | Distance from following<br>National Park. Wildlife Sanctuary or | a Forest Reserve/ Forest Area.*     | Distance from following<br>Water body i.e. River. Canal. Nala etc.                                                                                                    |               |
| 250 METER                                                                                         | 520 METER                                                       |                                     | YES                                                                                                    |               |
| sent Construction Details<br>No. of Rooms/ Hall/ Shades/ Floor/ Pool etc. *<br>.25 rooms. 5 halls |                                                                 | Constructed Area (In sq feet) •     |                                                                                                    |               |
| Datails of availability of Construction such as Rooms Rool. Sharles: Roundary V                   | Nall etc •                                                      |                                     |                                                                                                    |               |
| TEST                                                                                              | THE GAS -                                                       |                                     |                                                                                                    |               |
| Dther Details i.e.<br>Distance from main road.*                                                   |                                                                 | Width of Road on which land is      | situated. Please specified +                                                                                                    | ß             |
| 34 METER                                                                                          |                                                                 | 650 METER                           |                                                                                                    |               |
| any Petrol pump/ Petro Chemical Unit near the proposed Land/ Plot, Please Sp                      | ecify the distance thereof. •                                   | Any High Tension wire over the L    | Land *                                                                                                    |               |
| YES                                                                                               |                                                                 | Yes ONO                             |                                                                                                    |               |
| comments/ Recommendations of the inspecting authorized officer with reason                        | ns.*                                                            |                                     | A                                                                                                    |               |
| PROJECT IS USEFUL FOR THE TOURIST.                                                                |                                                                 |                                     | Activate Windows<br>Go to Settings to activate                                                                                                    | Windows.      |
|                                                                                                   |                                                                 | Submit Close                        |                                                                                                    |               |
|                                                                                                   | fits designed developed 0. basis dim to                         |                                     | - Cost of Delevition                                                                                                    |               |

| Remarks<br>G. Site Survey Details/ ভটুজ নিয়েজ<br>Surveyor/ ভটুজন Survey Data<br>RAJ KAMAL SALVI 1705/2019                                                                                               | en की दिनांच-<br>URINY of t<br>PROJECT                 | he project from tourism point of vie<br>I's USEFUL FOR THE TOURIST. | Signature of inspecting Authority<br>Choose File fair ong        |  |
|----------------------------------------------------------------------------------------------------|--------------------------------------------------------|---------------------------------------------------------------------|------------------------------------------------------------------|--|
| G. Site Survey Details/ संदेशव विवरण       Surveyor/ सर्वेश्वक -     Survey Date/ सर्वेश       RAJ KAMAL SALVI     17/05/2019       Availability of other kindel/ Tourism 1 bits in the connected area + | ধৰ কী হিনাক -<br>Utility of<br>PROJECT                 | he project from tourism point of via                                | Signature of Inspecting Authority                                |  |
| Surveyor, 76249 - Survey Date/ 81% RAJ KAMAL SALVI 17/05/2019                                                                                                    | बल की दिनोक -<br>Utility of t<br>PROJECT               | he project from tourism point of vie                                | Signature of Inspecting Authority Choose File fair.png ew*       |  |
| RAJ KAMAL SALVI 17/05/2019 -                                                                                                    | Uitility of t<br>PROJECT                               | he project from tourism point of vie                                | Choose File fair.png                                             |  |
| Availability of other Motels/ Tourism Linits in the proposed area +                                                                                                    | Uitility of t<br>PROJECT                               | he project from tourism point of vie                                | emenene innihuli                                                 |  |
| 123                                                                                                    |                                                        |                                                                     |                                                                  |  |
| Distance from following Distance from the site. • National Park, W                                                                                                    | ollowing<br>Ildlife Sanctuary or a Forest Reserve/ For | est Area.*                                                          | Distance from following<br>Water body i.e River, Canal, Nala etc |  |
| 250 METER 520 METER                                                                                                    | Alert                                                  |                                                                     | YES                                                              |  |
| Present Construction Details<br>No. of Rooms: Hall/ Shadey Floor/ Pool etc.+<br>25 rooms. 5 halls                                                                                                    | Are you sure?<br>Yes                                   | g feet)+                                                            |                                                                  |  |
| Details of availability of Construction such as Rooms, Pool, Shades, Boundary Wall etc.+<br>TEST                                                                                                    |                                                        | _                                                                   |                                                                  |  |
| Other Details Le.<br>Distance from main road<br>34 METER                                                                                                    | Width of R                                             | ioad on which land is situated. Plea:<br>TER                        | se specified +                                                   |  |
| Any Petrol pump/ Petro Chemical Unit near the proposed Land/ Plot, Please Specify the distance thereof.+                                                                                                 | Any High 1                                             | fension wire over the Land *                                        |                                                                  |  |
| YES                                                                                                    | • Yes                                                  | No                                                                  |                                                                  |  |
| Comments/ Recommendations of the inspecting authorized officer with reasons                                                                                                    |                                                        |                                                                     |                                                                  |  |
| PROJECT IS USEFUL FOR THE TOURIST.                                                                                                    |                                                        |                                                                     |                                                                  |  |
|                                                                                                    | Submit Close                                           |                                                                     |                                                                  |  |

| To<br>Go | urism Depart                | asthan                            |                                 |                                                   |                                  |                  | Welcome DEV PARDEEP<br>Back to SSO Sign Out             |
|----------|-----------------------------|-----------------------------------|---------------------------------|---------------------------------------------------|----------------------------------|------------------|---------------------------------------------------------|
|          |                             |                                   | Application for Appro           | wal of a Project of Tourism Unit (TOUR            | SM/2019-20/103193)               |                  |                                                         |
| Ap       | olication Current Status    |                                   |                                 |                                                   |                                  |                  |                                                         |
| Applie   | ation Id                    | TOURISM/2019-20/103193            | Submission Date                 | 14/05/2019 12:15 PM                               | Current Status                   | Applic           | ation Accepted and Forwarded for Site Survey            |
|          | dia Tanti                   |                                   |                                 |                                                   |                                  |                  |                                                         |
| Au       | oit fraii                   |                                   |                                 |                                                   |                                  |                  |                                                         |
| _        | Sr No.                      | Status Change Date                |                                 | Status                                            |                                  |                  | Remarks                                                 |
|          | 1                           | 14/05/2019 12:15 PM               |                                 | Application submitted                             |                                  | Application      | on Submitted Successfully                               |
|          | 2                           | 14/05/2019 01:16 PM               | Payment Reci                    | Message                                           | r                                |                  | SUCCESS                                                 |
|          | 3                           | 17/05/2019 12:42 PM               | Applicat                        | Site Survey has been Completed,                   |                                  |                  | OKACCEPEIED                                             |
| - A./    | Applicant Personal Detail   | s/ आवेदक का विवरण                 |                                 | vide Application ID (TOURISM/2019-<br>20/103193). |                                  |                  |                                                         |
|          | Applicant Name/ आवेदक र     | का नाम                            | RAJ KAMAL                       |                                                   | lame/ पिता/ पति का नाम           | AMBA LAL JI      |                                                         |
|          | DOB/ जन्म दिनांक            |                                   | 19/11/1987                      | Close                                             |                                  | MALE             |                                                         |
|          | Urban/ Rural/ शहरी/ ग्रामीण | л                                 | Urban                           | House Number/ 피                                   | कान संख्या                       | 24/65            |                                                         |
|          | Lane/ Street Name/ लेन/ ग   | गली/ सड़क                         | ABC STREET                      | Locality/ मोहल्ला                                 |                                  | ABCD LOCALITY    |                                                         |
|          | District/ ज़िला             |                                   | UDAIPUR                         | City/ शहर                                         |                                  | UDAIPUR          |                                                         |
|          | Ward Number/ वार्ड संख्या   |                                   | WARD NO- 9                      |                                                   |                                  |                  |                                                         |
|          | PIN Code/ पिन कोड           |                                   | 313001                          | State/ राज्य                                      |                                  | RAJASTHAN        |                                                         |
| -        | Mobile No./ मोवाइल नंबर     |                                   | 9414791892                      | Email/ ई-मेल                                      |                                  | SDRAJKAMALSALVI@ | GMAILCOM                                                |
| В. В     | stablishment/ Business i    | Details/ संस्था/ व्यवसाय का विवरण |                                 |                                                   |                                  |                  | Activate Windows<br>Go to Settings to activate Windows. |
|          | Name of all owners of lan   | d(Individual/ Firm/ Partnership   | RAJ KAMAL RESPORT               |                                                   |                                  |                  |                                                         |
|          |                             |                                   | Site designed, developed & host | ed by Department of Information Technology & Co   | mmunication, Govt. of Rajasthan. |                  |                                                         |

|           | rrism Department       |                         |                   |                                                       |                                                            | elcome DEV PARDEEP<br>Back to SSO Sign Out |
|-----------|------------------------|-------------------------|-------------------|-------------------------------------------------------|------------------------------------------------------------|--------------------------------------------|
|           |                        |                         |                   | TOURISM OFFICER DASHBOARD                             |                                                            |                                            |
| Search    | Q ×                    |                         |                   |                                                       |                                                            | Show Rows 10 •                             |
| S.No.     | APPLICATION ID 🖨       | SUBMISSION DATE/ TIME 🖨 | FIRM NAME 🗘       | SERVICE TYPE\$                                        | STATUS 🗢                                                   | View                                       |
| 2         | TOURISM/2019-20/103193 | 14/05/19 12:16:11       | RAJ KAMAL RESPORT | Application for Approval of a Project of Tourism Unit | Site Survey Completed, Forwarded to HeadQuarter for Review | ۲                                          |
| 1         | TOURISM/2016-17/100026 | 24/03/17 15:10:25       | RAJ SOFT          | Application for Approval of a Project of Tourism Unit |                                                            | ۲                                          |
| Showing - | 2 to 3 of 2 rows       |                         |                   |                                                       | First Previous                                             | 1 Next Last                                |

Activate Windows

| Tourism<br>Governmen                                                                    | Department<br>nt of Rajasthan                      |                 |                                        |                            |                                   |                | Welcome DEV PARDEEP<br>Back to SSO Sign C                      |
|-----------------------------------------------------------------------------------------|----------------------------------------------------|-----------------|----------------------------------------|----------------------------|-----------------------------------|----------------|----------------------------------------------------------------|
|                                                                                         |                                                    |                 | Application for Approval               | of a Project of Tourism    | n Unit (TOURISM/2019-20/103       | 193)           |                                                                |
| Application Curr                                                                        | rrent Status                                       |                 |                                        |                            |                                   |                |                                                                |
| Application Id                                                                          | TOURISM/20                                         | 19-20/103193    | Submission Date                        | 14/05/2019 12:1            | 5 PM                              | Current Status | Site Survey Completed, Forwarded to HeadQuarter f<br>or Review |
| Audit Trail                                                                             |                                                    |                 |                                        |                            |                                   |                |                                                                |
| Sr No.                                                                                  | Status Change Date                                 |                 | Status                                 |                            |                                   | Remarks        |                                                                |
| 1 14/05/2019 12:15 PM Application submitted Application Submitted                       |                                                    |                 |                                        | uccessfully                |                                   |                |                                                                |
| 2 14/05/2019 01:16 PM Payment Received and Application Forwarded to HeadQuarter SUCCESS |                                                    |                 |                                        |                            |                                   |                |                                                                |
| 3                                                                                       | 17/05/2019 12:42 PM                                | Application     | Accepted and Forwarded for Site Surv   | rey                        |                                   | OK ACCEPETED   |                                                                |
| A. Applicant Per                                                                        | rsonal Details/ आवेदक का विवर<br>ame/ आवेदक का नाम | य<br>RA I KAMAL |                                        | Fat                        | her/ Husband Name/ पिता/ पति का   | नाम AMBA LA    | 4.11                                                           |
| DOB/ जन्म दिन                                                                           | नांक                                               | 19/11/1987      |                                        | Ger                        | nder/ लिंग                        | MALE           |                                                                |
| Urban/ Rural                                                                            | ।/ शहरी/ ग्रामीण                                   | Urban           |                                        | Но                         | ise Number/ मकान संख्या           | 24/ 65         |                                                                |
| Lane/ Street I                                                                          | Name/ लेन/ गली/ सड़क                               | ABC STREET      |                                        | Loc                        | ality/ मोहल्ला                    | ABCD LO        | CALITY                                                         |
| District/ ज़िला                                                                         | п                                                  | UDAIPUR         |                                        | City                       | ।/ शहर                            | UDAIPUR        |                                                                |
| Ward Numbe                                                                              | er/ वार्ड संख्या                                   | WARD NO- 9      |                                        |                            |                                   |                |                                                                |
| PIN Code/ पिन                                                                           | न कोड                                              | 313001          |                                        | Sta                        | te/ राज्य                         | RAJASTH        | AN                                                             |
| Mobile No./ I                                                                           | मोवाइल नंबर                                        | 9414791892      |                                        | Em                         | ail/ ई-मेल                        | SDRAJKA        | Activate Windows<br>Go to Settings to activate Windows         |
| B. Establishmen                                                                         | nt/ Business Details/ संस्था/ व्यव                 | साय का विवरण    | Site designed, developed & basted by D | epartment of Information T | echnology & Communication_Govt_of | Raiasthan.     |                                                                |

ied. d

ped & hosted by Dep

ient of

ogy & Co

nication, Govt. of R

| . Establishment/ Business Details/ संस्था/ व्यवसाय का विवरण    |                     |                        |                                |      |               |    |
|----------------------------------------------------------------|---------------------|------------------------|--------------------------------|------|---------------|----|
| Name of all owners of land(Individual/ Firm/ Partnership etc.) | RAJ KAMAL RESPORT   |                        |                                |      |               |    |
| Establishment Type/ प्रतिष्ठान का प्रकार                       | Others              |                        |                                |      |               |    |
| Urban/ Rural/ यहरी/ ग्रामीण                                    | Urban               |                        | Plot                           |      | 2084/833      |    |
| Lane/ Street Name/ सेन/ गली/ सड़क                              | ABCD STREET         |                        | Locality/ मोहल्ला              |      | ABCD LOCALITY |    |
| District/ ज़िला                                                | Jaipur              |                        | City/ शहर                      |      | JAIPUR        |    |
| PIN Code/ पिन कोड                                              | 313001              |                        | State/ राज्य                   |      | RAJASTHAN     |    |
| Type of Tourism Unit                                           | Camping Site (Havin | atleast 10 tents)      |                                |      |               |    |
| Investment Amount                                              | 89                  | Crores                 | <b>Rooms/ Seating Capacity</b> |      |               |    |
| Road Width (Unit in Feet)                                      | 12                  |                        |                                |      |               |    |
| . No. Khasra Number                                            |                     |                        | Area/ Land Size                |      | Un            | it |
| 1 772                                                          |                     | 34                     |                                | Acre |               |    |
| Total Khasra Detail/ कुल खसरा विवरण                            |                     |                        |                                |      |               |    |
| Total Khasra+                                                  |                     | Total Area/ Land Size* |                                | Unit |               |    |
| 1                                                              |                     | 34                     |                                | Acre |               |    |
| Construction Details                                           |                     |                        |                                |      |               |    |
| No. of Rooms/ Hall/ Shades/ Floor/ Pool etc.*                  |                     |                        | Constructed Area (In sq feet)* |      |               |    |
| 4                                                              |                     |                        | 45                             |      |               |    |
|                                                                |                     |                        |                                |      |               |    |
| Applicant's Photograph/ Signature/ अविदक का फोरोगाफ/ जस्ता     | क्षर                |                        |                                |      |               |    |

| _                                                                                                    | tachements/ gkulqvi                                                      |                                                                     |                                                                      |                                                    |          |  |
|----------------------------------------------------------------------------------------------------|--------------------------------------------------------------------------|---------------------------------------------------------------------|----------------------------------------------------------------------|----------------------------------------------------|----------|--|
|                                                                                                    | Proof of Estimated cost of the project and details an                    | nd source of institutional financing of the project duly prepared a | and certified by a reputed/ recognized consultant architect/ charter | ed accountant.                                     | Download |  |
| 1                                                                                                    | Proposed Lay-out Plan/ Map/ Building plan of Touri                       | sm Unit prepared and certified by a Registered Consultant/ Archi    | itect.                                                               |                                                    | Download |  |
| 2                                                                                                    | Note : The Attachment (A2.1) should be a single Pag                      | ge JPG/ JPEG/ PNG/ BMP/ GIF/ PDF of A4 Size                         |                                                                      |                                                    | Download |  |
|                                                                                                    | Title deed, such as the latest Zamabandi of the Reve                     | enue Department, or a lease deed, or a sale deed, manifesting p     | roprietary/ ownership rights of the property in question.            |                                                    | Download |  |
|                                                                                                    | Kasra Plan/ Site Plan.                                                   |                                                                     |                                                                      |                                                    | Download |  |
|                                                                                                    | Google Earth Image of the proposed site.                                 |                                                                     |                                                                      |                                                    | Download |  |
| Two Photographs of the proposed Land/ Site (One panoramic and one of Site/ Land).                                                                                                    |                                                                          |                                                                     |                                                                      |                                                    |          |  |
|                                                                                                    | Proof of legal entity, such as articles, copy of board                   | resolution authorising applicant and memorandum of association      | in and in case of a registered company, partnership deed or a certi  | ficate of HUF in case of a coparcenaries property. | Download |  |
| No Objection Certificate (NOC) of Forest Department, in case the tourism unit in question is in the vicinity of a national park, wildlife sanctuary or a forest reserve/ forest area. |                                                                          |                                                                     |                                                                      |                                                    | Download |  |
| Proof of Permission of Rural authority certifying that it is permissible to convert the land/ property into a tourism unit on the site selected.                                      |                                                                          |                                                                     |                                                                      |                                                    |          |  |
|                                                                                                    | In case the applicant is Power of Attorney Holder, S                     | canned copy of the document may be attached.                        |                                                                      |                                                    | Download |  |
|                                                                                                    | Miscellaneous document.                                                  |                                                                     |                                                                      |                                                    | Download |  |
| Pa<br>Ar<br>Ba                                                                                                    | yment Details/ भूगतान का विवरण<br>nount (र) [Non-Refundable]<br>ank Name | ,<br>21000.00<br>Rajasthan Payment PlatForm                         | Status<br>Transaction Date                                           | SUCCESS<br>5/14/2019 1:17:04 PM                    |          |  |
| Tn                                                                                                    | ansaction No. (Emitra)                                                   | 19000225044                                                         | Transaction No. (Bank)                                               | 265394                                             |          |  |
| Re                                                                                                    | marks By HeadQuarter                                                     |                                                                     |                                                                      |                                                    |          |  |
|                                                                                                    | CCEPETED                                                                 |                                                                     |                                                                      |                                                    |          |  |
|                                                                                                    |                                                                          |                                                                     |                                                                      |                                                    |          |  |

| ourism Department                                                                                     |                                                                                          |                                                                 | Welcome DEV PARD<br>Back to SSO     |
|----------------------------------------------------------------------------------------------------|------------------------------------------------------------------------------------------|-----------------------------------------------------------------|-------------------------------------|
| Remarks                                                                                               |                                                                                          |                                                                 | k                                   |
| 🔺 Remark By HeadQuarter                                                                               |                                                                                          |                                                                 |                                     |
| Remarks                                                                                               |                                                                                          |                                                                 |                                     |
| G. Site Survey Details/ सर्वेक्षण विवरण                                                               |                                                                                          |                                                                 |                                     |
| Surveyor/ सर्वेक्षक +                                                                                 | Survey Date/ सर्वेक्षण की दिनांक *                                                       | Signature of Inspecting Auti                                    | hority                              |
| RAJ KAMAL                                                                                             | 17/05/2019                                                                               |                                                                 |                                     |
| Availability of other Hotels/ Tourism Units in the proposed area. •                                   | Uitility o                                                                               | f the project from tourism point of view*                       |                                     |
| 253                                                                                                   | PROJE                                                                                    | CT IS USEFUL FOR THE TOURIST. IT WILL PROVIDE BETTER ACCOMMODE  | ATION.                              |
| Distance from following<br>Nearest Airport and its distance from the site. +                          | Distance from following<br>National Park, Wildlife Sanctuary or a Forest Reserve/ Forest | Distance from following<br>Area. • Water body i.e River, Canal, | Nala etc                            |
| 25 METER                                                                                              | 650 METER                                                                                | 52 METER                                                        |                                     |
| esent Construction Details                                                                            | <i>A</i>                                                                                 |                                                                 | h                                   |
| No. of Rooms/ Hall/ Shades/ Floor/ Pool etc. *                                                        | Construi                                                                                 | :ted Area (in sq feet) *                                        |                                     |
|                                                                                                    | 26                                                                                       |                                                                 |                                     |
| Details of availability of Construction such as Rooms, Pool, Shades, Boundary Wall etc. *<br>RAJ TEST |                                                                                          |                                                                 |                                     |
| Other Details i.e.                                                                                    |                                                                                          |                                                                 | A                                   |
| Distance from main road. •                                                                            | Width of                                                                                 | Road on which land is situated. Please specified •              |                                     |
| 34 METER                                                                                              | 56 ME                                                                                    | 1EK                                                             |                                     |
| Any Petrol pump/ Petro Chemical Unit near the proposed Land/ Plot, Please Specify the dista           | nce thereof.  Any High Ver                                                               | Tension wire over the Land +     No                             |                                     |
| 715                                                                                                   | . 15                                                                                     |                                                                 |                                     |
| Comments/ Recommendations of the inspecting authorized officer with reasons.*                         |                                                                                          |                                                                 |                                     |
| PROJECTIS OSEPUL POR THE FOURIST. IT WILL PROVIDE BEITER ACCOMMODATION.                               |                                                                                          |                                                                 | Go to Settings to activate Windows. |
|                                                                                                    |                                                                                          |                                                                 |                                     |
|                                                                                                    | Close                                                                                    |                                                                 |                                     |

|         | urism Departmer        | nt<br>n                  |                                                                    |                                                       | Weicome DEV RJ                                             | AJKAMAL<br>Sign Out |
|---------|------------------------|--------------------------|--------------------------------------------------------------------|-------------------------------------------------------|------------------------------------------------------------|---------------------|
| MEN     | J 👻                    |                          | TOURISM HEADQUILITER DA                                            | ASHBOARD                                              |                                                            |                     |
| Searc   | h Q ×                  |                          |                                                                    |                                                       | Show Rows                                                  | 10 *                |
| S.No.   | APPLICATION ID \$      | SUBMISSION DATE/ TIME \$ | FIRM NAME 🗢                                                        | SERVICE TYPE\$                                        | STATUS 🗢                                                   | View                |
| 10      | TOURISM/2018-19/100191 | 01/06/18 12:38:58        | RAJ KAMAL SALVI                                                    | Application for Approval of a Project of Tourism Unit | Payment Received and Application Forwarded to HeadQuarter  | ۲                   |
| 1       | TOURISM/2018-19/102192 | 05/10/18 10:42:31        | RAJKAMAL SALVI RESORT, SANJAY RESORT, PANKAJ RESORT, MANISH RESORT | Application for Approval of a Project of Tourism Unit | Site Survey Completed, Forwarded to HeadQuarter for Review | ۲                   |
| 7       | TOURISM/2018-19/100189 | 13/05/19 10:33:00        | RAJ RESORT                                                         | Application for Approval of a Project of Tourism Unit | Payment Received and Application Forwarded to HeadQuarter  | ۲                   |
| 9       | TOURISM/2018-19/101191 | 13/06/18 12:37:12        | SANJAY SOFT                                                        | Application for Approval of a Project of Tourism Unit | Payment Received and Application Forwarded to HeadQuarter  | ۲                   |
| 2       | TOURISM/2019-20/103193 | 14/05/19 12:16:11        | RAJ KAMAL RESPORT                                                  | Application for Approval of a Project of Tourism Unit | Site Survey Completed, Forwarded to HeadQuarter for Review | ۲                   |
| 3       | TOURISM/2018-19/100167 | 22/05/18 12:30:14        | RAJ RESORT                                                         | Application for Approval of a Project of Tourism Unit | Payment Received and Application Forwarded to HeadQuarter  | ۲                   |
| 4       | TOURISM/2018-19/100186 | 25/05/18 13:13:29        | RAJ RESORT                                                         | Application for Approval of a Project of Tourism Unit | Payment Received and Application Forwarded to HeadQuarter  | ۲                   |
| 5       | TOURISM/2018-19/100187 | 25/05/18 13:50:24        | RAJ RESORT                                                         | Application for Approval of a Project of Tourism Unit | Payment Received and Application Forwarded to HeadQuarter  | ۲                   |
| 6       | TOURISM/2018-19/100188 | 25/05/18 17:39:28        | RAJ RESORT                                                         | Application for Approval of a Project of Tourism Unit | Payment Received and Application Forwarded to HeadQuarter  | ۲                   |
| 8       | TOURISM/2018-19/100190 | 29/05/18 15:43:07        | RAJ RESORT                                                         | Application for Approval of a Project of Tourism Unit | Payment Received and Application Forwarded to HeadQuarter  | ۲                   |
| Showing | - 10 to 19 of 18 rows  |                          |                                                                    |                                                       | First Previous 1 2 Next                                    | : Last              |

ened de

oped & hosted by De

gy & Co

on, Govt. of Ra

Activate Windows

| Tourism Departr<br>Government of Raja | nent<br><sup>sthan</sup>             |                                                           |                                    |                                      |                | Welcome DEV RAI     Back to SSO                                |
|---------------------------------------|--------------------------------------|-----------------------------------------------------------|------------------------------------|--------------------------------------|----------------|----------------------------------------------------------------|
|                                       |                                      | Application for Approval of a                             | Project of Tourism                 | Jnit (TOURISM/2019-20/103193)        |                |                                                                |
| Application Current Status            |                                      |                                                           |                                    |                                      |                |                                                                |
| Application Id                        | TOURISM/2019-20/103193               | Submission Date                                           | 14/05/2019 12:15 PM                | 1                                    | Current Status | Site Survey Completed, Forwarded to HeadQuarter for Re<br>view |
| Audit Trail                           |                                      |                                                           |                                    |                                      |                |                                                                |
| Sr No. Status C                       | hange Date                           | Status                                                    |                                    |                                      | Remarks        |                                                                |
| 1 14/05/20                            | 19 12:15 PM                          | Application submitted                                     | Application Submitted Successfully |                                      |                | ccessfully                                                     |
| 2 14/05/20                            | 19 01:16 PM                          | Payment Received and Application Forwarded to HeadQuarter |                                    | SUCCESS                              |                |                                                                |
| 3 17/05/20                            | 19 12:42 PM                          | Application Accepted and Forwarded for Site Survey        |                                    |                                      | OK ACCEPETED   |                                                                |
|                                       |                                      |                                                           |                                    |                                      |                |                                                                |
| A. Applicant Personal Details/        | ' आवेदक का विवरण                     |                                                           |                                    |                                      |                | -                                                              |
| Applicant Name/ अषिद्क क              | -114                                 | KAJ KAMAL                                                 | Fathe                              | Print Husband Name/ (4d)/ 4id @1 4i4 | AMBA DA        | 1                                                              |
| DOB/ অন্দ হেলাক                       |                                      | 19/11/1987                                                | Gend                               | क्ष/ स्विम                           | MALE           |                                                                |
| Urban/ Rural/ शहरा/ प्रामाण           |                                      | Urban                                                     | House                              | Number/ मकान सख्या                   | 24/65          |                                                                |
| Lane/ Street Name/ लेन/ गरे           | 11/ सड़क                             | ABC STREET                                                | Local                              | ty/ मोहल्ला                          | ABCD LO        | ALITY                                                          |
| District/ ज़िला                       |                                      | UDAIPUR                                                   | City/                              | राहर                                 | UDAIPUR        |                                                                |
| Ward Number/ वार्ड संख्या             |                                      | WARD NO- 9                                                |                                    |                                      |                |                                                                |
| PIN Code/ पिन कोठ                     |                                      | 313001                                                    | State                              | राज्य                                | RAJASTHA       | N                                                              |
| Mobile No./ मोबाइल नंबर               |                                      | 9414791892                                                | Email                              | / ई-मेल                              | SDRAJKAI       | MALSALVI@GMAIL.COM                                             |
| B. Establishment/ Business D          | etails/ संस्था/ व्यवसाय का विवरण     |                                                           | -                                  |                                      |                |                                                                |
| Name of all owners of land            | (Individual/ Firm/ Partnership etc.) | RAJ KAMAL RESPORT                                         |                                    |                                      |                | Activate Windows<br>Go to Settings to activate Windows         |
| Establishment Type/ प्रतिष्ठान        | र का प्रकार                          | Others                                                    |                                    |                                      |                |                                                                |
|                                       | 1 41 8 41 8                          | Others                                                    |                                    |                                      |                |                                                                |

| Urban<br>AGC0 STREET<br>Jaipur<br>313001<br>Camping Site (Having atleast<br>12<br>12 | 10 tenta)<br>Crores<br>34<br>otal Area/ Land Size -<br>34 | Khasra' Plot<br>Locality: मीएला<br>City/ याएर<br>State/ যান্স<br>Rooms/ Seating Capacity<br>Area/ Land Sce |                                                                | 2084/833<br>ABCD LOCALITY<br>JAIPUR<br>RAJASTHAN               | Unit                                                           | •]                              |
|--------------------------------------------------------------------------------------|-----------------------------------------------------------|----------------------------------------------------------------------------------------------------|----------------------------------------------------------------|----------------------------------------------------------------|----------------------------------------------------------------|---------------------------------|
| ABCD STREET<br>Jaipur<br>313001<br>Camping Ste (Having atleast<br>89<br>12           | 10 tents)<br>Crores<br>34<br>otal Area/ Land Size -<br>34 | Locality/ मीइला<br>City/ যাহহ<br>Sate/ যান্স<br>Rooms/ Seating Capacity<br>Area/ Land Sce                  |                                                                | ABCD LOCALITY<br>JAIPUR<br>RAJASTHAN                           | Unit                                                           | •                               |
| Jaipur<br>313001<br>Camping Ste (Having atleast<br>89<br>12                          | 10 tents)<br>Crores<br>34<br>otal Area/ Land Size -<br>34 | City/ ব্যস্থ<br>State/ ব্যস্থ<br>Rooms/ Seating Capacity<br>Area/ Land Sce                                 |                                                                | jaipur<br>Rajasthan<br>cre                                     | Unit                                                           | ·                               |
| 313001<br>Camping Site (Having atleast<br>B9<br>12                                   | 10 tents)<br>Crores<br>34<br>otal Area/ Land Size -<br>34 | State/ राज्य<br>Rooms/ Seating Capacity<br>Area/ (and Sce                                                  |                                                                | RAJASTHAN                                                      | Unit                                                           | •                               |
| Camping Site (Having atleast<br>B9<br>12                                             | 10 tento)<br>Crores<br>34<br>otal Area/ Land Size -<br>34 | Rooms/ Seating Capacity<br>Area/ Land Sze                                                                  |                                                                | cre                                                            | Unit                                                           | •                               |
| 89<br>12<br>T                                                                        | Crores 34 Stal Area/ Land Size - 34                       | Rooms/ Seating Capacity Area/ Land Size                                                                    |                                                                | cre                                                            | Unit                                                           | •                               |
| 12                                                                                   | 34<br>stal Area/ Land Size -<br>34                        | Area/Land Sze                                                                                              | A                                                              | cre                                                            | Unit                                                           | •                               |
| T                                                                                    | 34<br>otal Area/ Land Size*<br>34                         | Area/ Land Size                                                                                            |                                                                | cre                                                            | Unit                                                           | •                               |
| T                                                                                    | 34<br>otal Area/ Land Size+<br>34                         |                                                                                                    | A                                                              | cre                                                            |                                                                | •                               |
| T                                                                                    | otal Area/ Land Size+<br>34                               |                                                                                                    | Unit                                                           |                                                                |                                                                |                                 |
| T                                                                                    | otal Area/ Land Size+<br>34                               |                                                                                                    | Unit                                                           |                                                                |                                                                |                                 |
|                                                                                      | 34                                                        |                                                                                                    | - Conne                                                        |                                                                |                                                                |                                 |
|                                                                                      |                                                           |                                                                                                    | Acre                                                           |                                                                |                                                                |                                 |
|                                                                                      |                                                           |                                                                                                    |                                                                |                                                                |                                                                |                                 |
|                                                                                      |                                                           | Constructed Area (In sq feet)*                                                                             |                                                                |                                                                |                                                                |                                 |
|                                                                                      |                                                           | 45                                                                                                    |                                                                |                                                                |                                                                |                                 |
| <b>1</b>                                                                             |                                                           | Applicant's Signature                                                                                      |                                                                | Ripe dedan                                                     |                                                                |                                 |
|                                                                                      |                                                           | osnized consultant architect/ chartered accountant                                                         |                                                                |                                                                | Activate Wind                                                  |                                 |
|                                                                                      |                                                           |                                                                                                    | Constructed Area (In sq feet) -<br>45<br>Applicant's Signature | Constructed Area (in sq feet) +<br>45<br>Applicant's Signature | Constructed Area (In sq feet) *<br>طح<br>Applicant's Signature | Constructed Area (in sq freet)* |

|       | rism Department<br>ernment of Rajasthan                                                          |                                                                                       |                                                    |                                                 | Welcome DEV RAIKAMAL<br>Back to SSO Sign Out |  |  |  |
|-------|--------------------------------------------------------------------------------------------------|---------------------------------------------------------------------------------------|----------------------------------------------------|-------------------------------------------------|----------------------------------------------|--|--|--|
| A3    | Title deed, such as the latest Zamabandi of the Revenue Departmen                                | t, or a lease deed, or a sale deed, manifesting proprietary/ ownership rights of t    | he property in question.                           |                                                 | Download                                     |  |  |  |
| A4    | Kasra Plan/ Site Plan.                                                                           |                                                                                       |                                                    |                                                 | Download                                     |  |  |  |
| A5    | Google Earth Image of the proposed site.                                                         |                                                                                       |                                                    |                                                 | Download                                     |  |  |  |
| A6    | Two Photographs of the proposed Land/ Site (One panoramic and o                                  | ne of Site/ Land).                                                                    |                                                    |                                                 | Download                                     |  |  |  |
| A7    | Proof of legal entity, such as articles, copy of board resolution author                         | rising applicant and memorandum of association and in case of a registered cor        | mpany, partnership deed or a certificate of HUF in | n case of a coparcenaries property.             | Download                                     |  |  |  |
| AS    | No Objection Certificate (NOC) of Forest Department, in case the top                             | urism unit in question is in the vicinity of a national park, wildlife sanctuary or a | forest reserve/ forest area.                       |                                                 | Download                                     |  |  |  |
| A9    | Proof of Permission of Rural authority certifying that it is permissible                         | e to convert the land/ property into a tourism unit on the site selected.             |                                                    |                                                 | Download                                     |  |  |  |
| A10   | In case the applicant is Power of Attorney Holder, Scanned copy of the document may be attached. |                                                                                       |                                                    |                                                 |                                              |  |  |  |
| A11   | Miscellaneous document.                                                                          |                                                                                       |                                                    |                                                 | Download                                     |  |  |  |
| E. Pa | yment Details/ भुगतान का विवरण                                                                   |                                                                                       |                                                    |                                                 |                                              |  |  |  |
| An    | ount (₹) [Non-Refundable]                                                                        | 21000.00                                                                              | Status                                             | SUCCESS                                         |                                              |  |  |  |
| Ba    | nk Name                                                                                          | Rajasthan Payment PlatForm                                                            | Transaction Date                                   | 5/14/2019 1:17:04 PM                            |                                              |  |  |  |
| Tra   | insaction No. (Emitra)                                                                           | 19000225044                                                                           | Transaction No. (Bank)                             | 265394                                          |                                              |  |  |  |
| F. Re | marks By HeadQuarter                                                                             |                                                                                       |                                                    |                                                 |                                              |  |  |  |
|       | Remarks                                                                                          |                                                                                       |                                                    |                                                 |                                              |  |  |  |
| 4     | Remark By HeadQuarter                                                                            |                                                                                       |                                                    |                                                 |                                              |  |  |  |
|       | Remarks                                                                                          |                                                                                       |                                                    |                                                 | k                                            |  |  |  |
| G. Si | e Survey Details/ सर्वेक्षण विवरण                                                                |                                                                                       |                                                    | Activate \                                      | Nindows                                      |  |  |  |
| Surve | vor/ सर्वेक्षक •                                                                                 | Survey Date/ सर्वेक्षण की दिनांक*                                                     |                                                    | Signature of Inspecting Authority Go to Setting | gs to activate Windows.                      |  |  |  |
| RĄ    | KAMAL                                                                                            | 17/05/2019                                                                            |                                                    |                                                 |                                              |  |  |  |
|       |                                                                                                  |                                                                                       |                                                    | Excellent                                       |                                              |  |  |  |

| General meters of any second part of any second part of any second par  | Tourism Department                                                                    |                                                                       |                                   |                                                                  | Welcome DEV RAIKAMA<br>Back to SSO Sign                |
|----------------------------------------------------------------------------------------------------|---------------------------------------------------------------------------------------|-----------------------------------------------------------------------|-----------------------------------|------------------------------------------------------------------|--------------------------------------------------------|
| Audition (which is hold we proposed and *   2      Control (Caling Caling                                                                       | Government of Rajastnan                                                               |                                                                       |                                   |                                                                  |                                                        |
| Autobally dide interestion torus in this in the proposed area.* Diff of the proper finance interestion to the proper finance interestion to the proper finance interestication to the proper finance interestication to the proper finance interestication to the proper finance interestication to the proper finance interestication to the proper finance interestication to the proper finance interestication to the proper finance interestication to the proper finance interestication to the proper finance interestication to the proper finance interestication to the proper finance interestication to the proper finance interestication to the proper finance interestication to the proper finance interesti                      |                                                                                       |                                                                       |                                   |                                                                  | Excellent                                              |
| 33       PRQET G SEREAL ROTA THULA REVOLUCET. THULA REVOLUCET. THULA                                          | Availability of other Hotels/ Tourism Units in the proposed area. •                   |                                                                       | Uitility of the project from tou  | urism point of view+                                             |                                                        |
| biace fond folding define the site.<br>20 METR Define the site of the site of t | 253                                                                                   |                                                                       | PROJECT IS USEFUL FOR TH          | E TOURIST. IT WILL PROVIDE BETTER ACCOMMODATION.                 |                                                        |
| BATTER BOD METTR     BATTER     BATTER     BATTER     BATTER        Standard And Standard Root Pool etc.*   Standard Root Pool etc.*    Standard And Standard Root Pool etc.*   Standard And Standard Root Pool etc.*    Standard And Standard Root Pool etc.*   Standard And Standard Root Pool etc.*    Standard And Standard Root Pool etc.*   Standard And Standard Root Pool etc.*    Standard And Standard Root Pool etc.*   Standard And Standard Root Pool etc.*    Standard And Standard Root Pool etc.*   Standard And Standard Root Pool etc.*    Standard And Standard Root Pool etc.*   Standard And Standard Root Pool etc.*    Standard And Standard Root Pool etc.*   Standard And Standard Root Pool etc.*    Standard And Standard Root Pool etc.*   Standard And Standard Root Pool etc.*    Standard And Standard Root Pool etc.*   Standard And Standard Root Pool etc.*    Standard And Standard Root Pool etc.*   Standard And Standard Root Pool etc.*    Standard And Standard Root Pool etc.*  Standard Root Pool etc.*    Standard And Standard Pool etc.*   Standard And Standard Pool etc.*    Standard And Standard Pool etc.*   Standard And Standard Pool etc.*    Standard And Standard Pool etc.*   Standard And Standard Pool etc.*    Standard And Standard Pool etc.*   Standard And Standard Pool etc.*   Standard And Standard Pool etc.* Sta                                                                                                    | Distance from following<br>Nearest Airport and its distance from the site. *          | Distance from following<br>National Park, Wildlife Sanctuary or a For | est Reserve/ Forest Area. *       | Distance from following<br>Water body i.e River, Canal, Nala etc |                                                        |
| rear Construction Details No. of noor you's paders / nool etc. * Constructed Area (in a feet)* Construction Details Construction such as Rooms, Rood, Shades, Boundary Wall etc.*  Construction and a second provide the second provide the secon  | 25 METER                                                                              | 650 METER                                                             |                                   | 52 METER                                                         | 1                                                      |
| S2 ROUM. 51 HALLS     2       Details of Availability of Construction such as Rooms, Root, Shades, Boundary Wall etc. *     A       ANTEST     Wether Road on which land is struated. Please specified.*       Stature from main road.*     Wether Road on which land is struated. Please specified.*       Stature from main road.*     Wether Road on which land is struated. Please specified.*       Stature from main road.*     Wether Road on which land is struated. Please specified.*       Stature from main road.*     Wether Road on which land is struated. Please specified.*       Stature from main road.*     Mether Road on which land is struated. Please specified.*       Stature from main road.*     So METR       Any Pleip Temion with over the Land*     Yets * No       Yets     No       Construction Details     Constructed Area (in sq feet)*       Stature from What Stated Floor/ Pool etc.*     Constructed Area (in sq feet)*       Stature from the basis of State Survey Rite Rolf Rife Market Rite Rolf     So Metrice       Rolf construction Details     So Metrice       Rolf constructed Area (in sq feet)*     So       State State Survey Rite Rolf Rife Market Rite Rife       Rolf constructed Rife Rife Rife Rife Rife Rife Rife Rife                                                                                                    | esent Construction Details<br>No. of Rooms/ Hall/ Shades/ Floor/ Pool etc. *          |                                                                       | Constructed Area (in sq feet)     |                                                                  |                                                        |
| beals of availability of Construction such as floorers, Pool, Shades, Boundary Wall etc.*  AT TEST                                                                                                    | 52 ROOM , 5 HALLS                                                                     |                                                                       | 52                                |                                                                  |                                                        |
| All TEST   Other Details Le.   Datance from main road.*   With of fload on which land is struated. Please specified.*   So METER   Any Petro Journol Petro Ohemical Unit near the proposed Land/ Piot. Please Specify the distance thereof.*   YES   Comments/ Recommendations of the importing authoritied officer with reason.*   PROJECT IS USEPUL FOR The TOURIST. IT WILL PROVIDE BETTER ACCOMMODATION.    Present Construction Details    No. of foromit Hall/ Shadeer Joor Pool etc*   Constructed Area (n sq. feet)*   14    Project IS USEPUL FOR The TOURIST. IT WILL PROVIDE BETTER ACCOMMODATION.    Provide Details  Provide Details Provide Details Provide Details Provide D                                                                                                    | Details of availability of Construction such as Rooms, Pool, Shades, Boundary Wall et | .*                                                                    |                                   |                                                                  |                                                        |
| bits     With Treads     With Treads on which lard is strutted. Please specified*       bits     Strutter       Avy Tedra     Strutter       Ary Pedra Journal     Ary High Treason wire over the Land*       YES     YEs       Construction Details     Yes<* No                                                                                                    | RAJ TEST                                                                              |                                                                       |                                   |                                                                  |                                                        |
| 34 METER     56 METER       Any Petro Demical Unit near the proposed Land' Pick. Pieses Specify the distance thereof.*     Any High Tension wire over the Land*       YES     * Yes = No                                                                                                    | ther Details i.e.<br>Distance from main road. *                                       |                                                                       | Width of Road on which land       | is situated. Please specified •                                  | 10                                                     |
| Any Péter Journel Veter Ohenical Unit near the proposed Land / Piot, Piese Specify the distance thereof.* YES Ommental Recommendations of the inspecting authorized officer with reasons.* Progett is USERUL FOR The TOURIST. IT WILL RECOMMODATION.  Present Construction Details No. of Boomy Hall/ Shadeed Floor / Pool etc.* Constructed Area (In sq feet)- 34 Constructed Area (In sq feet)- 34 Constructed Area (In sq feet)- 34 Constructed Area (In sq feet)- 34 Constructed Area (In sq feet)- 34 Constructed Area (In sq feet)- 34 Constructed Area (In sq feet)- 34 Constructed Area (In sq feet)- 34 Constructed Area (In sq feet)- 34 Constructed Area (In sq feet)- 34 Constructed Area (In sq feet)- 34 Constructed Area (In sq feet)- 34 Constructed Area (In sq feet)- 34 Constructed Area (In sq feet)- 35 Constructed Area (In sq feet)- 36 Constructed Area (In sq feet)- 36 Constructed Area (In sq feet)- 36 Constructed Area (In sq feet)- 36 Constructed Area (In sq feet)- 37 Constructed Area (In sq feet)- 37 Constructed Area (In sq f  | 34 METER                                                                              |                                                                       | 56 METER                          |                                                                  |                                                        |
| YES     YES       Conversed accounteredations of the inspecting authorized officer with reasons.*       Project is USEPUL FOR THE TOURIST. IT WILL PROVIDE BETTER ACCOMMODATION.   Present Construction Details       No. of Rooman' Hall' Shades' Floor Pool etc.*   Constructed Area (in sig feet)*       14   Project is USEPUL For The Hall Shades' Floor Pool etc.* Constructed Area (in sig feet)*          14   Project is USEPUL For The ItoURIST.     Activate windows Contraction Details        15    Contraction Details      Constructed Area (in sig feet)*      Contraction Details      Contraction Details        14    Project is USEPUL For The TOURIST.     Activate windows Contraction Details                                                                                                    | Any Petrol pump/ Petro Chemical Unit near the proposed Land/ Plot, Please Specify t   | he distance thereof.*                                                 | Any High Tension wire over th     | he Land *                                                        |                                                        |
| Contracted Recommendations of the inspecting authorized officer with reasons.*  Inspect is USEPUL FOR the TOWIST. IT WILL PROVIDE BETTER ACCOMMODATION.  Present Constructed Area (In sq feet)*  3  4  Constructed Area (In sq feet)*  5  Constructed Area (In sq feet)*  5  Constructed Area (In sq fee  | YES                                                                                   |                                                                       | ○ Yes ◎ No                        |                                                                  |                                                        |
| PROJECT IS USEFUL FOR THE TOURIST. IT WILL PROVIDE BETTER ACCOMMODATION.  PROJECT IS USEFUL FOR THE TOURIST. IT WILL PROVIDE BETTER ACCOMMODATION.  PROJECT IS USEFUL FOR THE TOURIST. IT WILL PROVIDE BETTER ACCOMMODATION.  PROJECT IS USEFUL FOR THE TOURIST. IT WILL PROVIDE BETTER ACCOMMODATION.  PROJECT IS USEFUL FOR THE TOURIST. IT WILL PROVIDE BETTER ACCOMMODATION.  PROJECT IS USEFUL FOR THE TOURIST. IT WILL PROVIDE BETTER ACCOMMODATION.  PROJECT IS USEFUL FOR THE TOURIST. IT WILL PROVIDE BETTER ACCOMMODATION.  PROJECT IS USEFUL FOR THE TOURIST. IT WILL PROVIDE BETTER ACCOMMODATION.  PROJECT IS USEFUL FOR THE TOURIST. IT WILL PROVIDE BETTER ACCOMMODATION.  PROJECT IS USEFUL FOR THE TOURIST. IT WILL PROVIDE BETTER ACCOMMODATION.  PROJECT IS USEFUL FOR THE TOURIST. IT WILL PROVIDE BETTER ACCOMMODATION.  PROJECT IS USEFUL FOR THE TOURIST. IT WILL PROVIDE BETTER ACCOMMODATION.  PROJECT IS USEFUL FOR THE TOURIST. IT WILL PROVIDE BETTER ACCOMMODATION.  PROJECT IS USEFUL FOR THE TOURIST. IT WILL PROVIDE BETTER ACCOMMODATION.  PROJECT IS USEFUL FOR THE TOURIST. ACCOMPANY AND ACCOMPANY ADDR THE TOURIST.  PROJECT IS USEFUL FOR THE TOURIST. ACCOMPANY ADDR THE TOURIST.  PROJECT IS USEFUL FOR THE TOURIST. ACCOMPANY ADDR THE TOURIST.  PROJECT IS USEFUL FOR THE TOURIST.  PROJECT IS USEFUL FOR THE TOURIST.  PROJECT IS U  | Comments/ Recommendations of the inspecting authorized officer with reasons.*         |                                                                       |                                   |                                                                  |                                                        |
| Present Construction Details No. of Roomal Hall/Shaded/ Roor/ Pool etc 34 Constructed Area (in sq feet)- 34 45 Constructed Area (in sq feet)- 45 Constructed Area (in sq feet)- 45 Constructed Area (in sq feet)    | PROJECT IS USEFUL FOR THE TOURIST. IT WILL PROVIDE BETTER ACCOMMODATION               |                                                                       |                                   |                                                                  |                                                        |
| Present Construction Details No. of Rooms/ Hall/ Shades/ Floor/ Pool etc 34 Society on the basis of Site Survey/ trg2t tildent is anter strenties Review on the basis of Site Survey/ trg2t tildent is anter strenties Review on the basis of Field Officer's Report OK, Pielgitt is Survey is strenties Constructed Analysis of Field Officer's Report Constructed Analysis of Field Officer's Report Constru     |                                                                                       |                                                                       |                                   |                                                                  | h.                                                     |
| No. of Rooms/ Hall/ Shades/ Floor/ Pool etc     Constructed Area (In sq feet) -       34     45       34     5       4     5       6     65       6     65       6     65       6     65       6     65       6     65       6     65       6     65       6     65       6     65       6     65       6     65       6     65       6     65       6     65       6     65       6     65       6     65       6     65       6     65       6     65       6     65       6     65       6     65       6     65       6     65       6     65       6     65       6     65       6     65       6     65       6     65       6     65       6     65       6     65       6     65       6     65       6     65       6     65                                                                                                    | Present Construction Details                                                          |                                                                       |                                   |                                                                  |                                                        |
| 34     45       4       4       4       4       4       4       4                                                                                                    | No. of Rooms/ Hall/ Shades/ Floor/ Pool etc.+                                         |                                                                       | Constructed Area (In sq fee       | t)-                                                              |                                                        |
|                                                                                                    | 34                                                                                    |                                                                       | 45                                |                                                                  |                                                        |
| Hi Review on the basis of Site Survey Tings object is usered into the training of the Survey Tings object is usered into the basis of Site Survey Tings object is usered into the basis of Site Survey Tings object in the basis of Site Survey Tings object in the basis of Site Survey Tings object in the basis of Site Survey Tings object in the basis of Site Survey Tings object in the basis of Site Survey Tings object in the basis of Site Survey Tings object in the basis of Site Survey Tings object in the basis of Site Survey Tings object in the basis of Site Survey Tings object in the basis of Site Survey Tings object in the Site Survey Tings object in the basis of Site Survey Tings object in the Site Survey Tings object in the Site Survey Tings object in the Site Survey Tings object in the Site Survey Tings object in the Site Survey Tings object in the Site Survey Tings object in the Site Survey Tings object in the Site Survey Tings object in the Site Survey Tings object in the Site Survey Tings object in the Site Survey Tings object in the Site Survey Tings object in the Site S  |                                                                                       |                                                                       |                                   |                                                                  |                                                        |
| Review on the basis of Field Officer's Report Oc PROJECT IS USEFUL FOR THE TOURIST. Activate Windows Go to Settings to activate Window Go to Settings to activate Window                                                                                                    | H. Review on the basis of Site Survey/ साइट सर्वेक्षण के आधार पर समीक्षा              |                                                                       |                                   |                                                                  |                                                        |
| oc project is useful, for the tourist. Activate Windows Go to Settings to activate Window                                                                                                    | Review on the basis of Field Officer's Report                                         |                                                                       |                                   |                                                                  |                                                        |
| Application Access Application Review Application Detection Class                                                                                                    | OK, PROJECT IS USEFUL FOR THE TOURIST.                                                |                                                                       |                                   |                                                                  | Activate Windows<br>Go to Settings to activate Windows |
|                                                                                                    |                                                                                       | Application Accept Applica                                            | tion Reject Application Objection | Close                                                            |                                                        |

| Tourism Department                                                                                 |                                                                               |                                                     |                                                                  | Welcome DEV RABKAMAL<br>Back to SSO |
|----------------------------------------------------------------------------------------------------|-------------------------------------------------------------------------------|-----------------------------------------------------|------------------------------------------------------------------|-------------------------------------|
|                                                                                                    |                                                                               |                                                     |                                                                  | ellent                              |
| Availability of other Hotels/ Tourism Units in the proposed area. •                                |                                                                               | Uitility of the project from tourism point of view* |                                                                  |                                     |
| 253                                                                                                |                                                                               | PROJECT IS USEFUL FOR THE TOURIST. IT WILL P        | ROVIDE BETTER ACCOMMODATION.                                     |                                     |
| Distance from following<br>Nearest Airport and its distance from the site.*                        | Distance from following<br>National Park, Wildlife Sanctuary or a Forest Rese | erve/ Forest Area. *                                | Distance from following<br>Water body i.e River, Canal, Nala etc |                                     |
| 25 METER                                                                                           | 650 METER                                                                     |                                                     | 52 METER                                                         |                                     |
| Present Construction Details<br>No. of Rooms/ Hall/ Shades/ Floor/ Pool etc.*                      |                                                                               | Constructed Area (in sq feet)*                      |                                                                  |                                     |
| 52 ROOM, 5 HALLS                                                                                   |                                                                               | 52                                                  |                                                                  |                                     |
| Details of availability of Construction such as Rooms, Pool, Shades, Boundary Wall etc.*           |                                                                               |                                                     |                                                                  |                                     |
| RAJTEST                                                                                            |                                                                               |                                                     |                                                                  | 4                                   |
| Other Details i.e.<br>Distance from main road. =                                                   | Alert                                                                         | th land is situated. Please s                       | pecified+                                                        |                                     |
| 34 METER                                                                                           | Are you sure?                                                                 |                                                     |                                                                  |                                     |
| Any Petrol pump/ Petro Chemical Unit near the proposed Land/ Plot, Please Specify the distance the | reof.*                                                                        | over the Land *                                     |                                                                  |                                     |
| YES                                                                                                |                                                                               | Yes No                                              |                                                                  |                                     |
| Comments/ Recommendations of the inspecting authorized officer with reasons.*                      |                                                                               |                                                     |                                                                  |                                     |
|                                                                                                    |                                                                               |                                                     |                                                                  |                                     |
| Present Construction Details                                                                       |                                                                               |                                                     |                                                                  |                                     |
| No. of Rooms/ Hall/Shades/ Floor/ Pool etc.*                                                       |                                                                               | Constructed Area (In so feet) -                     |                                                                  |                                     |
| 34                                                                                                 |                                                                               | 45                                                  |                                                                  |                                     |
|                                                                                                    |                                                                               |                                                     |                                                                  |                                     |
| H. Review on the basis of Site Survey/ साइट सर्वेक्षण के आपार पर समीक्षा                           |                                                                               |                                                     |                                                                  |                                     |
| Review on the basis of Field Officer's Report                                                      |                                                                               |                                                     |                                                                  |                                     |
| OK, PROJECT IS USEFUL FOR THE TOURIST.                                                             |                                                                               |                                                     |                                                                  |                                     |
|                                                                                                    | Application Accept Application Rej                                            | ect Application Objection Close                     |                                                                  |                                     |

|                                                                                                    | Application fo                          | r Approval of a Project of Tourism Unit (1                                                                                                    | OURISM/2019-20/103193)                   |                                                                |
|----------------------------------------------------------------------------------------------------|-----------------------------------------|----------------------------------------------------------------------------------------------------|------------------------------------------|----------------------------------------------------------------|
| Application Current Status                                                                                     |                                         |                                                                                                    |                                          |                                                                |
| oplication Id TOURSW2019-20/103193                                                                             | Submission Date                         | 14/05/2019 12:15 PM                                                                                                    | Current Status                           | Site Survey Completed, Forwarded to HeadQuarter for Re<br>View |
| udit Trali                                                                                                    |                                         |                                                                                                    |                                          |                                                                |
| Sr No. Status Change Date                                                                                      | Status                                  |                                                                                                    |                                          | Remarks                                                        |
| 1 14/05/2019 12:15 PM                                                                                          | Application submitter                   |                                                                                                    | Application Sa                           | ubmitted Successfully                                          |
|                                                                                                    | Payment Received and Application Forwa  | xx-xxxx-xx                                                                                                    | हिन्दी Eng                               |                                                                |
|                                                                                                    | Application Accepted and Forwarded      |                                                                                                    | 04                                       |                                                                |
| 4 17/05/2019 04:13 PM                                                                                          | Site Survey Completed, Forwarded to Hea | 🔊 बायोमेट्रिक 👘 वे                                                                                                    | ROLECT IS USEFUL FOR THE TOURIST.        |                                                                |
| Applicant Personal Details/ अवेदक का विवरण                                                                     | _                                       | में एलद्ववारा घोषणा करता/ करती हूँ कि मुझे अध्यार आधा<br>व्यासी के साथ अपने आप को प्रमाणित करने में कोई आयति न<br>अध्यार अवने प्रमाणीकरण/ जिल्लाईबी के लिए अपने अध्यात | रित प्रमाणीकरण<br>ही डे और में<br>संस्था |                                                                |
| Applicant Name/ आविंदक का नाम                                                                                  | RAJ KAMAL                               | बॉयोमीट्रिक और/ या ओटीपी प्रदान करने के लिए सहम्पति देता<br>संस्टम से मोबाइल नंबर और ईमेल तक प्रतंत्रने के लिए मैं अप                                                  | / देती हूँ। आधार<br>1) स्वार समयति       | AMEA LAL J                                                     |
| DOB/ जन्म दिनांक                                                                                               | 19/11/1987                              | भी देता/ देती हूँ।                                                                                                    | a of of its                              |                                                                |
| Urban/ Rural/ 2007                                                                                             | Uman                                    | ा मर पास पहल स एक वय आधार आटापा है।<br>नोट: आधार ओटीपी केवल 30 मिनट के लिए वैध होगा।                                                                                   |                                          |                                                                |
| terre the second second second                                                                                 |                                         | ओटीपी भेंजे रद्द करें                                                                                                    |                                          |                                                                |
|                                                                                                    | NOL STREET                              | Circul MEZ                                                                                                    |                                          |                                                                |
| un de la confision                                                                                             |                                         | City/-opt                                                                                                    |                                          |                                                                |
| Nur cute fra alt                                                                                               |                                         | Autor Martin                                                                                                    |                                          |                                                                |
|                                                                                                    |                                         | state tout                                                                                                    |                                          |                                                                |
| Addre Nor and Strate                                                                                           |                                         | tmail/ ç-IIn                                                                                                    |                                          |                                                                |
| Establishment/ Business Details/ संस्था/ व्यवसाय का विवरण                                                      |                                         |                                                                                                    |                                          | A CALL OF A CALL OF A                                          |
| Name of all owners of land(Individual/ Firm/ Partnership etc.)                                                 | RAJ KAMAL RESPORT                       |                                                                                                    |                                          |                                                                |
| Establishment Type/ प्रतिग्रान का प्रकार                                                                       | Others                                  |                                                                                                    |                                          |                                                                |
| And and a second second second second second second second second second second second second second second se |                                         | Whenevel Plan                                                                                                    |                                          |                                                                |

| Tourism Department                                             |                                        |                                                                                                    | Without De Vice a Mark                                                        |
|----------------------------------------------------------------|----------------------------------------|----------------------------------------------------------------------------------------------------|-------------------------------------------------------------------------------|
|                                                                | Application                            | for Approval of a Project of Tourism Unit (TOURISM/201                                                                                          | 19-20/103193)                                                                 |
| Application Current Status                                     |                                        |                                                                                                    |                                                                               |
| Application Id TOURISIA/2019-20/103193                         | Submission Date                        | • 14/05/2019 12/15 PM                                                                                                    | Current Status Site Survey Completed, Forwarded to HeadQuarter for Re<br>View |
| Audit Trall                                                    |                                        |                                                                                                    |                                                                               |
| Sr No. Status Change Date                                      | Status                                 |                                                                                                    | Remarks                                                                       |
| 1 14/05/2019 12:15 PM                                          | Application submitter                  |                                                                                                    | X Application Submitted Successfully                                          |
|                                                                | Payment Received and Application Forwa | 88XX-XXXX-XX36 (101)                                                                                                    | SUCCESS                                                                       |
|                                                                | Application Accepted and Forwarded     |                                                                                                    | OK ACCEPETED                                                                  |
| 4 17/05/2019 04:13 PM                                          | Site Survey Completed, Forwarded to He | <ul> <li>में प्रतद्वारा घोषणा करता/ करती हूँ कि मुझे अधार आधारित प्रमाणीकरण</li> </ul>                                                          | PROJECT IS USERUL FOR THE TOURIST. IT WILL PROVIDE BETTER ACCOMMODIATION.     |
| (A. Applicant Personal Details/ अखेदक का विवरण                 |                                        | प्रणाली के साथ अपने आप को प्रमाणित करने में कोई आपति नहीं हैं और में<br>आधार आधारित प्रमाणीकरण, ईकेवाईसी के लिए अपने आधार संख्या,               |                                                                               |
| Applicant Name/ आविदक का माम                                   | RAJ KAMAL                              | बोपोमीट्रिक ओर/ या ओटीपी प्रदान करने के लिए सहमति देता/ देती हूँ। आधार<br>सिस्टम से मोबाइल नंबर और ईमेल तक पहुंधने के लिए मैं अपनी स्वष्ट सहमति | r पति का नाम AMEA LAL J                                                       |
| DOB/ जन्म दिनांव                                               | 19/11/1987                             | भी देता/ देती हूँ।<br>फोरीपी रहन साहप प्रायनमें।                                                                                                | MALE                                                                          |
| Urban/ Rural/ शहरी/ ग्रामीण                                    | Urban                                  | horantes orderandedi                                                                                                    | 20/65                                                                         |
| Lane/ Street Name/ लेन/ गली/ सड़क                              | ABC STREET                             | ्आटीपी मान्य करें रद्द करें                                                                                                    | ABCDLOCALITY                                                                  |
| District/ ज़िला                                                | UDAPUR                                 | City/ शहर                                                                                                    | UDAPUR                                                                        |
| Ward Number/ वार्ड संख्या                                      | WARD NO-9                              |                                                                                                    |                                                                               |
| PIN Code/ দিশ কান্ত                                            |                                        | State/ राज्य                                                                                                    | RAJASTHAN                                                                     |
| Mobile No./ मोबाइल नंबर                                        |                                        | Email/ई.मेल                                                                                                    | SDRAJKAMALSALVIĞGMALLCOM                                                      |
| 8. Establishment/ Business Details/ संस्थ/ व्यवसाय का विवरण    |                                        |                                                                                                    |                                                                               |
| Name of all owners of land(individual/ Firm/ Partnership etc.) | RAJ KAMAL RESPORT                      |                                                                                                    | Activate Windows<br>Go to Settings to activate Windows                        |
| Establishment Type/ प्रतिधान का प्रकार                         | Others                                 |                                                                                                    |                                                                               |
| Urban/ Rural/ 2017L auffin                                     | (Ithan                                 | Khatra/ Plot                                                                                                    | 56RNAG05                                                                      |

| Tourism Department                                             |                                         |                                                                                                    |                                                                                    |                                                | Wetcome DEV ITAUAWA,<br>Back to SSD Sign Out                   |
|----------------------------------------------------------------|-----------------------------------------|----------------------------------------------------------------------------------------------------|------------------------------------------------------------------------------------|------------------------------------------------|----------------------------------------------------------------|
|                                                                | Application                             | for Approval of a Project of To                                                                                 | urism Unit (TOURISM/201                                                            | 9-20/103193)                                   |                                                                |
| Application Current Status                                     |                                         |                                                                                                    |                                                                                    |                                                |                                                                |
| Application Id TOURISM/2019-20/103193                          | Submission Dat                          | te 14/05/2019                                                                                                   | 12:15 PM                                                                           | Current Status                                 | Site Survey Completed, Forwarded to HeadQuarter for Re<br>View |
|                                                                |                                         |                                                                                                    |                                                                                    |                                                |                                                                |
| Audicitral                                                     | 200                                     |                                                                                                    |                                                                                    |                                                |                                                                |
| Sr No. Status Change Date                                      | Status<br>Acceleration externition      |                                                                                                    |                                                                                    | Remarks                                        |                                                                |
|                                                                | Payment Received and Application Forwa  | 8833-3332-3335                                                                                                  | (find for)                                                                         | SUCCESS                                        |                                                                |
|                                                                | Application Accepted and Forwarde:      | CONTRACTOR OF CONTRACTOR                                                                                        |                                                                                    | OK ACCEPETED                                   |                                                                |
| 4 17/05/2019 04:13 PM                                          | Site Survey Completed. Forwarded to Hea |                                                                                                    |                                                                                    | PROJECT IS USEFUL FOR THE TOURIST. IT WILL PRO |                                                                |
| A. Applicant Personal Details/ ক্ষ্য <del>িকে কা</del> কিয়ত   |                                         | <ul> <li>में एल्हुआर प्रोमण करता क<br/>प्रणापी के साथ आरने आप को प्रा<br/>आधर आधरित प्रमाणीकरण, हैं।</li> </ul> | पूरी अल्प्सर अग्वारित प्रमाणीकरण<br>कोई आपनि नहीं है और मैं<br>ए अपने अत्यार सरवा, |                                                |                                                                |
| Applicant Name/ आवेदक का नाम                                   | RAJ KAMAL                               | बावमाट्रक अस्त वा आराज प्रथम<br>सिस्टम से मोबाइन नंबर और ईमेल सक प                                              |                                                                                    | / यति का नाम AMBA LAL                          |                                                                |
| DOB/ जग्म दिनांक                                               | 19/11/1987                              |                                                                                                    |                                                                                    | MALE                                           |                                                                |
| Urban/ Rural/ यहरी/ प्रामीण                                    | Urban                                   | shift manual                                                                                                    | - tent                                                                             | 24/65                                          |                                                                |
| Lane/ Street Name/ लेग/ गली/ सड़क                              | ABC STREET                              |                                                                                                    | 10.00                                                                              | ABCD LOC                                       |                                                                |
| District/ ज़िला                                                | UDAIPUR                                 |                                                                                                    | City/ থারুব                                                                        | UDAIPUR                                        |                                                                |
| Ward Number/ कार्ड संस्था                                      | WARD NO-9                               |                                                                                                    |                                                                                    |                                                |                                                                |
| PIN Code/ দিন কান্ত                                            |                                         |                                                                                                    | State/ राज्य                                                                       | RAJASTHA                                       |                                                                |
| Mobile No./ मोबाइल जंबर                                        |                                         |                                                                                                    | Email/ ई-मेल                                                                       |                                                | ALSALV@GMAILCOM                                                |
|                                                                |                                         |                                                                                                    |                                                                                    |                                                |                                                                |
| d. Establishment/ Business Details/ 4697/ 044485 @1)44707      |                                         |                                                                                                    |                                                                                    |                                                |                                                                |
| Name of all owners of land(individual/ Firm/ Partnership etc.) | RAJ KAMAL RESPORT                       |                                                                                                    |                                                                                    |                                                |                                                                |
| Establishment Type/ प्रतिधान का प्रकार                         | Others                                  |                                                                                                    |                                                                                    |                                                |                                                                |
| Metsan/ Rural/ William                                         | (Rhien)                                 |                                                                                                    | Khatra/ Plot                                                                       | 3084/833                                       |                                                                |

|                          | m Departmer                                        | nt                             |                                                     |                                                                                                    |                                             |                       |                          | Wetcome DEV RA WAMAL<br>Back to SSO Sign 1                     |
|--------------------------|----------------------------------------------------|--------------------------------|-----------------------------------------------------|----------------------------------------------------------------------------------------------------|---------------------------------------------|-----------------------|--------------------------|----------------------------------------------------------------|
|                          |                                                    |                                | Application for Approv                              | val of a Project of Tourisn                                                                                                    | unit (TOURIS                                | M/2019-20/103193)     |                          |                                                                |
| Application              | Current Status                                     |                                |                                                     |                                                                                                    |                                             |                       |                          |                                                                |
| Application              | Iđ                                                 | TOURISM/2019-20/103193         | Submission Date                                     | 14/05/2019 12:15                                                                                                    | PM                                          |                       | Current Status           | Site Survey Completed, Forwarded to HeadQuarter for Re<br>view |
|                          |                                                    |                                |                                                     |                                                                                                    |                                             |                       |                          |                                                                |
| Audit Trail              |                                                    |                                |                                                     |                                                                                                    |                                             |                       |                          |                                                                |
| Sr No.                   | Status Change                                      | Date                           | Status                                              |                                                                                                    |                                             |                       | Remarks                  |                                                                |
| 1                        | 14/05/2019 12:                                     | :15 PM                         | Application submitted                               |                                                                                                    |                                             |                       | Application Submitted Su | ccessfully                                                     |
| 2                        | 14/05/2019 01:                                     | 16 PM                          | Payment Received and Application Forwarded to HeadC | Quarter                                                                                                    |                                             |                       | SUCCESS                  |                                                                |
| 3                        | 17/05/2019 12:                                     | :42 PM                         | Application Accepted and Forwarded for Site Surv    | Message                                                                                                    |                                             | 2000505.00            | OK ACCEPETED             |                                                                |
| A Applicant<br>Applicant | it Personal Details/ आयेद<br>it Name/ आयेदक का नाम | क का विवरण                     | RAJ KAMAL                                           | Application for Approval of a<br>Tourism Unit has been Revie<br>HeadQuarter and has been<br>successfully vide Applicatior<br>(TOURISM/2019-20/103193) | a Project of<br>ewed by<br>released<br>1 ID | ume/ पिता/ पति का नाम | AMBA LAL                 |                                                                |
| DOB/ অগ                  | म दिनांक                                           |                                | 19/11/1987                                          |                                                                                                    | Close                                       |                       | MALE                     |                                                                |
| Urban/ R                 | tural/ शहरी/ प्रामीण                               |                                | Urban                                               | Hou                                                                                                    | ise Number/ मक                              | ान संख्या             | 24/65                    |                                                                |
| Lane/ Str                | reet Name/ लेन/ गली/ सड़                           | σ                              | ABC STREET                                          | Loc                                                                                                    | ality/ मोहल्ला                              |                       | ABCD LOC                 | AUTY                                                           |
| District/                | ज़िला                                              |                                | UDAIPUR                                             | City                                                                                                    | / মার্চন                                    |                       | UDAIPUR                  |                                                                |
| Ward Nu                  | mber/ वार्ड संख्या                                 |                                | WARD NO-9                                           |                                                                                                    |                                             |                       |                          |                                                                |
| PIN Code                 | » पिन कोठ                                          |                                | 313001                                              | Stat                                                                                                    | te/ राज्य                                   |                       | RAJASTHA                 | N                                                              |
| Mobile N                 | 10./ मोबाइत नंबर                                   |                                | 9414791892                                          | Ema                                                                                                    | uil/ ई-मेल                                  |                       | SDRAJKAN                 | ALSALVIØGMAILCOM                                               |
| B. Establish             | iment/ Business Details                            | / संस्था/ व्यवसाय का विवरण     |                                                     |                                                                                                    |                                             |                       |                          |                                                                |
| Name of                  | all owners of land(Indiv                           | idual/ Firm/ Partnership etc.) | RAJ KAMAL RESPORT                                   |                                                                                                    |                                             |                       |                          |                                                                |
| Establish                | nment Type/ प्रतिष्ठान का प्र                      | कार                            | Others                                              |                                                                                                    |                                             |                       |                          |                                                                |
| Urban/ R                 | tural ( शहरी) सामीप                                |                                | Urban                                               | Kha                                                                                                    | ara/ Plot                                   |                       | 2084/833                 |                                                                |

|         | urism Department<br>rernment of Rajasthan |                          |                                                  |                                                       | (                                                         | Welcome DEV RAIK<br>Back to SSO | KAMAL<br>Sign Out |
|---------|-------------------------------------------|--------------------------|--------------------------------------------------|-------------------------------------------------------|-----------------------------------------------------------|---------------------------------|-------------------|
| MENU    | •                                         |                          | TOURISM HEADQU                                   | ARTER DASHBOARD                                       |                                                           |                                 |                   |
| Search  | Q ×                                       |                          |                                                  |                                                       |                                                           | Show Rows 10                    | • •               |
| S.No.   | APPLICATION ID \$                         | SUBMISSION DATE/ TIME \$ | FIRM NAME 🕈                                      | SERVICE TYPE\$                                        | STATUS \$                                                 | · · · · · ·                     | View              |
| 11      | TOURISM/2018-19/100193                    | 01/06/18 16:34:35        | RAJASTHAN RESORT                                 | Application for Approval of a Project of Tourism Unit | Payment Received and Application Forwarded to HeadQuarter |                                 | ۲                 |
| 12      | TOURISM/2018-19/100196                    | 04/06/18 12:39:28        | RAJASTHAN RESORT                                 | Application for Approval of a Project of Tourism Unit | Payment Received and Application Forwarded to HeadQuarter |                                 | ۲                 |
| 13      | TOURISM/2018-19/100200                    | 08/06/18 15:57:52        | SANJAY SOFT                                      | Application for Approval of a Project of Tourism Unit | Payment Received and Application Forwarded to HeadQuarter |                                 | ۲                 |
| 14      | TOURISM/2018-19/101190                    | 12/06/18 17:00:19        | SANJAY SOFT                                      | Application for Approval of a Project of Tourism Unit | Payment Received and Application Forwarded to HeadQuarter |                                 | ۲                 |
| 17      | TOURISM/2018-19/100162                    | 13/04/18 12:42:48        | SANJAY SOFT GHJGHJJGHJJYTJGHKGHJGHJGH WER WR WER | Application for Approval of a Project of Tourism Unit | Objection Submit by Applicant to HeadQuarter              |                                 | ۲                 |
| 16      | TOURISM/2019-20/103193                    | 14/05/19 12:16:11        | RAJ KAMAL RESPORT                                | Application for Approval of a Project of Tourism Unit | Review Completed by HeadQuarter and Application disposed  |                                 | ۲                 |
| 15      | TOURISM/2018-19/100166                    | 16/05/18 19:12:47        | RAJ RESORT & RSORT                               | Application for Approval of a Project of Tourism Unit | Review Completed by HeadQuarter and Application disposed  |                                 | ۲                 |
| 18      | TOURISM/2018-19/100184                    | 24/05/18 15:48:04        | RAJ SOFT                                         | Application for Approval of a Project of Tourism Unit | Application Withdrawn                                     |                                 | ۲                 |
| Showing | - 11 to 18 of 18 rows                     |                          |                                                  |                                                       | First Previous                                            | 1 2 Next                        | Last              |

nology & Cor

ition Govt. of Rajast

| ourism Department                                                                                             |                                                                          |                                            |                      |                                                                          |                          | Welcome DEV RAIK<br>Back to SSO                              |
|----------------------------------------------------------------------------------------------------|--------------------------------------------------------------------------|--------------------------------------------|----------------------|--------------------------------------------------------------------------|--------------------------|--------------------------------------------------------------|
|                                                                                                    |                                                                          | Application for Approval of a              | a Project of Tourism | Unit (TOURISM/2019-20/103193)                                            |                          |                                                              |
| oplication Current Status                                                                                     |                                                                          |                                            |                      |                                                                          |                          |                                                              |
| pplication Id TO                                                                                              | JRISM/2019-20/103193                                                     | Submission Date                            | 14/05/2019 12:15 Pf  | и                                                                        | Current Status           | Review Completed by HeadQuarter and Application dispo<br>sed |
| udit Trail                                                                                                    |                                                                          |                                            |                      |                                                                          |                          |                                                              |
| Sr No. Status Change Date                                                                                     |                                                                          | Status                                     |                      |                                                                          | Remarks                  |                                                              |
| 1 14/05/2019 12:15 PM                                                                                         |                                                                          | Application submitted                      |                      |                                                                          | Application Submitted Su | ccessfully                                                   |
| 2 14/05/2019 01:16 PM                                                                                         | Payment Receive                                                          | d and Application Forwarded to HeadQuarter |                      |                                                                          | SUCCESS                  |                                                              |
| 3 17/05/2019 12:42 PM                                                                                         | Application                                                              | Accepted and Forwarded for Site Survey     |                      | OK ACCEPETED                                                             |                          |                                                              |
| 4 17/05/2019 04:13 PM                                                                                         | Site Survey Comp                                                         | leted. Forwarded to HeadQuarter for Review |                      | PROJECT IS USEFUL FOR THE TOURIST. IT WILL PROVIDE BETTER ACCOMMODATION. |                          |                                                              |
| L Applicant Personal Details/ आवेदक क1<br>Applicant Name/ आवेदक का नाम                                        | ववरण<br>RAJ KAMAL                                                        |                                            | Fathe                | r/ Husband Name/ पिता/ पति का नाम                                        | AMBA LAL                 | J                                                            |
| DOB/ जन्म दिनांक                                                                                              | 19/11/1987                                                               |                                            | Gend                 | er/ लिंग                                                                 | MALE                     |                                                              |
| Urban/ Rural/ शहरी/ ग्रामीण                                                                                   | Urban                                                                    |                                            | Hous                 | e Number/ मकान संख्या                                                    | 24/65                    |                                                              |
| Lane/ Street Name/ लेन/ गली/ सड़क                                                                             | ABC STREET                                                               |                                            | Local                | ity/ मोहल्ला                                                             | ABCD LOO                 | ALITY                                                        |
| District/ ज़िला                                                                                               | UDAIPUR                                                                  |                                            | City/                | शहर                                                                      | UDAIPUR                  |                                                              |
| Ward Number/ वार्ड संख्या                                                                                     | WARD NO- 9                                                               |                                            |                      |                                                                          |                          |                                                              |
| PIN Code/ पिन कोड                                                                                             | 313001                                                                   |                                            | State                | / राज्य                                                                  | RAJASTHA                 | N                                                            |
|                                                                                                    |                                                                          |                                            |                      | 0                                                                        | SDBAIKAN                 | ALSALVIDGMAIL COM                                            |
| Mobile No./ मोबाइल नंबर                                                                                       | 9414791892                                                               |                                            | Emai                 | / इ-मल                                                                   | 3000300                  |                                                              |
| Mobile No./ मोबाइस नंबर<br>L Establishment/ Business Details/ संस्था/                                         | 9414791892<br>व्यवसाय का विवरण                                           |                                            | Emai                 | / इ-मल                                                                   | 30KAJKAI                 |                                                              |
| Mobile No./ मोवाइल नंबर<br>Establishment/ Business Details/ संस्था/<br>Name of all owners of land(Individual/ | 9414791892<br>व्यवसाय का विवरण<br>Firm/ Partnership etc.) RAJ KAMAL RESS | ORT                                        | Emai                 | / इ-मल                                                                   | 3000jMi                  |                                                              |

| table line line line line line line line li                                                                                                    | Tourism Department                                  |                                               |                                                  |                                                     |            |               | Welcome DEV RAIKAMAL<br>Back to SSO Sign O |
|----------------------------------------------------------------------------------------------------|-----------------------------------------------------|-----------------------------------------------|--------------------------------------------------|-----------------------------------------------------|------------|---------------|--------------------------------------------|
| Local yet Read         ALCO YELT         Local yet Read         ALCO YELT         ALCO YELT                                                                                                    | Urban/ Rural/ शहरी/ ग्रामीण                         | Urban                                         |                                                  | Khasra/ Plot                                        |            | 2084/833      |                                            |
| besin         jupin         city TR         jupin           stard FR         jupin         city TR         jupin           receive First         city TR         jupin         city TR         jupin           receive First         city TR         jupin         city TR         jupin           receive First         city TR         jupin         city TR         jupin           receive First         city TR         jupin         city TR         jupin           receive First         city TR         city TR         city TR         city TR           receive First         city TR         city TR         city TR         city TR           receive First         city TR         city TR         city TR         city TR           receive First         city TR         city TR         city TR         city TR           receive First         city TR         city TR         city TR         city TR           receive First         constructor Area In the feet*         constructor Area In the feet*         constructor Area In the feet*         constructor Area In the feet*         constructor Area In the feet*         constructor Area In the feet*         constructor Area In the feet*         constructor Area In the feet* <thconstructor area="" feet*<="" in="" th="" the=""> <thconstruc< th=""><th>Lane/ Street Name/ लेन/ गली/ सङ्क</th><th>ABCD STREET</th><th></th><th>Locality/ मोहल्ला</th><th></th><th>ABCD LOCALITY</th><th></th></thconstruc<></thconstructor>                                                                                                    | Lane/ Street Name/ लेन/ गली/ सङ्क                   | ABCD STREET                                   |                                                  | Locality/ मोहल्ला                                   |            | ABCD LOCALITY |                                            |
| incode Profes         jacit         incode Profes         incode Profes           incode Profes         Grang Side (44) wij alkaat 10 ferse)         incode Side (44) wij alkaat 10 ferse)         incode Side (44) wij alkaat 10 ferse)                                                                                                    | District/ ज़िला                                     | Jaipur                                        |                                                  | City/ शहर                                           |            | JAIPUR        |                                            |
| type of Touring Vinit         Camping Sing Vinit Vinits         Addition         Addition                                                                                                    | PIN Code/ पिन कोठ                                   | 313001                                        |                                                  | State/ राज्य                                        |            | RAJASTHAN     |                                            |
| Intercent Ansont         Bit         Dores         Reserved         Capacity           Reserved Anson Market Served         Reserved Anson Served         Reserved Anson Served         Reserved Anson Served         Reserved Anson Served         Reserved Anson Served         Reserved Anson Served         Reserved Anson Served         Reserved Anson Served         Reserved Anson Served         Reserved Anson Served Anson Served                                                                                                    | Type of Tourism Unit                                | Camping Site (Hav                             | ing atleast 10 tents)                            |                                                     |            |               |                                            |
| Auk diduk (tink in Ferd) 1     Auk Auk ala Sala     Total Acasa Aucting Set Stati Resort     Catal Acasa     Total Acasa     Total Acasa     Construction Details     Construction Details     No. of Roomar (Hall/ Shades) Floor Pool etc     Construction Details     No. of Roomar (Hall/ Shades) Floor Pool etc     Construction Details     Construction Details     Construction Pool (Statista Statista Statis                                                                                                    | Investment Amount                                   | 89                                            | Crores                                           | Rooms/ Seating Capacity                             |            |               |                                            |
| K.k. Nauxa kumber Ana (Land Size) Unit   1 772 34 Acre     Total Khasra Total Anas/ Land Size + Unit   1 24 Acre     Construction Details   Constructed Area (In sg feet) +   4     Constructed Area (In sg feet) +   4     Applicant's Signature     Applicant's Signature     Display     Applicant's Signature     Display     Applicant's Signature     Display     Display     Applicant's Signature     Display     Display     Paposed Layout Paul Marge Building Jain of Tourism Units project duity prepared and certified by a Regulared Consultant Archaed (In sequence) (Internet Archaed Consultant Archaed (Internet Archaed Consultant Archaed Consultant Arc                                                                                                    | Road Width (Unit in Feet)                           | 12                                            |                                                  |                                                     |            |               |                                            |
| 1 72 24     Construction Details     Construction Details                                                                        Construction Details Construction Details Construction Details Construction Details Construction Details Construction Details Construction Details Construction Details Construction Details Con                                                                                                    | S. No.                                              | Khasra Number                                 |                                                  | Area/ Land Size                                     |            | Unit          |                                            |
| Total Nascra Detail/ get starts Photograph/ Signature     Total Nascra Detail/ get starts Photograph/ Signature     Total Nascra Detail/ get starts Photograph/ Signature / NASCR # 1970/Direv Fetagr     Constructed Area (in sq feet)*     4     Constructed Area (in sq feet)*     4     Applicant's Photograph/ Signature     Applicant's Signature        Photograph/ Signature           Photograph/ Signature of Photograph/ Signature of Photograph Signature of Photograph Signature of Photograph Photograph Signature of Photograph Signature of Photograph Signature of Photograph Signature of Photograph Signature of Photograph Signature of Photograph Signature of Photograph Signature of Ph                                                                                                    | 1 772                                               |                                               | 34                                               |                                                     | Acre       |               | ۲                                          |
| Total Kharse Total Area     Total Kharse Unit     Area     Construction Details     Area     Area     Area     Area     Area     Area     Area     Area     Construction Details     Area     Area                                                                                                    | Total Khasra Detail/ कल खसरा विवरण                  |                                               |                                                  |                                                     |            |               |                                            |
| International Teal and teal     Image: International and teal     Image: International and teal            Image: International and teal                                                                                                    | Total Khasra :                                      |                                               | Total Area/ Land Size+                           |                                                     | Unit       |               |                                            |
| Construction Details       Constructed Area (in sq feet) -       4         4       45                                                                                                    | 1                                                   |                                               | 34                                               |                                                     | Acre       |               |                                            |
| No. of Room/ Hall/ Shudee/ Floor/ Pool etc Constructed Area (in sq feet) -   4 45                                                                                                    | Construction Details                                |                                               |                                                  |                                                     |            |               |                                            |
| 4     45   C. Applicant's Photography Signature/ APAge ## #Advany genery       Applicant's Photography Signature/ APAge ## #Advany genery   Applicant's Signature       Applicant's Signature   C. Applicant's Signature       Applicant's Signature   Proof of Estimated cost of the project and details and source of institutional financing of the project duly prepared and certified by a regulated in detailed and certified by a regulated in detailed and certified by a regulated in detailed and certified by a regulated in detailed and certified by a regulated in detailed and certified by a regulated in detailed in architect.       1     Proof of Estimated cost of the project and details and source of institutional financing of the project duly prepared and certified by a regulated in detailed in architect.                                                                                                    | No. of Rooms/ Hall/ Shades/ Floor/ Pool etc         | 1*                                            |                                                  | Constructed Area (In sq feet)*                      |            |               |                                            |
| C. Applicant's Photograph' Signaturer' APRICES and Philodree's Education and Photograph' Signaturer' APRICES and Photograph' Signaturer' APRICES and Photograph' Signature' APRICES and Photograph' Signature' APRICES and Photograph' Signature' APR | 4                                                   |                                               |                                                  | 45                                                  |            |               |                                            |
| C. Applicant's Photograph' Signature/ AllQCB RFI VECEBR         Applicant's Signature/ AllQCB RFI VECEBR         Applicant's Signature/ AllQCB RFI VECEBR         Descrite Signature/ AllQCB RFI VECEBR         Descrite Signature/ AllQCB RFI VECEBR         Proof of Estimated cost of the project and details and source of Institutional financing of the project duly prepared and certified by a reputed/recognized consultant architect/ chartered accountant.       Descrited accountant.         Proof of Estimated cost of the project and details and source of Institutional financing of the project duly prepared and certified by a Registered Consultant / Architect.       Descrited accountant.                                                                                                    |                                                     |                                               |                                                  |                                                     |            |               |                                            |
| Applicant's Signature       Applicant's Signature       Applicant's Signature       Applicant's Signature         Applicant's Signature       Execution       Execution </td <td>C Applicant's Photograph/ Signature/ अखेटक का फो</td> <td>रोयाफ/ दस्ताभर</td> <td></td> <td></td> <td></td> <td></td> <td></td>                                                                                                    | C Applicant's Photograph/ Signature/ अखेटक का फो    | रोयाफ/ दस्ताभर                                |                                                  |                                                     |            |               |                                            |
| D. Attachements/ 2618/bit         Proof of Estimated cost of the project and details and source of institutional financing of the project duly prepared and certified by a reputed/recognized consultant architect/ chartered accountant.       Dom/load         Proopsed Lay-out Plan / Map / Building plan of Tourism Unit prepared and certified by a Registered Consultant/ Architect.       Dom/load                                                                                                    | Applicant's Photograph                              |                                               |                                                  | Applicant's Signature                               |            | Ripe I solar  |                                            |
| Proof of Estimated cost of the project and details and source of Institutional financing of the project duly prepared and certified by a reputed/recognized consultant architect/chartered accountant. <u>Download</u> Proposed Lay-out Plan/ Map/ Building plan of Tourism Unit prepared and certified by a Registered Consultant/ Architect. <u>Download</u>                                                                                                    | D. Attachements/ दरतावेज                            |                                               |                                                  |                                                     |            |               |                                            |
| 2.1 Proposed Lay-out Plan/ Map/ Building plan of Tourism Unit prepared and certified by a Registered Consultant/ Architect. Download                                                                                                    | 1 Proof of Estimated cost of the project and detail | is and source of institutional financing of t | the project duly prepared and certified by a rep | outed/ recognized consultant architect/ chartered a | ccountant. |               | Download                                   |
|                                                                                                    | 2.1 Proposed Lay-out Plan/ Map/ Building plan of To | ourism Unit prepared and certified by a Re    | egistered Consultant/ Architect.                 |                                                     |            |               | Download                                   |

| Cov<br>Gov | urism Department<br>ernment of Rajasthan                      |                                                                                 |                                                                               | Weicome DEV FAIKANAL                      | 1 |
|------------|---------------------------------------------------------------|---------------------------------------------------------------------------------|-------------------------------------------------------------------------------|-------------------------------------------|---|
| A3         | Title deed, such as the latest Zamabandi of the Re            | evenue Department, or a lease deed, or a sale deed, manifesting propriet        | ary/ ownership rights of the property in question.                            | Download                                  |   |
| A4         | Kasra Plan/ Site Plan.                                        |                                                                                 |                                                                               | Download                                  |   |
| A5         | Google Earth Image of the proposed site.                      |                                                                                 |                                                                               | Download                                  |   |
| A6         | Two Photographs of the proposed Land/ Site (On                | e panoramic and one of Site/ Land).                                             |                                                                               | Download                                  |   |
| A7         | Proof of legal entity, such as articles, copy of boar         | rd resolution authorising applicant and memorandum of association and i         | n case of a registered company, partnership deed or a certificate of HUF in c | ase of a coparcenaries property. Download |   |
| AS         | No Objection Certificate (NOC) of Forest Departm              | ent. in case the tourism unit in question is in the vicinity of a national part | k, wildlife sanctuary or a forest reserve/ forest area.                       | Download                                  |   |
| A9         | Proof of Permission of Rural authority certifying t           | that it is permissible to convert the land/ property into a tourism unit on th  | ne site selected.                                                             | Download                                  |   |
| A10        | In case the applicant is Power of Attorney Holder             | , Scanned copy of the document may be attached.                                 |                                                                               | Download                                  |   |
| A11        | Miscellaneous document.                                       |                                                                                 |                                                                               | Download                                  |   |
| E. Pa      | ayment Details/ भुगतान का विवरण<br>mount (र) [Non-Refundable] | 21000.00                                                                        | Status                                                                        | SUCCESS                                   |   |
| В          | ank Name                                                      | Rajasthan Payment PlatForm                                                      | Transaction Date                                                              | 5/14/2019 1:17:04 PM                      |   |
|            | parasties No. (Emites)                                        | 10000225044                                                                     | Transaction No. (Bank)                                                        | 265204                                    |   |
| F. Re      | marks By HeadQuarter                                          |                                                                                 |                                                                               |                                           |   |
|            | Objection Submited By Applicant                               |                                                                                 |                                                                               |                                           |   |
|            | Remarks                                                       |                                                                                 |                                                                               |                                           | ł |
|            | Remark By HeadQuarter                                         |                                                                                 |                                                                               |                                           |   |
|            | Remarks                                                       |                                                                                 |                                                                               |                                           |   |
| G. S       | ite Survey Details/ सर्वेक्षण विवरण                           |                                                                                 |                                                                               |                                           |   |
| Surv       | eyor/ सर्वेक्षक *                                             | Survey Date/ सर्वेक्षण की दिन                                                   | tiar×                                                                         | Signature of Inspecting Authority         |   |
| RA         | ij kamal                                                      | 17/05/2019                                                                      |                                                                               |                                           |   |

| ailability of other Hotels/ Tourism Units in the proposed area. *                                                                                                    |                                      | Uitility of the project from to                                          | urism point of view*                                             |   |
|----------------------------------------------------------------------------------------------------|--------------------------------------|--------------------------------------------------------------------------|------------------------------------------------------------------|---|
| 253                                                                                                    |                                      | PROJECT IS USEFUL FOR TH                                                 | HE TOURIST. IT WILL PROVIDE BETTER ACCOMMODATION.                |   |
| Distance from following<br>earest Airport and its distance from the site. +                                                                                                    | Distance from f<br>National Park, Wi | ollowing<br>dlife Sanctuary or a Forest Reserve/ Forest Area. *          | Distance from following<br>Water body i.e River, Canal, Nala etc |   |
| 25 METER                                                                                                    | 650 METER                            |                                                                          | 52 METER                                                         |   |
| ent Construction Details<br>o. of Rooms/ Hall/ Shades/ Floor/ Pool etc. *                                                                                                    |                                      | Constructed Area (in sq feet)                                            |                                                                  |   |
| 52 ROOM , 5 HALLS                                                                                                    |                                      | 52                                                                       |                                                                  |   |
| etails of availability of Construction such as Rooms. Pool. Shades. Bounda                                                                                                    | ary Wall etc.*                       |                                                                          |                                                                  |   |
| RAJ TEST                                                                                                    |                                      |                                                                          |                                                                  | 4 |
| her Details i.e.<br>stance from main road. •                                                                                                    |                                      | Width of Road on which land                                              | l is situated. Please specified *                                |   |
| 34 METER                                                                                                    |                                      | 56 METER                                                                 |                                                                  |   |
| ny Petrol pump/ Petro Chemical Unit near the proposed Land/ Plot, Pleas                                                                                                    | e Specify the distance thereof. •    | Any High Tension wire over t                                             | he Land •                                                        |   |
|                                                                                                    |                                      |                                                                          |                                                                  |   |
| YES                                                                                                    |                                      | ⊖ Yes ® No                                                               |                                                                  |   |
| YES omments/ Recommendations of the inspecting authorized officer with re                                                                                                    | asons.*                              | O Yes * No                                                               |                                                                  |   |
| YES mments/ Recommendations of the inspecting authorized officer with re PROJECT IS USEFUL FOR THE TOURIST. IT WILL PROVIDE BETTER ACCOMP                                                                                                    | asons. •<br>MODATION.                | ○ Yes * No                                                               |                                                                  |   |
| YES mmments/ Recommendations of the inspecting authorized officer with re<br>PROJECT IS USERUL FOR THE TOURIST. IT WILL PROVIDE BETTER ACCOMM                                                                                                    | asons.*<br>MODATION.                 | ○ Yes * No                                                               |                                                                  |   |
| YES mmments/ Recommendations of the inspecting authorized officer with re proport is USERU, FOR THE TOURIST. IT WILL PROVIDE BETTER ACCOMP essent Construction Details of Boom (Half Stanford Elser)                                                                                                    | asons.*<br>Modation.                 | • Yes * No                                                               | a).                                                              | , |
| VISS omments/ Recommendations of the inspecting authorized officer with re projectic is userue, Fore THE TOURIST. IT WILL PROVIDE BETTER ACCOMP esent Construction Details o. of Rooms/ Hold Stades/ Floor/ Pool etc.* 00                                                                                                    | asons.*<br>MCDATION.                 | <ul> <li>Yes * No</li> <li>Constructed Area (in sq fer<br/>34</li> </ul> | <b>10</b> +                                                      |   |
| VISS omments/ Recommendations of the inspecting authorized officer with re Register to SUSTILLY RELEASE OF THE TOURIST. IT WILL PROVIDE BETTER ACCOM estert Construction Details on of Recoms/ Hall/ Shades/ Floor/ Pool etc. * 00                                                                                                    | asons. •<br>MGDATION                 | Ves * No<br>Constructed Area (in sq fee<br>34                            | 2Q+                                                              | , |
| YSS<br>mmments/ Recommendations of the inspecting authorized officer with re<br>RROJECT IS USERUE FOR THE TOURIST. IT WILL PROVIDE BETTER ACCOM<br>esert Construction Details<br>o. of Reoms/ Hall/ Shades/ Floor/ Pool etc<br>00<br>Review on the basis of State Survey? 팬炅은 편집에 참 - 아제지 약은 관련해<br>twiew on the basis of Field Officer's Report                                                                      | asons. *<br>MGDATION                 | Ves * No<br>Constructed Area (In sq fee<br>34                            | x0+                                                              | ) |
| YSS mmments/ Recommendations of the inspecting authorized officer with re Receiver users and the inspecting authorized officer with re esent Construction Details on of Receiver Hall/ Shades/ Floer/ Pool etc. * 00 Review on the basis of Field Officer's Report CPROJECT IS USEPUL FOR THE TOURIST.                                                                                                    | asons. •<br>ModATION.                | Ves * No<br>Constructed Area (In sq fer<br>34                            | H0+                                                              |   |
| YSS mments/ Recommendations of the inspecting authorized officer with re project is USERU. FOR THE TOURIST. IT WILL PROVIDE BETTER ACCOMP esent Construction Details of Record Proof Peol etc. + 00 Review on the basis of Site Survey/ TBC2 TBUR Th UNEXT YET Review on the basis of Field Officer's Report CPROJECT IS USERUL FOR THE TOURIST.  () Objection Submitted By Applicant                                 | 8005.*<br>WOONTON                    | • Yes * No<br>Constructed Area (in sq fer<br>34                          | 10)-                                                             |   |
| YSS mmments/ Recommendations of the inspecting authorized officer with re Register is USERUE, FOR THE TOURIST. IT WILL PROVIDE BETTER ACCOMP<br>esent Construction Details a de Rooms/ Hall/ Shades/ Floer/ Pool etc.+ 00 Review on the basis of Site Survey/ 태양은 편집에 के आवार पर कारीख<br>Review on the basis of Field Officer's Report PROJECT IS USERUE FOR THE TOURIST. A Objection Submitted by Applicant Remarks | 8005.*<br>WGOATION                   | <ul> <li>Yes * No</li> <li>Constructed Area (in sq fer<br/>34</li> </ul> | ю,                                                               |   |

| Tourism Department                                                                                       |                                                             | Welcome DEV RAIKAMAL<br>Back to SSO Sign Out |
|----------------------------------------------------------------------------------------------------|-------------------------------------------------------------|----------------------------------------------|
| RAJ TEST                                                                                                 |                                                             |                                              |
|                                                                                                    |                                                             | 11                                           |
| Other Details i.e.<br>Distance from main road. *                                                         | Width of Road on which land is situated. Please specified * |                                              |
| 34 METER                                                                                                 | 56 METER                                                    |                                              |
| Any Petrol pump/ Petro Chemical Unit near the proposed Land/ Plot, Please Specify the distance thereof.+ | Any High Tension wire over the Land •                       |                                              |
| YES                                                                                                    | Ves * No                                                    |                                              |
| Comments/ Recommendations of the inspecting authorized officer with reasons.*                            |                                                             |                                              |
| PROJECT IS USEFUL FOR THE TOURIST. IT WILL PROVIDE BETTER ACCOMMODATION.                                 |                                                             |                                              |
|                                                                                                    |                                                             | 10                                           |
| Present Construction Details                                                                             |                                                             |                                              |
| No. of Rooms/ Hall/ Shades/ Floor/ Pool etc. *                                                           | Constructed Area (in sq feet) *                             |                                              |
| 00                                                                                                    | 34                                                          |                                              |
|                                                                                                    |                                                             |                                              |
| H. Review on the basis of Site Survey/ साइट सर्वेक्षण के आधार पर समीक्षा                                 |                                                             |                                              |
| Review on the basis of Field Officer's Report                                                            |                                                             |                                              |
| OK, PROJECT IS USEFUL FOR THE TOURIST.                                                                   |                                                             |                                              |
|                                                                                                    |                                                             | te                                           |
| ▲ Objection Submitted By Applicant                                                                       |                                                             |                                              |
| Remarks                                                                                                  |                                                             |                                              |
|                                                                                                    |                                                             | 4                                            |
| A Demark Duit Institution                                                                                |                                                             |                                              |
| Kernark by Headquarter                                                                                   |                                                             |                                              |
| Remarks                                                                                                  |                                                             |                                              |
|                                                                                                    |                                                             | le                                           |
| I. Application Issued                                                                                    |                                                             |                                              |
| Download                                                                                                 |                                                             |                                              |
|                                                                                                    | Close                                                       |                                              |
|                                                                                                    |                                                             |                                              |
|                                                                                                    |                                                             |                                              |

| _       |
|---------|
|         |
| 434.1   |
| 12265   |
| Dist.   |
| ALC: N  |
| 6-6-2-3 |
| witter  |

#### TOURISM DEPARTMENT

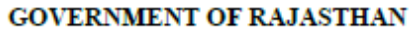

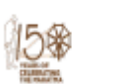

#### Certificate Ref. No: TOURISM/2019-20/103193

Date: 20/05/2019

#### Sub : Approval of Tourism Unit Project

Name of All Owners of Land (Individual/ Firm/Partnership etc.) : RAJ KAMAL (RAJ KAMAL RESPORT) Father/ Husband Name : AMBA LAL JI

Address : 24/ 65 ABC STREET ABCD LOCALITY UDAIPUR WARD NO- 9, UDAIPUR, RAJASTHAN

You have applied for approval of tourism unit [Camping Site (Having atleast 10 tents)] project at Plot No./ Khasra No (0772) Village/ Colony (Abcd Locality) City (Jaipur) District (Jaipur) with total proposed area (34 Acre) with a proposed investment of Rs. (89) Crores and proposed no. of (...) rooms. You have submitted land title documents, project report, lay out plan with the application.

Department of Tourism, Government of Rajasthan is hereby approves your project as per documents and project report submitted by you to this Department under clause 10(1) of Rajasthan Tourism Unit Project Appraisal Guidelines-2009 and Rajasthan Tourism Unit Policy-2015 for tourism unit [Camping Site (Having atleast 10 tents)] for the above mentioned site with following conditions:

|                                                                                                    | After conversion/Change of Land Use the tourism unit should be established/ Constructed within prescribed time limit as per                                    |
|----------------------------------------------------------------------------------------------------|----------------------------------------------------------------------------------------------------|
| 1                                                                                                    | provision of clause 4(A) of Rajasthan Tourism Unit Policy-2015.                                                                                                |
| 2                                                                                                    | Any map'ouilding plan/lay out plan has not been approved by the Department of Tourism in any manner. The same has to be got                                    |
| ~                                                                                                    | approved as per prescribed procedure.                                                                                                    |
| 3                                                                                                    | The land ownership titles/documents will be examined by the concerned authorities to its satisfaction and the applicant will be solely                         |
| -                                                                                                    | responsible for authenticity/ legal compliance of such documents.                                                                                              |
| 4                                                                                                    | The applicant/Land owner shall be responsible for payment of Stamp Duty and all other statutory charges as applicable.                                         |
| 5                                                                                                    | In case part of applied land is required for any proposed roads or any development projects, this approval shall stand modified<br>accordingly.                |
| 6                                                                                                    | In case applied land does not conform to the Master Plan of the area, this approval shall stand cancelled automatically.                                       |
|                                                                                                    | In case the applied project is affected by any Forest Reserve/ Forest Sanctuary area guidelines/ notification/ circular/ rules/ order                          |
| 7                                                                                                    | issued by the State Government/Central Government at present, this approval shall stand cancelled automatically. Conversion                                    |
|                                                                                                    | autionity may obtain a fresh NOC/ recommendation/ advice from the forest Department before issuing conservation order.                                         |
| 8                                                                                                    | In case the applied land fails under any water catchment area of any water body. This approval shall stand cancelled automatically.                            |
| 9                                                                                                    | In case the applied land does not connect to any approach road with prescribed road width as per rules, this approval shall stand<br>cancelled automatically.  |
| 10                                                                                                    | In case compliance to all relevant prevailing Rules of State Govt. / Central Govt. is violated, this approval shall stand cancelled<br>automatically.          |
| 11                                                                                                    | The applicant is required to apply to the concerned conversion authority within one month from the issue this approval, failing                                |
|                                                                                                    | which this approval shall stand cancelled automatically.                                                                                                    |
| 12                                                                                                    | In case the applied land is already converted for the purpose of Tourism Unit, then this approval will be valid only for other benefits/                       |
|                                                                                                    | incentives under RIPS-2014 and Rajasthan Tourism Unit Policy-2015 after fulfilling due procedure.                                                              |
| 13                                                                                                    | Present construction/ structure is not approved by this Department. Which is as 54 and 34 Sq Feet                                                              |
|                                                                                                    | All relevant rules of UDH/ LSG/ Revenue/ Panchayati Raj Department/ Town Planning Department/ RHB/                                                             |
| 14                                                                                                    | RIICO/Forest/Environment regarding conversion, building plan approval are to be complied with and required permissions are to be<br>obtained.                  |
| 15                                                                                                    | In case high tension wire passes over the applied land, conversion authority may act as per rules inforce.                                                     |
| 16                                                                                                    | This approval can not be construed as NOC of any Department for the purpose of conversion. The conversion authority may obtain NOCs from concerned Department. |
| The above approval entitles the tourism unit project for benefits under Rajasthan Tourism Unit Policy-2015 and Rajasthan |                                                                                                    |
| Inves                                                                                                    | tment Promotion Scheme (RIPS) -2014 as may be admissible.                                                                                                    |
| The above approval has been issued after obtaining the approval of Director.                                             |                                                                                                    |
| 1 -                                                                                                    | Signature valid                                                                                                    |
| - L                                                                                                    |                                                                                                    |
| - 34                                                                                                    | Digitally Signed by Ra Kamal Salvi                                                                                                    |
| - ie                                                                                                    | Designation : SOFTWARE                                                                                                    |
| - 22                                                                                                    | DEVELOPER DEVELOPER                                                                                                    |
| - 3                                                                                                    | Date: 2019.05.20 07.37:54 IST                                                                                                    |
|                                                                                                    | Reason: Approved                                                                                                    |

Note: This is a digitally signed certificate and does not required any physical signature. Also, this certificate can be validated using QR Code or online at http://swcs.rajasthan.gov.in/Verifycertificate.aspx

Location: Udaipur